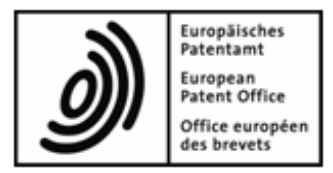

# **EPA Online-Einreichung**

# Schnellkurse für Fortgeschrittene

Version 5.00 (Release 5.00)

Copyright © Europäisches Patentamt Alle Rechte vorbehalten

# Inhaltsverzeichnis

| 1 | Szenario für den Schnellkurs                 |                                                         |    |  |  |  |
|---|----------------------------------------------|---------------------------------------------------------|----|--|--|--|
| 2 | Onl                                          | ine-Einreichung in einer Netzwerkumgebung               | 6  |  |  |  |
| 3 | Nutzerverwaltung in Online-Einreichung       |                                                         |    |  |  |  |
|   | 3.1                                          | Nutzerverwaltung - Übersicht                            | 8  |  |  |  |
|   | 3.2                                          | Gruppen anlegen                                         | 10 |  |  |  |
|   | 3.3                                          | Profile erstellen                                       | 11 |  |  |  |
|   | 3.4                                          | Profile den Gruppen zuordnen                            | 15 |  |  |  |
|   | 3.5                                          | Nutzer zu einer Gruppe hinzufügen                       | 16 |  |  |  |
|   | 3.6                                          | Nutzer in eine weitere Gruppe aufnehmen                 | 19 |  |  |  |
|   | 3.7                                          | Nutzerkonto entsperren                                  | 21 |  |  |  |
|   | 3.8                                          | Ordner für Gruppen freigeben                            | 22 |  |  |  |
| 4 | Wo                                           | rkflow und Nutzerrechte                                 | 27 |  |  |  |
| 5 | Kontaktdaten in das Adressbuch importieren   |                                                         |    |  |  |  |
|   | 5.1                                          | Microsoft Excel-Datei im CSV-Format speichern           |    |  |  |  |
|   | 5.2                                          | Microsoft Access-Datei im CSV-Format speichern          | 34 |  |  |  |
|   | 5.3                                          | Feldnamen importierter Dateien im Adressbuch zuordnen   | 39 |  |  |  |
| 6 | Ver                                          | fahren, Funktionen und Registrierungsnummern bearbeiten | 42 |  |  |  |
| 7 | Vorlagen mit eigenen Datenvorgaben erstellen |                                                         |    |  |  |  |
|   | 7.1                                          | Neue Vorlage erstellen                                  | 46 |  |  |  |
|   | 7.2                                          | Anmeldeamt auswählen                                    | 47 |  |  |  |
|   | 7.3                                          | Anmelder eintragen                                      | 48 |  |  |  |
|   | 7.4                                          | Vertreter eintragen                                     | 49 |  |  |  |
|   | 7.5                                          | Angaben zur Gebührenzahlung machen                      | 50 |  |  |  |
|   | 7.6                                          | Vorlage speichern                                       | 50 |  |  |  |
|   | 7.7                                          | Vorlage bearbeiten                                      | 51 |  |  |  |
| 8 | Anr                                          | neldung mit Formblatt EP(1001E2K) fertig stellen        | 53 |  |  |  |
|   | 8.1                                          | Anmeldung aus einer Vorlage erstellen                   | 54 |  |  |  |
|   | 8.2                                          | Erfinder hinzufügen                                     | 55 |  |  |  |
|   | 8.3                                          | Technische Unterlagen als PDF-Datei anhängen            | 56 |  |  |  |
|   | 8.4                                          | Zeichnungen als weitere PDF-Datei anhängen              | 58 |  |  |  |
|   | 8.5                                          | Anmeldung als "Unterschriftsbereit" speichern           | 59 |  |  |  |
| 9 | Anr                                          | neldung im Workflow zurücksetzen und korrigieren        | 60 |  |  |  |
|   | 9.1                                          | Angehängte Dokumente entfernen                          | 62 |  |  |  |
|   | 9.2                                          | Neue Dokumente anhängen                                 | 63 |  |  |  |

| 10 | Anm   | neldung unterzeichnen und senden                      | 65  |
|----|-------|-------------------------------------------------------|-----|
|    | 10.1  | Smartcard prüfen                                      | 65  |
|    | 10.2  | Anmeldung unterzeichnen                               | 66  |
|    | 10.3  | Anmeldungen senden                                    | 68  |
|    | 10.4  | Empfangsbescheinigung sichten und speichern           | 70  |
| 11 | Exp   | ort und Import einzelner Anmeldungen                  | 72  |
|    | 11.1  | Anmeldungen als ZIP-Dateien exportieren               | 73  |
|    | 11.2  | Anmeldung aus einer ZIP-Datei importieren             | 76  |
| 12 | Serv  | ver und Dienste verwalten                             | 79  |
|    | 12.1  | Server-Manager - Übersicht                            |     |
|    | 12.2  | Dienste verwalten (Services)                          | 81  |
|    | 12.3  | Einstellungen ändern (Settings)                       | 83  |
|    | 12.4  | Live Update einstellen (Settings)                     | 85  |
| 13 | Date  | enbanken verwalten                                    | 88  |
|    | 13.1  | Sicherungskopie der Datenbank erstellen (Backup)      | 89  |
|    | 13.2  | Datenbank wiederherstellen (Restore)                  |     |
|    | 13.3  | Leere Datenbank erzeugen (Empty)                      | 93  |
| 14 | Exp   | ort und Import von Anmeldungen mit dem Server-Manager | 95  |
|    | 14.1  | Anmeldungen/Vorlagen exportieren (Export)             |     |
|    | 14.2  | Anmeldungen/Vorlagen importieren (Import)             |     |
| 15 | Sitzı | ungen und Verbindungen verwalten                      | 99  |
|    | 15.1  | Nutzersitzungen beobachten und trennen (Users)        |     |
|    | 15.2  | Gesperrte Daten freigeben (Unlock)                    | 102 |
|    | 15.3  | Protokoll der Nutzersitzungen einsehen (History)      | 104 |
|    |       |                                                       |     |

## 1 Szenario für den Schnellkurs

#### Beispielhafte Nutzung der Software für die Online-Einreichung in einer Patentanwaltskanzlei

In unserem Szenario ist die Patentanwaltskanzlei Meyer und Partner als europäischer Vertreter für mehrere Unternehmen weltweit tätig. Die Kanzlei Patentvertreter Meyer und Partner hat ihren Bürositz in München, Deutschland. Die Kanzlei hat sich vor kurzem für den Einsatz der Software für die Online-Einreichung entschieden.

Die Mitarbeiter bei Meyer und Partner sind der Rechtsanwalt Wolfgang Knopp, die beiden Rechtsassistenten Anna Steiner und Thomas Baumeister, die Assistentin Else Albrecht sowie der Administrator (der anonym bleibt). Im Verlauf der Übungen ersetzt Anna Steiner als Rechtsanwältin ihren Kollegen Wolfgang Knopp und es kommen die beiden US-amerikanischen Praktikanten Patricia Baxter und Alex Haselmere hinzu.

### Nutzerrechte der Mitarbeiter

Bei Patentvertreter Meyer und Partner verfügen die Mitarbeiter entsprechend ihren Aufgaben im Unternehmen über unterschiedliche Rechte im System. Diese Nutzerrechte werden in Online-Einreichung vom Administrator vergeben.

- Ein Rechtsassistent darf Anmeldungen erstellen und diese überpr
  üfen, wenn sie unterschriftsbereit sind, er darf alle erforderlichen Änderungen vornehmen und Dokumente anh
  ängen.
- Ein Rechtsanwalt ist zur Ausführung aller Geschäftsvorgänge wie Erstellung, Unterzeichnung und Übermittlung von Anmeldungen berechtigt.
- Der Assistent des Rechtsanwalts darf die Patentanmeldungen an das Europäische Patentamt übermitteln und das Adressbuch pflegen.

### Elektronische Übermittlung von Daten

Die Kanzlei Meyer und Partner hat vor kurzem das Mandat für eine US-amerikanische Firma namens Universal Engineering übernommen, die ihren Sitz in Los Angeles im Bundesstaat Kalifornien hat. Die Firma Universal Engineering übermittelt ihrem europäischen Vertreter alle Unterlagen in elektronischer Form.

Die Software für die Online-Einreichung akzeptiert Dateien im PDF-Format.

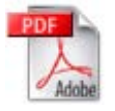

Die Software akzeptiert außerdem Dateien im XML-Format.

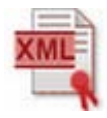

#### Standardisierung der Anmeldungen und Ablage der Daten

Patentvertreter Meyer und Partner gehen davon aus, dass bei allen Anmeldungen, die für Universal Engineering eingereicht werden, die gleichen Angaben in Bezug auf Anmeldeamt, Namen und Zahlung verwendet werden. Die Kanzlei erstellt eine Vorlage mit den entsprechenden Daten, um Zeit beim Ausfüllen der Formblätter zu sparen. Die Anmeldungen werden nach Jahrgängen geordnet in einem mit dem Firmennamen bezeichneten Ordner abgelegt.

### Antrag auf Erteilung eines europäischen Patents

Patentvertreter Meyer und Partner erstellen die Anmeldung in der Software für die Online-Einreichung mit dem Formblatt EP(1001E2K), dem Antrag auf Erteilung eines europäischen Patents.

### Senden der Anmeldung an das EPA über eine sichere Internetverbindung

In unserem Szenario nutzen die Mitarbeiter die Funktion Sammelübertragung, d. h. sie senden mehrere Anmeldungen gleichzeitig zur Einreichung an das EPA. Die Assistentin übermittelt die sendebereiten Anmeldungen unter Einsatz ihrer persönlichen Smartcard an den OLF-Server beim EPA. Die Daten werden verschlüsselt über eine sichere Internetverbindung übertragen.

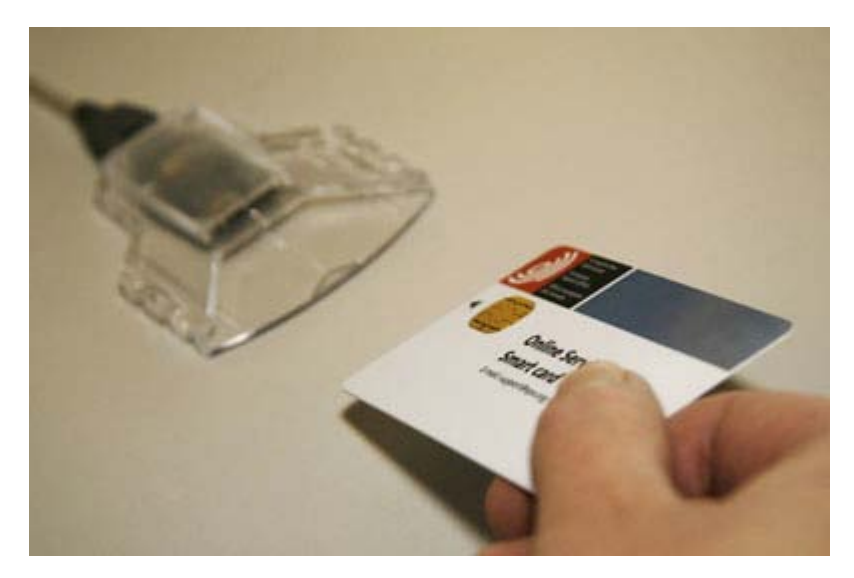

Abbildung 1: Smartcard in das Lesegerät einschieben

### Empfangsbescheinigung vom EPA

Die Anmeldungen werden auf dem EPA-Server in Den Haag empfangen und gespeichert. Der EPA-Server stellt eine Empfangsbescheinigung aus, die das Eingangsdatum und einen auf die Sekunde genauen Zeitstempel trägt. Die Software für die Online-Einreichung speichert die Empfangsbescheinigung zusammen mit der gesendeten Anmeldung in der Datenbank. Ein Mitarbeiter von Patentvertreter Meyer und Partner legt danach eine Kopie der Empfangsbescheinigung in einem lokalen Verzeichnis auf seinem Computer ab.

## 2 Online-Einreichung in einer Netzwerkumgebung

In unserem Beispiel erstellt der Anmelder, Universal Engineering in Kalifornien, USA, alle relevanten PDF-Dateien für seine Patentanmeldungen und stellt sie seinem bevollmächtigten Vertreter, Patentvertreter Meyer und Partner in München, Deutschland, in einer Netzwerk-Installation der Software für die Online-Einreichung zur Verfügung. Die Kanzlei Meyer und Partner übermittelt dann die ausgefüllten Anträge an das EPA in Den Haag.

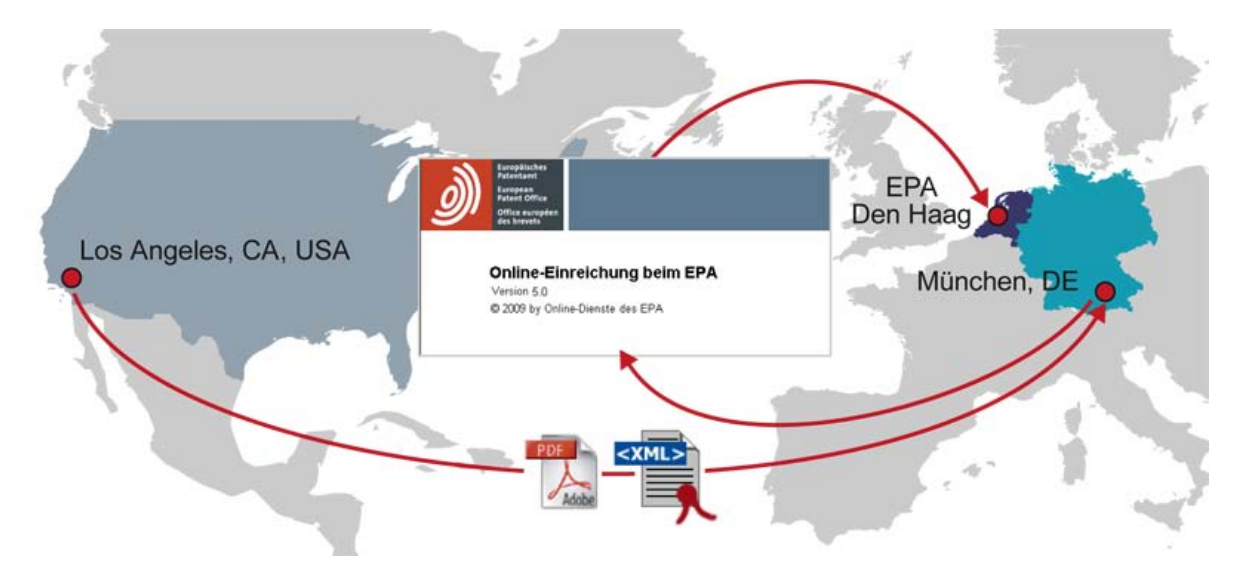

Abbildung 2: Beispiel für ein Netzwerkszenario

Die Software für die Online-Einreichung ist auf einem Server in der Firma des Vertreters installiert. Alle Nutzer können von ihren jeweiligen PCs aus auf den Server zugreifen und mit den Verzeichnissen und Dokumenten arbeiten.

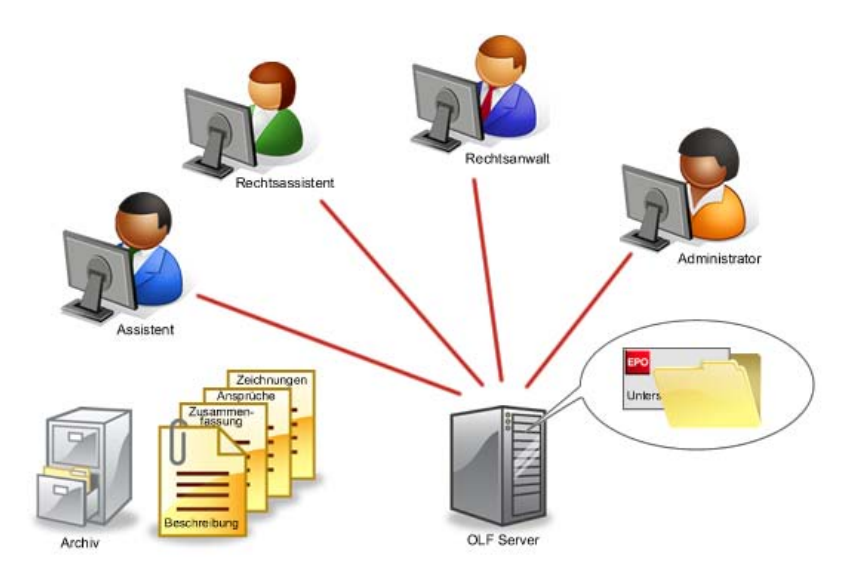

Abbildung 3: Beispiel für eine vernetzte Umgebung

# 3 Nutzerverwaltung in Online-Einreichung

### Ziel

Wir wollen den Nutzern der Software für die Online-Einreichung die Rechte entsprechend ihren Aufgaben im Unternehmen zuordnen.

### Arbeitsschritte

Wir vergeben Rechte für den Rechtsanwalt, den Rechtsassistenten und den Assistenten des Rechtsanwalts. In unserem Beispiel haben wir als Firmenrichtlinie festgelegt, dass sich alle Nutzer mit einem Nutzernamen und Passwort anmelden müssen.

Zunächst sehen wir uns an, welche Funktionen zur Verfügung stehen. Anschließend werden wir

- Gruppen festlegen,
- Profile für die Zuordnung von Rechten erzeugen,
- den Gruppen Profile zuordnen,
- den Gruppen einzelne Nutzer zuordnen,
- gesperrte Nutzer wieder aktivieren,
- Ordner für bestimmte Gruppen freigeben.

## 3.1 Nutzerverwaltung - Übersicht

- → Melden Sie sich mit der Kennung Administrator im Datei-Manager an.
- → Wählen Sie in der Menüleiste des Datei-Managers Hilfsmittel > Nutzerverwaltung.

Die Nutzerverwaltung startet immer mit der Registerkarte Nutzer.

Hier sind alle Einzelpersonen aufgelistet, die zur Nutzung der Software für die Online-Einreichung berechtigt sind. Ihre Namen, Nutzerkennungen und Passwörter gibt der Administrator ein.

Der Nutzer **Administrator** ist bereits vorhanden und kann nicht gelöscht werden. Der Administrator kann sein Passwort bearbeiten, nicht jedoch seinen Namen und seine Nutzerkennung, deshalb sind die entsprechenden Felder grau dargestellt. Der Administrator kann außerdem nicht aus der Gruppe **Administrators** entfernt werden.

Mit den folgenden Schritten können Sie nachvollziehen, dass der Administrator selbst versehentlich nicht gelöscht werden kann:

→ Klicken Sie auf die Schaltfläche Löschen auf der linken Seite.

\*

Die Fehlermeldung informiert Sie darüber, dass der Administrator nicht gelöscht werden kann.

→ Klicken Sie anschließend auf die Schaltfläche Löschen in der Mitte.

Die Fehlermeldung informiert Sie darüber, dass der Administrator nicht aus der Gruppe Administrators entfernt werden kann.

| Nutzerverwaltung                     | ilfe                                |                                                                                                    |
|--------------------------------------|-------------------------------------|----------------------------------------------------------------------------------------------------|
| 5 5                                  | Suchen:                             | 3                                                                                                    |
| Nutzer Gruppen Profile               | Zuordnung Ordner                    |                                                                                                    |
| <b>₽</b>                             | Vorname: Administrator              | Bemerkungen:                                                                                                    |
| Administrator                        | Zuname:                             | Administrator                                                                                                    |
|                                      | Nutzerkennung: Administrator        |                                                                                                    |
|                                      | Passwort:                           | j                                                                                                    |
|                                      | Überprüfung :                       |                                                                                                    |
|                                      | Nutzerkonto ist gesperrt            |                                                                                                    |
|                                      | Ist in folgenden Gruppen enthalten: | Übersicht:                                                                                                    |
|                                      | Administrators                      | Rechte:     >       Nutzerverwaltung                                                                                                    |
| Fehler                               |                                     | Gruppen löschen                                                                                                    |
| Der Administrator                    | Cann nicht gelöscht werden.         | Gruppen ändern     Gruppen umbenennen     Nutzer erstellen     Nutzer löschen     Nutzer ändern     Nutzer umbenennen     Profile erstellen |
| Einträge mit ungespeicherten Änderur | gen: 0                              |                                                                                                    |

Abbildung 4: Administrator als erster Nutzer in der Nutzerverwaltung

→ Klicken Sie auf die Registerkarte Gruppen.

Hier sind die vom Administrator angelegten Gruppen aufgelistet. Die Gruppen **Administrators** und **Users** sind bereits standardmäßig vorhanden und sollten nicht geändert werden.

| Nutzerverwaltung    |           |                                                               |                |                          |                                                                                                    | - • × |
|---------------------|-----------|---------------------------------------------------------------|----------------|--------------------------|----------------------------------------------------------------------------------------------------|-------|
| Datei Bearbeiten An | sicht Hil | lfe                                                           |                |                          |                                                                                                    |       |
| 🗒 🦘 :               | <b>S</b>  | Suchen:                                                       |                | Q                        |                                                                                                    | ?     |
| Nutzer Gruppen      | Profile   | Zuordnung                                                     | Ordner         |                          |                                                                                                    |       |
| Administrators      |           | Name der Grupp<br>Users<br>Nutzer/Gruppen<br>sind:<br>There a | , die in der G | Sruppe "Users" enthalten | Beschreibung:<br>Predefined list of users<br>Übersicht:<br><b>Rechte:</b><br>Noch keine Rechte zugewiesen. |       |

Abbildung 5: Nutzerverwaltung - Gruppen

→ Klicken Sie auf die Registerkarte Profile.

Hier sind die Rechte aufgelistet, die den einzelnen Gruppen zugeordnet werden können.

Die Rechte sind unter vier Überschriften zusammengefasst:

- Adressbuchverwaltung
- Arbeitsablauf
- Ordner-/Daten-Verwaltung
- Nutzerverwaltung.

① Zu diesem Zeitpunkt sind unter den einzelnen Überschriften noch keine Rechte sichtbar. Sie können sich die vollständige Liste der Rechte später ansehen, nachdem Sie einer Gruppe ein oder mehrere Profile zugeordnet haben.

→ Klicken Sie auf die Registerkarte Zuordnung.

Hier werden den Gruppen Profile zugewiesen.

→ Kehren Sie zur Registerkarte Gruppen zurück, um mit der Übung zu beginnen.

### 3.2 Gruppen anlegen

Wir wollen nun eigene Gruppen für die Mitarbeiter anlegen, die wir in *Rechtsanwälte*, *Assistenten* und *Rechtsassistenten* einteilen. Die Gruppen *Administrators* und *Users* bleiben unverändert.

- → Klicken Sie auf der Registerkarte *Gruppen* auf die Schaltfläche Neu.
- ÷
- → Geben Sie im mittleren Bereich des Fensters im Feld Name der Gruppe den Text Rechtsanwälte ein.
- → Wiederholen Sie diesen Vorgang für die Gruppen Assistenten und Rechtsassistenten.
- → Klicken Sie zuletzt in der linken Spalte auf den letzten der neuen Einträge.

Ihr Bildschirm sollte wie folgt aussehen:

| Nutzerverwaltung                                              |                                                                          |                               |  |  |  |  |  |
|---------------------------------------------------------------|--------------------------------------------------------------------------|-------------------------------|--|--|--|--|--|
| Datei Bearbeiten Ansicht Hilfe                                |                                                                          |                               |  |  |  |  |  |
| 🗎 🤊 🥸                                                         | Suchen:                                                                  | (?)                           |  |  |  |  |  |
| Nutzer Gruppen Profile                                        | Zuordnung Ordner                                                         |                               |  |  |  |  |  |
| ₽ ₩                                                           | Name der Gruppe:                                                         | Beschreibung:                 |  |  |  |  |  |
| Administrators                                                | Recrusassistenten                                                        |                               |  |  |  |  |  |
| Assistenten     >       Rechtsanwälte     >       Users     > | Nutzer/Gruppen, die in der Gruppe "Rechtsassistenten"<br>enthalten sind: | Übersicht:                    |  |  |  |  |  |
| Rechtsassistenten                                             | There are no items to show in this view                                  | Noch keine Rechte zugewiesen. |  |  |  |  |  |
| Einträge mit ungespeicherten Änderur                          | ngen: 3 🦘 Rückgängig                                                     |                               |  |  |  |  |  |

Abbildung 6: Benutzerverwaltung - Gruppen angelegt

#### **Daten speichern**

Sichern Sie Ihre Daten am Besten nach jedem einzelnen Arbeitsschritt. In unserem Beispiel haben wir drei neue Gruppen angelegt und diese noch nicht gespeichert.

Rechts neben den neuen bzw. geänderten Einträgen sehen Sie jetzt kleine graue Pfeile. Die Zahl der Einträge mit ungespeicherten Änderungen in der aktuell geöffneten Registerkarte wird außerdem in der Statuszeile angezeigt.

→ Klicken Sie auf die Schaltfläche Alles speichern, um die Änderungen in allen Registerkarten zu übernehmen.

님

→ Klicken Sie auf die Schaltfläche Rückgängig, um alle Änderungen seit dem letzten Speichern zu verwerfen.

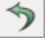

### 3.3 **Profile erstellen**

Auf der Registerkarte **Profile** können Sie die Liste der Rechte bearbeiten, die den einzelnen Gruppen zugeordnet werden sollen.

In Online-Einreichung sind von der Installation aus bereits drei Standard-Profile angelegt:

- Administrators profile ist der Gruppe Administrators zugeordnet. Diese Zuordnung kann nicht geändert werden. Die Rechte in der Rubrik Nutzerverwaltung können nicht deaktiviert werden. Das Administrators profile kann nicht gelöscht werden.
- Default administrator profile kann als Vorlage benutzt werden, um weitere Nutzergruppen mit Administratorrechten zu versehen, diese jedoch gezielt einzuschränken. Die Rubrik Nutzerverwaltung ist deshalb bearbeitbar.
- Default user profile eignet sich f
  ür Nutzergruppen, die vor allem mit der Bearbeitung von Anmeldungen beschäftigt sind. Innerhalb der Rubrik Ordner/Datenverwaltung ist das Recht Geb
  ührenverwaltung ändern deaktiviert.

Wir wollen für unsere zuvor angelegten Nutzergruppen jetzt drei passende Profile erstellen. Die drei Standard-Profile werden wir unverändert lassen.

#### Rechtsanwälte

In unserem Beispiel soll die Gruppe der Rechtsanwälte alle Rechte für die Adressbuchverwaltung, den Arbeitsablauf und die Verzeichnis-/Datenverwaltung erhalten, NICHT jedoch für die Nutzerverwaltung.

→ Klicken Sie in der Registerkarte Profile auf die Schaltfläche Neu, um ein neues Profil zu erstellen.

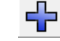

- → Geben Sie im mittleren Bereich im Feld Name des Profils den Text Profil Rechtsanwalt ein.
- → Klicken Sie auf die Schaltfläche Alles speichern.

Markieren Sie dann die Kontrollkästchen für Adressbuchverwaltung, Arbeitsablauf und Ordner-/Daten-Verwaltung.

Nutzerverwaltung ist NICHT markiert.

→ Geben Sie Adressbuchverwaltung, Arbeitsablauf, Verzeichnis-/Daten-Verwaltung im Feld Beschreibung ein und klicken Sie wieder auf die Schaltfläche Alles speichern.

| Po Nutzerverwaltung                                                                                                    |                                                                                                    |  |  |  |  |
|----------------------------------------------------------------------------------------------------|----------------------------------------------------------------------------------------------------|--|--|--|--|
| Datei Bearbeiten Ansicht Hilfe                                                                                                    |                                                                                                    |  |  |  |  |
| Suchen:                                                                                                    | 3                                                                                                    |  |  |  |  |
| Nutzer Gruppen Profile Zuordnung Ordner                                                                                                    |                                                                                                    |  |  |  |  |
| Image: Second stratum       Name des Profils:         Image: Administrator profile       Profil Rechtsanwalt         Image: Default user profile       Image: Rechte des ''Profil Rechtsanwalt'':         Image: Default user profile       Image: Rechte des ''Profil Rechtsanwalt'':         Image: Default user profile       Image: Rechte des ''Profil Rechtsanwalt'':         Image: Default user profile       Image: Rechte des ''Profil Rechtsanwalt'':         Image: Default user profile       Image: Rechte des ''Profil Rechtsanwalt'':         Image: Default user profile       Image: Rechte des ''Profil Rechtsanwalt'':         Image: Default user profile       Image: Rechte des ''Profil Rechtsanwalt'':         Image: Default user profile       Image: Rechte des ''Profil Rechtsanwalt'':         Image: Default user profile       Image: Rechte des ''Profil Rechtsanwalt':         Image: Default user profile       Image: Rechte des ''Profil Rechtsanwalt':         Image: Default user profile       Image: Rechte des ''Profil Rechtsanwalt':         Image: Default user profile       Image: Rechte des ''Profil Rechtsanwalt':         Image: Default user profile       Image: Rechte des ''Profil Rechtsanwalt':         Image: Default user profile       Image: Rechte des ''Profil Rechtsanwalt':         Image: Default user profile       Image: Rechte des ''Profil Rechtsanwalt':         Image: Default user profile | Beschreibung:<br>Adressbuchverwaltung, Arbeitsablauf,<br>Drdner/Daten-Verwaltung<br>Beschreibung des Rechts:<br>Ordner/Daten-Verwaltung |  |  |  |  |
| Einträge mit ungespeicherten Änderungen: 1 🌖 Revert_Changes                                                                                                    |                                                                                                    |  |  |  |  |

Abbildung 7: Profil für den Rechtsanwalt erstellt

#### Rechtsassistenten

In unserem Beispiel soll der Rechtsassistent Rechte für die Adressbuchverwaltung und für die meisten Vorgänge des Arbeitsablaufs erhalten, NICHT jedoch für die Unterzeichnung und Übermittlung von Anmeldungen. Der Rechtsassistent bekommt KEINE Rechte für die Nutzerverwaltung.

- → Klicken Sie in der Registerkarte *Profile* auf die Schaltfläche Neu.
- → Geben Sie im mittleren Bereich im Feld Name des Profils den Text Profil Rechtsassistent ein.
- → Klicken Sie auf die Schaltfläche Alles speichern.
- Markieren Sie dann die Kontrollkästchen für Adressbuchverwaltung und Ordner-/Daten-Verwaltung. Nutzerverwaltung ist NICHT markiert.
- Führen Sie unter Arbeitsablauf auf die Unterüberschrift Anmeldungen einen Doppelklick aus, um die Liste der untergeordneten Rechte zu öffnen.
- Deaktivieren Sie die Kontrollkästchen f
  ür Signatur(en) entfernen, Anmeldungen versenden und Anmeldung unterzeichnen.

Dadurch werden diese Rechte aus dem Profil entfernt.

- → Geben Sie Keine Signatur(en) entfernen / keine Anmeldungen versenden / keine Anmeldungen unterzeichnen im Feld Beschreibung ein.
- → Klicken Sie auf die Schaltfläche Alles speichern.

| 🕫 Nutzerverwaltung                                                                                                    |                                                                                                    |
|----------------------------------------------------------------------------------------------------|----------------------------------------------------------------------------------------------------|
| Datei Bearbeiten Ansicht Hilfe                                                                                                    |                                                                                                    |
| 🔛 🦘 🥸 Suchen: 🖉 🔎                                                                                                    | 3                                                                                                    |
| Nutzer Gruppen Profile Zuordnung Ordner                                                                                                    |                                                                                                    |
| Name des Profils:         Profil Administrator profile         Default administrator profile         Profil Rechtsassistent         Profil Rechtsanwalt         Profil Rechtsassistent         Profil Rechtsassistent         Image: Administrator profile         Profil Rechtsassistent         Profil Rechtsassistent         Profil Rechtsassistent         Profil Rechtsassistent         Image: Administrator profile         Profil Rechtsassistent         Profil Rechtsassistent         Profil Rechtsassistent         Image: Administrator profile         Profil Rechtsassistent         Image: Administrator profile         Profil Rechtsassistent         Profil Rechtsassistent         Image: Administrator profile         Image: Administrator profile         Profil Rechtsassistent         Image: Administrator profile         Image: Administrator profile         Image: Administrator profile         Image: Administrator profile         Image: Administrator profile         Image: Administrator profile         Image: Administrator profile         Image: Administrator profile         Image: Administrator profile         Image: Administrator profile     < | Beschreibung:         Keine Signaturen entfernen, keine Anmeldungen versenden, keine Anmeldungen unterzeichnen         Beschreibung des Rechts:         Anmeldungen unterzeichnen |
| Einträge mit ungespeicherten Änderungen: 0                                                                                                    |                                                                                                    |

Abbildung 8: Profil für den Rechtsassistent erstellt

#### Assistenten

Assistenten verwalten das Adressbuch. Hinsichtlich des Workflows im Unternehmen sollen Assistenten nur Rechte zur Übermittlung von Anmeldungen erhalten. Zur Nutzerverwaltung sollen Assistenten nicht berechtigt sein.

- → Klicken Sie auf der Registerkarte *Profile* auf die Schaltfläche Neu.
- → Geben Sie im mittleren Bereich im Feld Name des Profils den Text Profil Assistent ein.
- → Klicken Sie auf die Schaltfläche Alles speichern.
- → Markieren Sie dann das Kontrollkästchen für Adressbuchverwaltung.

Arbeitsablauf, Ordner-/Daten-Verwaltung und Nutzerverwaltung sind NICHT markiert.

- Führen Sie unter Arbeitsablauf auf die Unterüberschrift Anmeldungen einen Doppelklick aus, um die Liste der Rechte zu öffnen.
- → Markieren Sie das Kontrollkästchen Anmeldungen versenden.
- → Geben Sie Anmeldungen nur versenden im Feld Beschreibung ein.
- → Klicken Sie auf die Schaltfläche Alles speichern.

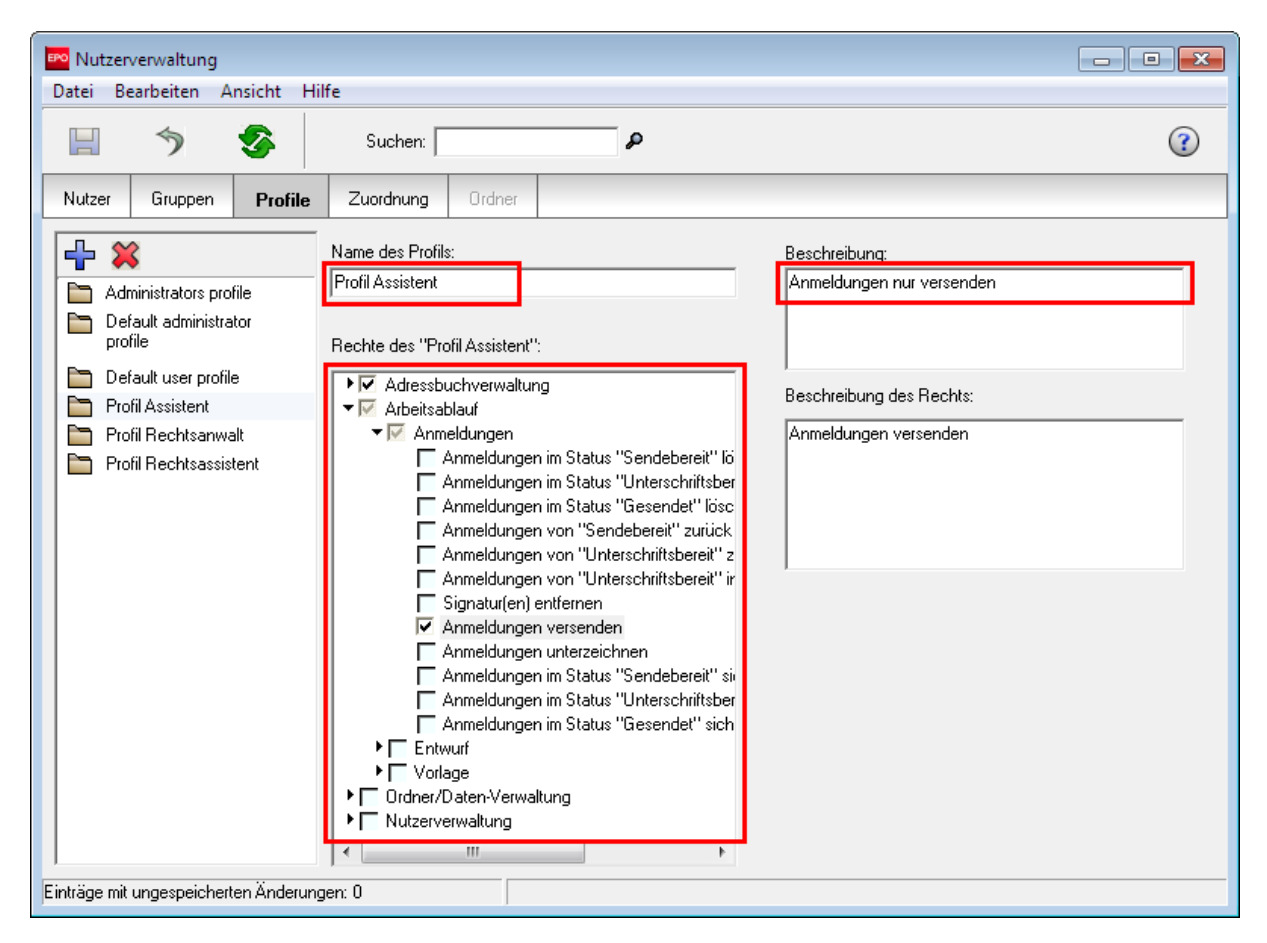

Abbildung 9: Profil für den Assistenten angelegt

### 3.4 Profile den Gruppen zuordnen

Wir haben unsere Gruppen und Profile festgelegt. Nun wollen wir sie jeweils miteinander verknüpfen.

- → Klicken Sie auf die Registerkarte Zuordnung.
- → Klicken Sie links auf den Namen einer Gruppe und markieren Sie dann im mittleren Fenster das Kontrollkästchen für das zuzuweisende Profil.

Im Beispiel unten ist die Gruppe **Rechtsassistenten** ausgewählt und als zugeordnetes Profil das **Profil Rechtsassistent** markiert.

- Verfahren Sie in gleicher Weise, um der Gruppe der Rechtsanwälte das Profil Rechtsanwälte zuzuordnen sowie der Gruppe der Assistenten das Profil Assistenten.
- → Klicken Sie auf die Schaltfläche Alles speichern.

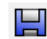

Wollen Sie sicherstellen, dass jede Gruppe wirklich über die von Ihnen vorgesehenen Rechte verfügt, klicken Sie nacheinander alle Gruppennamen an und blättern Sie rechts unter **Übersicht** in der Liste der Rechte.

() Sie können einer Gruppe mehrere Profile zuordnen. Hierbei erhält eine Gruppe exakt die Rechte der Vereinigung beider Profile.

- - -🚥 Nutzerverwaltung Datei Bearbeiten Ansicht Hilfe 5 ? ۵ Suchen: Profile Nutzer Gruppen Zuordnung administrators Übersicht: Zugewiesene Profile der Gruppe "Rechtsassistenten": 2 Assistenten Einträge erstellen -Administrators profile Rechtsanwälte Einträge löschen 🗆 🛅 Default administrator profile 2 Rechtsassistenten • Einträge ändern 🗌 🛅 Default user profile a Users 🗌 🛅 Profil Assistent Arbeitsablauf 🗌 🛅 Profil Rechtsanwalt Entwürfe erstellen Profil Rechtsassistent Entwürfe löschen Entwürfe ändern Entwürfe in "Unterschriftsbereit" versetzen Entwürfe sichten Anmeldungen im Status "Sendebereit" löschen Anmeldungen im Status 10 "Unterschriftsbereit" löschen Anmeldungen im Status "Gesendet" löschen Anmeldungen von "Sendebereit" zurück in "Unterschriftsbereit" setzen Anmeldungen von "Unterschriftsbereit" zurück in "Entwurf" setzen Einträge mit ungespeicherten Änderungen: 0

Ihr Bildschirm sollte wie folgt aussehen (bei Auswahl von Rechtsassistenten):

Abbildung 10: Zuordnung der Nutzerrechte für die Gruppe Rechtsassistenten

### 3.5 Nutzer zu einer Gruppe hinzufügen

Wir wollen nun einzelne Nutzer in die neue Struktur von Gruppen und Profilen aufnehmen. Für die Verwendung im Demomodus wollen wir als Anmeldekennung und Passwort jeweils den Vornamen in Kleinbuchstaben eingeben.

→ Klicken Sie auf die Registerkarte *Nutzer* und dann auf die Schaltfläche Neu.

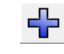

- → Geben Sie im mittleren Bereich Wolfgang und Knopp in die Datenfelder für Vorname und Zuname ein.
- → Geben Sie wolfgang als Anmeldekennung ein.
- → Geben Sie wolfgang als *Passwort* ein und wiederholen Sie diese Eingabe im Feld Überprüfung.
- → Klicken Sie auf die Schaltfläche Alles speichern.

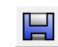

Im nächsten Schritt wollen wir den neuen Nutzer in die Gruppe Rechtsanwälte aufnehmen.

- → Vergewissern Sie sich, dass Wolfgang Knopp ausgewählt ist.
- → Klicken Sie dann in der Mitte auf die Schaltfläche Neu.

| Datei Bearbeiten Ansicht Hilfe       |                                                                                                    |                                                                        |  |  |  |  |
|--------------------------------------|----------------------------------------------------------------------------------------------------|------------------------------------------------------------------------|--|--|--|--|
| 🗏 🤊 🥸                                | Suchen:                                                                                                    | 1                                                                      |  |  |  |  |
| Nutzer Gruppen Profile               | Zuordnung Ordner                                                                                                    |                                                                        |  |  |  |  |
| Administrator<br>Wolfgang Knopp      | Vorname:       Wolfgang         Zuname:       Knopp         Nutzerkennung:       wolfgang         Passwort:       *******         Überprüfung :       *******         Ist in folgenden Gruppen enthalten:       Shere are no items to show in this view         Neu       Neu | Bemerkungen:<br>Übersicht:<br>Rechte:<br>Noch keine Rechte zugewiesen. |  |  |  |  |
| Einträge mit ungespeicherten Anderun | gen: 0                                                                                                    |                                                                        |  |  |  |  |

Abbildung 11: Neuen Nutzer in eine Gruppe aufnehmen

→ Markieren Sie im Fenster Nutzer zu Gruppe hinzufügen das Kontrollkästchen für Rechtsanwälte und klicken Sie auf Hinzufügen.

| Nutzer zu Gruppe hinzufügen 🛛 🔜                                                         |  |  |  |  |
|-----------------------------------------------------------------------------------------|--|--|--|--|
| Bitte wählen Sie die Gruppe(n) aus, in denen<br>''Wolfgang Knopp'' enthalten sein soll. |  |  |  |  |
| Administratoren                                                                         |  |  |  |  |
| Rechtsanwälte                                                                           |  |  |  |  |
|                                                                                         |  |  |  |  |
| Hinzufügen 📐 Abbrechen                                                                  |  |  |  |  |

Abbildung 12: Gruppe für Nutzer auswählen

→ Klicken Sie im Fenster *Nutzerverwaltung* auf die Schaltfläche Alles speichern.

Wolfgang Knopp verfügt somit über alle für Rechtsanwälte festgelegten Rechte. Sie können die Liste der Rechte prüfen, indem Sie in der Übersicht auf der rechten Seite auf- und abscrollen.

| Nutzerverwaltung                      | الأم                                |                                                                                                    |
|---------------------------------------|-------------------------------------|----------------------------------------------------------------------------------------------------|
|                                       |                                     |                                                                                                    |
| H 7 V                                 | Suchen:                             | 3                                                                                                    |
| Nutzer Gruppen Profile                | Zuordnung Ordner                    |                                                                                                    |
| 🕂 💥                                   | Vorname: Wolfgang                   | Bemerkungen:                                                                                                    |
| Administrator                         | Zuname: Knopp                       |                                                                                                    |
| Wolfgang Knopp                        | Nutzerkennung: wolfgang             |                                                                                                    |
|                                       | Passwort:                           |                                                                                                    |
|                                       | Überprüfung :                       |                                                                                                    |
|                                       | Nutzerkonto ist gesperrt            |                                                                                                    |
|                                       | Ist in folgenden Gruppen enthalten: | Übersicht:                                                                                                    |
|                                       |                                     | Arbeitsablauf                                                                                                    |
|                                       | a Rechtsanwälte                     | Entwürfe erstellen                                                                                                    |
|                                       |                                     | Entwürfe löschen                                                                                                    |
|                                       |                                     | Entwurfe andern     Entwurfe in "Unterschriftsbereit" versetzen                                                                  |
|                                       |                                     | Entwürfe sichten                                                                                                    |
|                                       |                                     | <ul> <li>Anmeldungen im Status "Sendebereit" löschen</li> <li>Anmeldungen im Status "Unterschriftsbereit"<br/>löschen</li> </ul> |
|                                       |                                     | Anmeldungen im Status "Gesendet" löschen                                                                                         |
|                                       |                                     | Anmeldungen von "Sendebereit" zurück in     Unterschriftsbereit" setzen                                                          |
| Einträge mit ungespeicherten Änderung | gen: O                              |                                                                                                    |

Abbildung 13: Nutzer in die Gruppe der Rechtsanwälte aufgenommen

→ Wiederholen Sie diesen Vorgang, um Else Albrecht in die Gruppe der Assistenten aufzunehmen. Ihr Bildschirm sollte wie folgt aussehen:

| Potrie Bandwike Hilfe                                                                                                    |     |  |  |  |  |  |
|----------------------------------------------------------------------------------------------------|-----|--|--|--|--|--|
|                                                                                                    |     |  |  |  |  |  |
| Suchen:                                                                                                    | (1) |  |  |  |  |  |
| Nutzer Gruppen Profile Zuordnung Ordner                                                                                                    |     |  |  |  |  |  |
| Vorname: Else Bemerkungen:                                                                                                    |     |  |  |  |  |  |
|                                                                                                    |     |  |  |  |  |  |
| Wolfgang Knopp       Nutzerkennung:       eise         Passwort:       *******         Überprüfung :       *******         Nutzerkonto ist gesperrt       Ist in folgenden Gruppen enthalten:       Übersicht:         Ist in folgenden Gruppen enthalten:       Übersicht:       Adressbuchverwaltung         Assistenten       Einträge erstellen       Einträge erstellen |     |  |  |  |  |  |
| Einträge löschen  Einträge löschen  Einträge ändern  Arbeitsablauf  Anmeldungen versend                                                                                                    | Jen |  |  |  |  |  |
| Eintrage mit ungespeicherten Anderungen: U                                                                                                    |     |  |  |  |  |  |

Abbildung 14: Nutzerin in die Gruppe der Assistenten aufgenommen

### 3.6 Nutzer in eine weitere Gruppe aufnehmen

In unserem Beispiel hat die Firma entschieden, dass einer der Rechtsanwälte auch für die Systembetreuung zuständig sein sollte. Bei Abwesenheit des Administrators lassen sich so die Arbeitsabläufe flexibler gestalten.

Wir wollen den Rechtsanwalt Wolfgang Knopp in die Gruppe der Administratoren aufnehmen, so dass er alle Rechte eines Administrators erhält.

Sie können einen Nutzer entweder in der Registerkarte **Nutzer** in eine Gruppe aufnehmen (wie es im vorhergehenden Kapitel gezeigt wurde) oder in der Registerkarte **Gruppen**:

- → Klicken Sie auf die Registerkarte Gruppen.
- → Wählen Sie die Gruppe Administrators aus.
- → Klicken Sie in der Mitte auf die Schaltfläche Neu und wählen Sie Nutzer hinzufügen.
- → Markieren Sie im Fenster Nutzer zu Gruppe hinzufügen das Kontrollkästchen für Wolfgang Knopp.
- → Klicken Sie auf Hinzufügen.

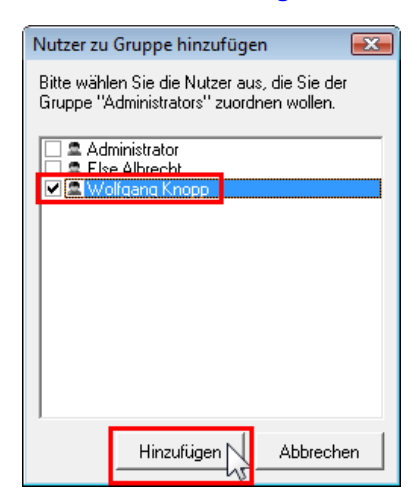

Abbildung 15: Nutzer der Gruppe "Administrators" hinzufügen

→ Klicken Sie im Fenster *Nutzerverwaltung* auf die Schaltfläche Alles speichern.

| Nutzerverwaltung                                                        | ilfe                                                                                                    |                                                                                                    |    |
|-------------------------------------------------------------------------|----------------------------------------------------------------------------------------------------|----------------------------------------------------------------------------------------------------|----|
| 8 5 8                                                                   | Suchen:                                                                                                    |                                                                                                    | () |
| Nutzer Gruppen Profile                                                  | Zuordnung Ordner                                                                                                    |                                                                                                    |    |
| Administrators<br>Assistenten<br>Rechtsanwälte<br>Construction<br>Users | Name der Gruppe:<br>Administrators  Nutzer/Gruppen, die in der Gruppe "Administrators"<br>enthalten sind:  Administrator  Administrator  Wolfgang Knopp | Beschreibung:<br>Predefined list of administrators<br>Übersicht:<br>Rechte:<br>Nutzerverwaltung<br>· Zuordnung ändern<br>· Gruppen erstellen<br>· Gruppen löschen<br>· Gruppen ändern<br>· Gruppen umbenennen<br>· Nutzer erstellen<br>· Nutzer löschen<br>· Nutzer löschen<br>· Nutzer umbenennen<br>· Nutzer umbenennen<br>· Profile erstellen<br>· Profile erstellen<br>· Profile dischen<br>· Profile übschen<br>· Profile umbenennen |    |
| Einträge mit ungespeicherten Änderun                                    | gen: 0                                                                                                    |                                                                                                    |    |

Abbildung 16: Nutzer in Gruppe Administratoren aufgenommen

### 3.7 Nutzerkonto entsperren

Die Assistentin Else Albrecht hat sich bei der Eingabe ihres Passworts beim Login zum Datei-Manager dreimal hintereinander vertippt. Damit wird ihr Nutzerkonto gesperrt und sie wird darauf hingewiesen, ihren Administrator zu informieren. Da der Systemadministrator außer Haus ist, wendet sie sich an ihren Kollegen Wolfgang Knopp, der in Online-Einreichung ebenfalls Mitglied der Gruppe **Administrators** ist.

| Information                   |                                            |
|-------------------------------|--------------------------------------------|
| Benutzer else ist gesperrt, k | bitte kontaktieren Sie Ihren Administrator |
|                               | ОК                                         |

Abbildung 17: Nutzerin hat dreimal hintereinander beim Login ein falsches Passwort eingegeben und ist jetzt gesperrt

Jeder Nutzer mit einem Profil, das zur Nutzerverwaltung berechtigt, kann die Sperre eines Nutzerkontos wieder aufheben.

Wir wollen in der Rolle des Rechtsanwalts Wolfgang Knopp das Nutzerkonto der Kollegin wieder aktivieren.

- → Melden Sie sich als wolfgang mit dem Passwort wolfgang beim Datei-Manager an.
- → Rufen Sie die *Nutzerverwaltung* auf.
- → Klicken Sie in der Registerkarte *Nutzer* auf den Namen *Else Albrecht*.

Im Kontrollkästchen mit der Beschriftung Nutzerkonto ist gesperrt sehen Sie ein Häkchen.

- → Klicken Sie in das Kontrollkästchen, um die Markierung aufzuheben.
- → Klicken Sie auf die Schaltfläche Alles speichern.

Damit ist das Nutzerkonto von Else Albrecht wieder aktiviert und sie kann sich mit ihrem alten Passwort beim Datei-Manager anmelden.

| 🔤 Nutzerverwaltung                               |                                                                                                    | - • •      |
|--------------------------------------------------|----------------------------------------------------------------------------------------------------|------------|
| Datei Bearbeiten Ansicht Hil                     | fe                                                                                                    |            |
| 1 5 5                                            | Suchen:                                                                                                    | (?)        |
| Nutzer Gruppen Profile                           | Zuordnung Ordner                                                                                                    |            |
| Administrator<br>Else Albrecht<br>Wolfgang Knopp | Vorname:       Else       Bemerkungen:         Zuname:       Albrecht       Image: Comparison of the second second seco | ig<br>lien |

Abbildung 18: Sperre des Nutzerkontos aufheben

### 3.8 Ordner für Gruppen freigeben

Wir wollen die Ordnerverwaltung aktivieren und bestimmte Ordner des Datei-Managers für die Gruppe der Rechtsassistenten freigeben, so dass alle Nutzer aus dieser Gruppe Zugriff auf dieselben Ordner haben.

Im Ausgangszustand nach der Installation ist die Ordnerverwaltung in Online-Einreichung nicht aktiviert. Die Schaltfläche **Ordner** in der Navigationsleiste der **Nutzerverwaltung** ist nicht aktiv.

| Nutzer | Gruppen | Profile | Zuordnung | Ordner |
|--------|---------|---------|-----------|--------|
|--------|---------|---------|-----------|--------|

Abbildung 19: Die Schaltfläche "Ordner" ist in der Nutzerverwaltung im Ausgangszustand inaktiv

### Ordnerverwaltung aktivieren

- → Schließen Sie das Fenster Nutzerverwaltung.
- → Klicken Sie im Datei-Manager auf die Schaltfläche Systemeinstellungen.
  - ODER-
  - Wählen Sie im Menü Hilfsmittel > Einstellungen > Systemeinstellungen.
- → Markieren Sie das Kontrollkästchen für Ordnerverwaltung aktivieren.
- → Klicken Sie auf Speichern.

Der Datei-Manager muss neu gestartet werden, damit die neuen Einstellungen aktiv werden.

| 🗝 Systemeinstellungen                              |               |                    |                 |                     | ×       |
|----------------------------------------------------|---------------|--------------------|-----------------|---------------------|---------|
| Online-Dienste (des EPA) Datei-Mana<br>Allgemeines | Version:      | 5.0                | Installiert am: | 29/05/2008 16:23:10 |         |
| Unterzeichnen<br>Staaten                           | Sicherheit un | d Nutzerverwaltung |                 |                     |         |
| Laufzeitvariablen<br>BMC Cistemen Selmittetelle    | Vutzerverw    | altung aktivieren  |                 |                     |         |
| EP-Anmeldung<br>EP(1038E)<br>Euro-PCT(1200E2K)     | Cidnerverw    | altung aktivieren  |                 |                     |         |
| EP(1001E2K)<br>EP(0ppo)                            |               |                    |                 |                     |         |
| PCT-Anmeldung<br>PCT/RO/101                        |               |                    |                 |                     |         |
|                                                    |               |                    |                 |                     |         |
|                                                    |               |                    |                 |                     |         |
|                                                    |               |                    |                 |                     |         |
|                                                    |               |                    |                 |                     |         |
|                                                    |               |                    |                 |                     |         |
| Alle Einstellungen zurücksetzen                    |               |                    |                 | SpeichernAbt        | orechen |

Abbildung 20: Aktivieren der Ordnerverwaltung in den Systemeinstellungen

### Ordner anlegen

Anschließend legen wir im Datei-Manager mehrere Ordner an. In unserem Beispiel gibt es drei Mandanten, deren Patentanmeldungen in der Online-Einreichung verwaltet werden sollen.

- → Melden Sie sich im Datei-Manager als Administrator an.
- → Erstellen Sie je einen neuen Ordner mit den Namen Nano Enterprise, TechEurope und Universal Engineering.
- → Legen Sie f
  ür diese Firmen einige Unterordner an, beispielsweise nach Jahreszahlen oder Namen der Mitarbeiter benannt.
- → Legen Sie weiterhin eigene Vorlagenordner für die drei Firmen an.

Ihr Bildschirm sollte ungefähr so aussehen:

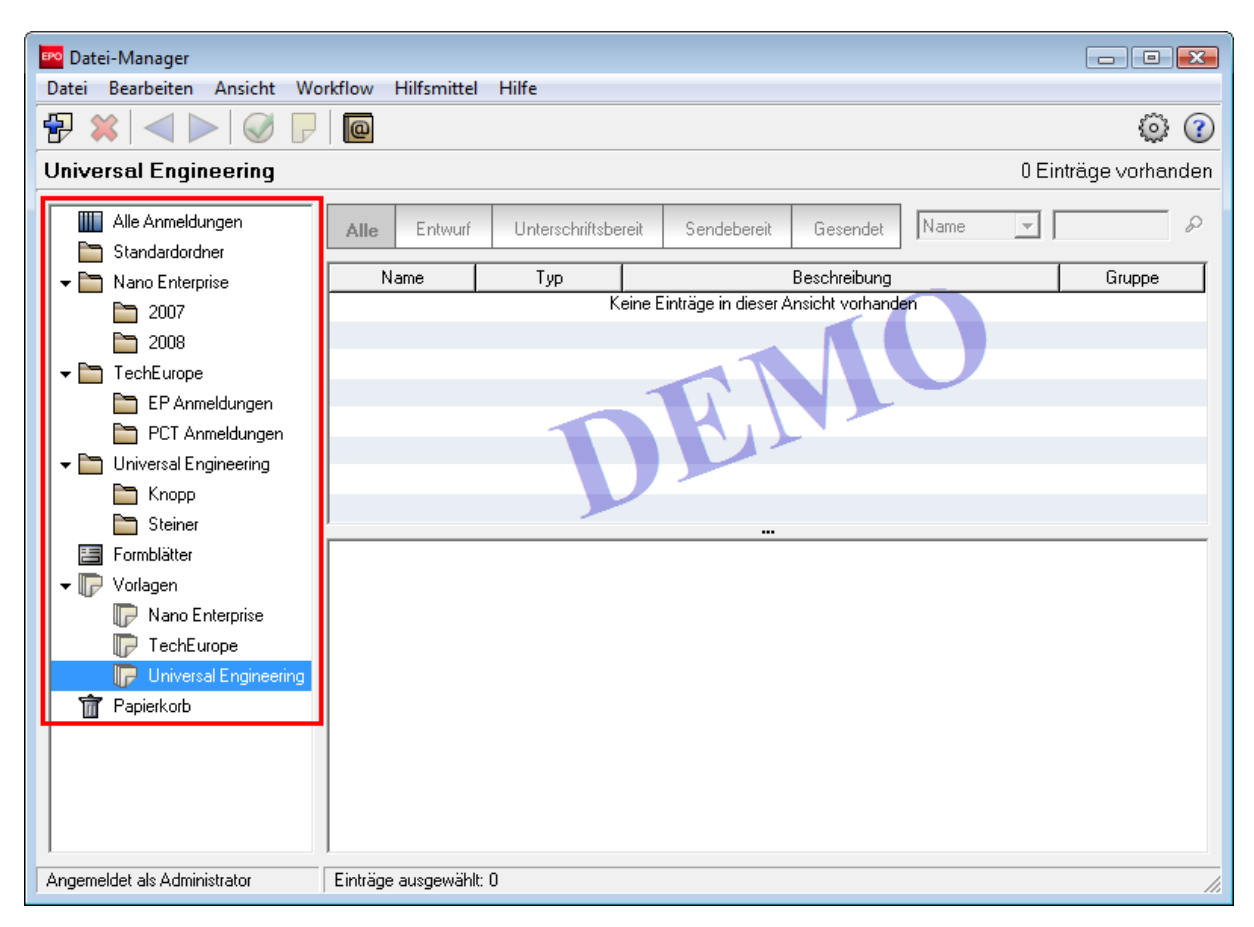

Abbildung 21: Neue Ordner im Datei-Manager angelegt

### Übersicht über alle Ordner

- → Öffnen Sie wieder die Nutzerverwaltung.
- → Klicken Sie auf die Schaltfläche Ordner, die jetzt aktiv ist.

Alle Ordner, die wir vorher im Datei-Manager angelegt haben, werden auf der rechten Seite angezeigt.

In der Mitte sind alle Ordner für die Gruppe *Administrators* bereits markiert, da sie ja vom Administrator selber angelegt wurden.

Der Ordner **Vorlagen** ist immer für alle Nutzer freigegeben, deshalb kann diese Markierung nicht entfernt werden. Sie können jedoch einzelne Vorlagen-Unterordner auswählen bzw. ausschließen.

Der **Standardordner** ist ebenfalls immer für alle Nutzer freigegeben und wird deshalb in der Ordnerverwaltung nicht zur Bearbeitung angezeigt.

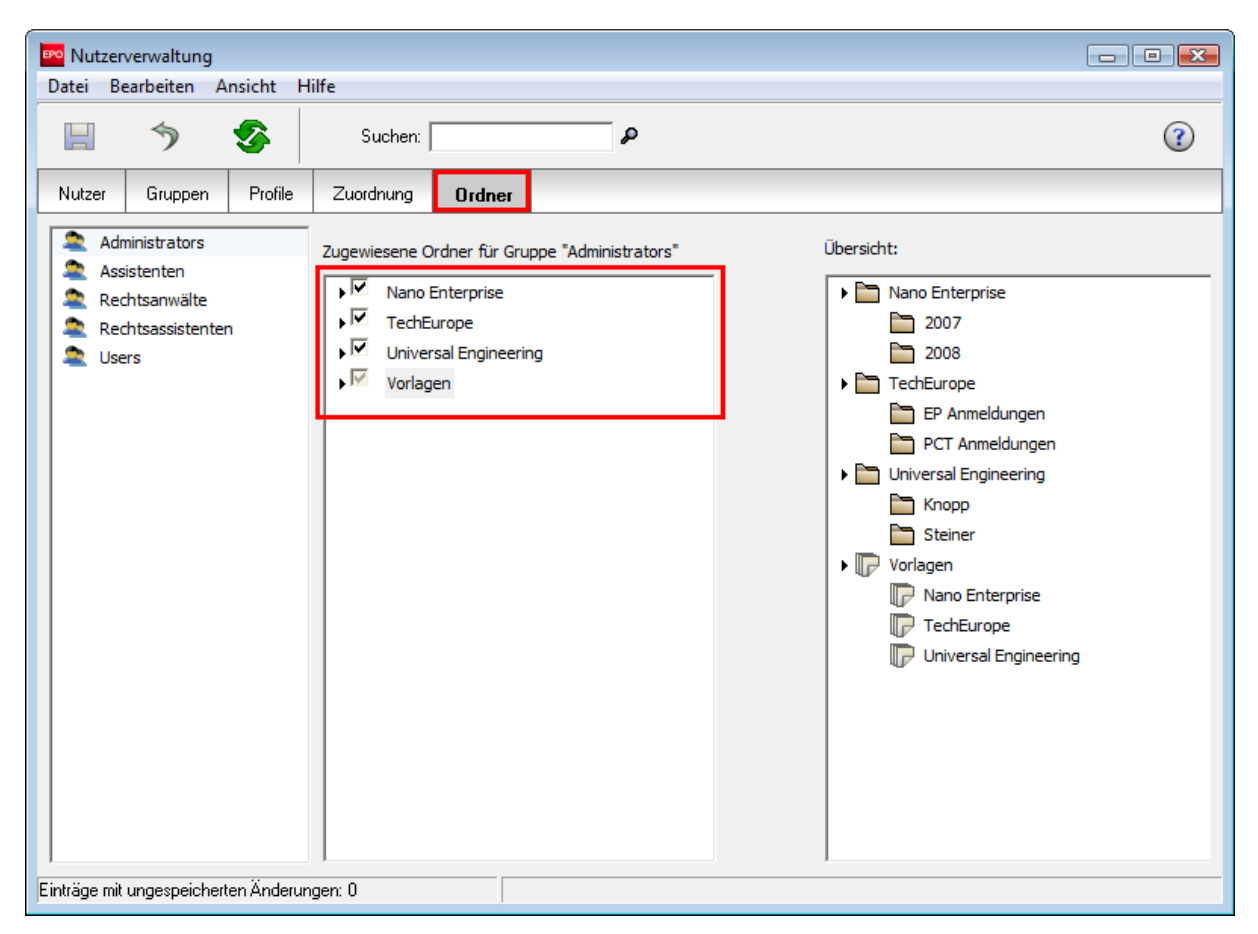

Abbildung 22: Zugewiesene Ordner für die Gruppe "Administratoren"

### Ordner einer Gruppe zuweisen

Wir wollen den Rechtsassistenten spezifische Ordner und Unterordner zuweisen.

In diesem Beispiel sollen der Ordner **Nano Enterprise** mit allen Unterordnern, der Unterordner **Steiner**, sowie die beiden Vorlagenordner **Nano Enterprise** und **Universal Engineering** von den Rechtsassistenten genutzt werden können. Alle Ordner für **TechEurope** sollen dagegen für diese Gruppe nicht freigegeben werden.

- → Klicken Sie auf die Gruppe Rechtsassistenten.
- → Markieren Sie die Ordner, auf welche die Rechtsassistenten Zugriff erhalten sollen.
  - Unterordner werden angezeigt, wenn Sie auf den betreffenden Ordner einen Doppelklick ausführen.
  - Mit der Auswahl eines Unterordners wird immer auch der jeweils übergeordnete Ordner freigegeben.
  - Durch die Freigabe eines Hauptordners werden auch alle jeweiligen Unterordner zugewiesen, auch solche, die erst später angelegt werden.
- → Klicken Sie auf die Schaltfläche Alles speichern.

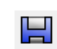

Daraufhin sind auf der rechten Seite die für die Rechtsassistenten freigegebenen Ordner sichtbar.

| PO Nutzerverwaltung                                                                                                    | - • ×      |
|----------------------------------------------------------------------------------------------------|------------|
| Datei Bearbeiten Ansicht Hilfe                                                                                                    |            |
| 🔛 🦘 🧐 Suchen: 🖉                                                                                                    | 3          |
| Nutzer Gruppen Profile Zuordnung Ordner                                                                                                    |            |
| Administrators Assistenten Assistenten Carbon Rechtsassistenten Carbon Rechtsassistenten Carbon | Übersicht: |
| Einträge mit ungespeicherten Änderungen: 0                                                                                                    |            |

Abbildung 23: Ordner für die Rechtsassistenten freigegeben

### Freigegebene Ordner im Datei-Manager

- → Legen Sie eine neue Nutzerin mit dem Namen Anna Steiner an.
- → Fügen Sie Anna Steiner der Gruppe der *Rechtsassistenten* hinzu.
- → Melden Sie sich als Anna Steiner beim Datei-Manager an.

Sie sehen jetzt die für die Rechtsassistenten freigegebenen Ordner und Unterordner sowie den Standardordner und die freigegebenen Vorlagen-Ordner. Insbesondere sehen Sie die Ordner für **TechEurope** und den Unterordner **Knopp** nicht mehr.

Rechtsassistenten sind in der Nutzerverwaltung zum Erstellen neuer Ordner berechtigt.

→ Legen Sie einen neuen Unterordner Steiner\_2008 im Ordner Universal Engineering an.

Alle anderen Nutzer, für die der Ordner **Universal Engineering** bereits freigegeben ist, können auf diesen neuen Ordner später ebenfalls zugreifen.

| Po Datei-Manager                                                                                                    |                                                                                                    |           |
|----------------------------------------------------------------------------------------------------|----------------------------------------------------------------------------------------------------|-----------|
| Datei Bearbeiten Ansicht Wo                                                                                                    | orkflow Hilfsmittel Hilfe                                                                                                    |           |
| $\textcircled{P} \times \bigtriangledown \swarrow \Join \bigtriangledown \bigtriangledown \bigtriangledown \bigtriangledown \lor$                   |                                                                                                    | ، نې      |
| Steiner_2008 - Alle                                                                                                    | 0 Einträge                                                                                                    | vorhanden |
| Alle Anmeldungen Standardordner Nano Enterprise                                                                                                    | Alle     Entwurf     Unterschriftsbereit     Sendebereit     Gesendet     Zuletzt gesping       Zuletzt ges     Nutzerzeic     Beschreibung     State     Typ     State | Jus J     |
| <ul> <li>2007</li> <li>2008</li> <li>Universal Engineering</li> <li>Steiner</li> <li>Steiner_2008</li> <li>Formblätter</li> <li>Vorlagen</li> </ul> | Keine Einträge in dieser Ansicht vorhanden                                                                                                    |           |
| Papierkorb                                                                                                    |                                                                                                    |           |
| Angemeldet als Anna Steiner                                                                                                    | Einträge ausgewählt: 0                                                                                                    |           |

Abbildung 24: Neuer Ordner durch Nutzerin aus der Gruppe der Rechtsassistenten angelegt

## 4 Workflow und Nutzerrechte

### Ziel

Wir wollen uns in verschiedenen Nutzerrollen in Online-Einreichung anmelden, um zu sehen, welche Arbeitsschritte die jeweiligen Profile erlauben.

### Arbeitsschritte

- Wir erstellen als Rechtsassistentin eine neue Anmeldung und speichern sie als Entwurf.
- Wir versuchen als Assistentin, den Status dieser Anmeldung zu ändern.

### Konzept des Workflows

Die Software für die Online-Einreichung kontrolliert den Workflow, d. h. sie überprüft durch interne Prüfverfahren alle Arbeitsvorgänge bei der Bearbeitung einer Anmeldung auf Richtigkeit und Vollständigkeit. Entsprechend den abgeschlossenen Arbeitsvorgängen wird einer Anmeldung automatisch ein Status zugewiesen: *Entwurf*, *Unterschriftsbereit*, *Sendebereit* oder *Gesendet*.

### Nutzerberechtigungen für Schritte im Workflow

Nutzer dürfen den Status der gewählten Anmeldung nur dann ändern, wenn ihnen in der Nutzerverwaltung entsprechende Rechte zugewiesen wurden.

In unserem Beispiel wurde dem **Profil Assistent** das Recht **Anmeldungen versenden** zugeordnet. Nach der Übermittlung der Anmeldung an den EPA-Server ändert sich der Status der Anmeldung von **Sendebereit** in **Gesendet**.

| H            | 3                               | <b>%</b>    | Sucher:                                                                                                    | ٩                                                                                                    |                                                                   | 3 S | endebereit |
|--------------|---------------------------------|-------------|----------------------------------------------------------------------------------------------------|----------------------------------------------------------------------------------------------------|-------------------------------------------------------------------|-----|------------|
| Nutzer       | Gruppen                         | Profile     | Zuordnung                                                                                                    | Ordner                                                                                                    |                                                                   |     | 1.1        |
|              | }                               |             | Name des Profil                                                                                                    | ĸ                                                                                                    | Beschreibung:                                                     |     |            |
| Adm          | ninistrators pro                | file        | Profil Assistent                                                                                                    |                                                                                                    | Anmeldungen nur versenden                                         |     | 1          |
| Prof         | fil Assistent                   |             | Deallie dealline                                                                                                    | 0.4                                                                                                    |                                                                   |     | •          |
| Prof         | fil Rechtsanw<br>Fil Rechtsanwi | the start   | Hechte des "Pro                                                                                                    | ni Assistent :                                                                                                    |                                                                   |     |            |
|              |                                 |             | Arbeitsa<br>Arbeitsa<br>C<br>C<br>C<br>C<br>C<br>C<br>C<br>C<br>C<br>C<br>C<br>C<br>C<br>C<br>C<br>C<br>C<br>C<br>C | Jauf<br>eldungen<br>Anmeldungen im Status "Sendebereit"<br>Anmeldungen im Status "Gesendet" löt<br>Anmeldungen von "Unterschriftsbereit"<br>Anmeldungen von "Unterschriftsbereit"<br>Anmeldungen von "Unterschriftsbereit"<br>Anmeldungen von "Unterschriftsbereit<br>Anmeldungen unterzeichnen<br>Anmeldungen unterzeichnen<br>Anmeldungen im Status "Sendebereit" | Beschreibung des Rechts:<br>Anmeldungen versenden<br>er<br>k<br>z |     | Assistent  |
| nträge mit i | ungespeicher                    | ten Änderur | F Entw<br>F Vork<br>F Ordner/U<br>F Nutzerw<br>∢<br>igen: 0                                                         | Armeldungen im Status "Gesendet" sid<br>kurf<br>gge<br>Daten-Verwaltung<br>rmallung                                                                                                    | h                                                                 |     | Gesendet   |

Abbildung 25: Assistent mit dem Recht "Anmeldungen versenden"

Die Assistenten sind gemäß ihrem oben abgebildeten Profil dagegen nicht berechtigt, den Status einer Anmeldung von *Entwurf* nach *Unterschriftsbereit* zu ändern.

Dies wollen wir in der folgenden Übung nachvollziehen.

- → Melden Sie sich als Rechtsassistentin Anna Steiner an und erstellen Sie eine neue Anmeldung mit dem Formblatt EP(1038E).
- → Wählen Sie den Standardordner als Speicherort, da nur dieser für die Assistenten freigegeben ist.
- → Bearbeiten Sie die Anmeldung weiter und speichern sie.

Es genügt, eine EP-Anmeldenummer, z. B. 08000100.1, sowie eine Anmerkung an das EPA einzugeben.

- → Melden Sie sich in der Rolle der Assistentin Else Albrecht an.
- → Klicken Sie auf den Standardordner und markieren Sie die von Anna Steiner erstellte Anmeldung.
- → Klicken Sie auf die Workflow-Schaltfläche Weiter, die jetzt aktiv ist.

Sie erhalten einen entsprechenden Hinweis.

| 📴 Datei-Manager Nano 1038 💼 💷 💽                                                         | 3  |
|-----------------------------------------------------------------------------------------|----|
| Datei Bearbeiten Ansicht Workflow Hilfsmittel Hilfe                                     |    |
|                                                                                         | 0  |
| Standardord per Unterschriftsbereit - Nano 1038 1 Eintrag vorhande                      | en |
| Alle Anmeldungen Alle Entwurf Unterschriftsbereit Sendebereit Gesendet Zuletzt gespre 🧹 | >  |
| Zuletzt ges Nutzerzeic Beschreibung 🚫 🔬 🚯 Typ 🔗 Status                                  | T  |
| Vorlagen 17.09.2008 Nano 1038 Nachgereichte Unterlagen 0 0 1 EP(1038E) 0 Entwurf        | 1  |
|                                                                                         |    |
| Actions                                                                                 |    |
| Sie sind nicht berechtigt, diesen Vorgang auszuführen.                                  |    |
|                                                                                         |    |
| ОК                                                                                      |    |
|                                                                                         |    |
|                                                                                         |    |
| Formblatt EP(1038E)                                                                     |    |
| ID: 2                                                                                   |    |
| Bezeichnung:                                                                            |    |
| Status: Entwurf                                                                         |    |
| Meldungen: 💊 0 🛕 0 🛞 1                                                                  |    |
| Zuletzt gespeichert: anna, 17.09.2008                                                   |    |
| Anmelder:                                                                               |    |
| Anhänge: 0 Ansicht                                                                      |    |
| Interne Notizen:                                                                        |    |
|                                                                                         |    |
| Angemeldet als Else Albrecht Einträge ausgewählt: 1                                     | // |

Abbildung 26: Meldung beim Versuch, eine Aktion auszuführen, für die ein Nutzer nicht berechtigt ist

### Arbeitsteilung beim Einreichen einer Anmeldung

In diesem Beispiel durchläuft die Anmeldung alle Arbeitsschritte vom Anfangsstatus *Entwurf* bis zum Endstatus *Gesendet*.

- Der *Rechtsassistent* erstellt eine neue Anmeldung, bearbeitet sie und verschiebt sie in den Status Unterschriftsbereit.
- Zur Signatur ist der Rechtsassistent nicht berechtigt, deshalb übernimmt nun ein *Rechtsanwalt* das digitale Unterzeichnen mit seiner Smartcard und verschiebt somit die Anmeldung in den Status Sendebereit.
- Der **Assistent** darf schließlich die Anmeldungen an das EPA senden. Vorher hat der Rechtsanwalt sie in einen Ordner verschoben, der für die Assistenten freigegeben ist.
- Die *Empfangsbescheinigung* wird von Online-Einreichung automatisch in der Datenbank gespeichert, ohne dass ein bestimmter Nutzer nochmals eingreifen muss.

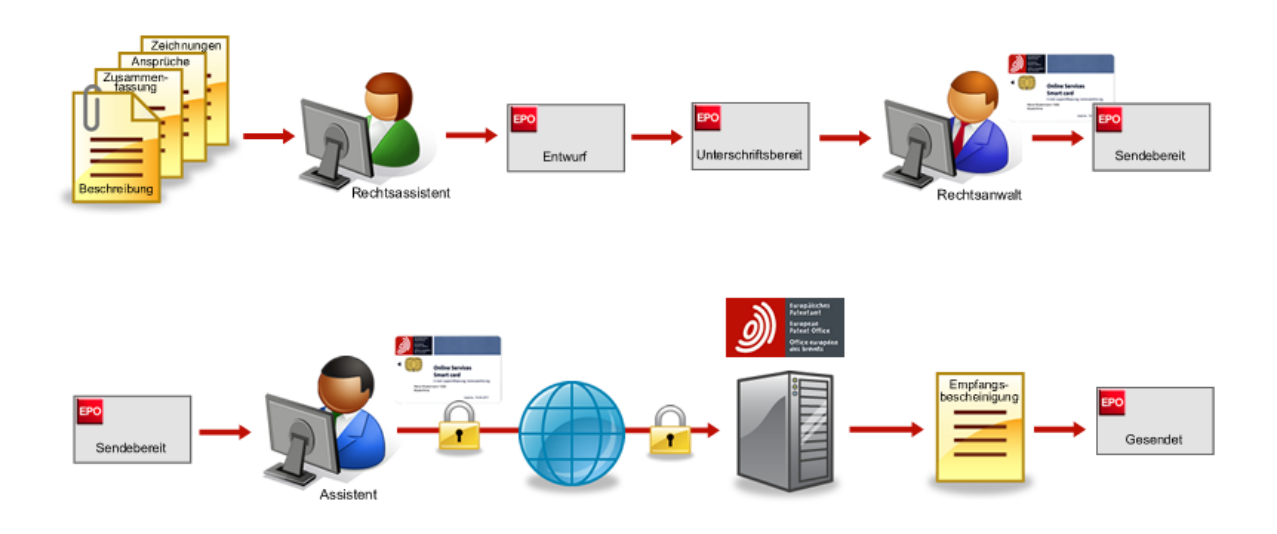

Abbildung 27: Arbeitsschritte im Workflow beim Einreichen einer Anmeldung

## 5 Kontaktdaten in das Adressbuch importieren

### Ziel

Wir wollen unsere Kontaktadressen aus einer Office-Anwendung exportieren und die Daten in das Adressbuch von Online-Einreichung importieren. In unserem Büro ist die Assistentin Else Albrecht für das Führen der Adresskartei verantwortlich, deshalb melden wir uns wieder in dieser Rolle in Online-Einreichung an.

In unserem Beispiel verwenden wir Microsoft® Excel 2007 und Microsoft® Access 2007 mit dem Betriebssystem Windows® Vista als beispielhafte Werkzeuge für die Erstellung einer CSV-Datei (CSV = character separated values). Selbstverständlich können Sie ältere Versionen von Excel bzw. Access oder auch jedes andere auf dem Markt erhältliche Programm zur Tabellenkalkulation nutzen, um Ihre Daten in das CSV-Format zu exportieren.

### Arbeitsschritte

- Wir wollen aus eine bestimmte Tabelle unserer Adressen-Datenbank in Microsoft® Access exportieren und als CSV-Datei speichern.
- Wir importieren die CSV-Datei in das Adressbuch von Online-Einreichung und ordnen dabei die Feldnamen aus der CSV-Datei auf die Feldnamen des Adressbuches zu.

### **Beispiel einer CSV-Datei**

In einer CSV-Datei ist jede Adresse in einer neuen Zeile gespeichert. Die einzelnen Datenfelder, z.B. Name und Vorname, sind durch Trennzeichen (z. B. Kommata oder Semikolons) voneinander abgegrenzt. Die Spaltenüberschriften bzw. Feldnamen sind in der ersten Zeile der CSV- Datei eingetragen und ebenfalls durch Trennzeichen abgegrenzt.

Das Feld **Typ** dient in diesem Beispiel der Differenzierung der Adressen in natürliche und juristische Personen. Die Kennzeichnung sollte die englischen Begriffe "Natural" für natürliche Person und "Legal" für juristische Person verwenden, damit die Daten in Online-Einreichung übertragbar sind. Falls eine Zeile der Adressendatei keine solchermaßen standardisierte Information für das Feld **Typ** enthält, wird beim Import in das Adressbuch von Online-Einreichung immer eine juristische Person angelegt.

Im Windows-Editor können Sie eine CSV-Datei als einfachen Text anzeigen. In unserem Beispiel wurden als Trennzeichen Strichpunkte (Semikolons) verwendet.

| 🗍 beispiel_kontakte.csv - Editor                                                                                                    | x |
|----------------------------------------------------------------------------------------------------|---|
| Datei Bearbeiten Format Ansicht ?                                                                                                    |   |
| Typ;Nachname;Vorname;Anrede;Land;Region;Straße;Ort;PLZ;<br>Natural;Lavail;Thierry;M.;France;;120 Avenue des Pyrénées;Toulouse;31200;<br>Legal;Universal Engineering;;;USA;CA California;100 Pacific Highway;Los Angeles;91234; | * |
|                                                                                                    | Ŧ |

Abbildung 28: CSV-Datei im Windows-Editor

In Microsoft® Excel erscheinen dieselben Datenfelder als Tabellenzellen.

| 📓 beispiel_kontakte.csv – 🗖 |         |                       |         |        |        |               |                         |             |       | x  |
|-----------------------------|---------|-----------------------|---------|--------|--------|---------------|-------------------------|-------------|-------|----|
|                             | А       | В                     | С       | D      | E      | F             | G                       | Н           | 1.1   |    |
| 1                           | Тур     | Nachname              | Vorname | Anrede | Land   | Region        | Straße                  | Ort         | PLZ   |    |
| 2                           | Natural | Lavail                | Thierry | м.     | France |               | 120 Avenue des Pyrénées | Toulouse    | 31200 |    |
| 3                           | Legal   | Universal Engineering |         |        | USA    | CA California | 100 Pacific Highway     | Los Angeles | 91234 |    |
| 4                           |         |                       |         |        |        |               |                         |             |       | -  |
| 14 -                        | (→ >I L | oeispiel_kontakte 🏸   | 7       |        |        | 1             | 4                       |             |       | Ĩ: |

Abbildung 29: CSV-Datei in Microsoft Excel als Tabelle

## 5.1 Microsoft Excel-Datei im CSV-Format speichern

(1) Das Dateiformat *XLS* ist mit vorhergehenden Versionen von Microsoft Excel (Excel 97-2003) kompatibel. Das Dateiformat *XLSX* kann dagegen nur von Anwendungen der Office Suite 2007 gelesen werden. Es empfiehlt sich deshalb die Speicherung im Format *XLS*, wenn Sie unterschiedliche Versionen von Microsoft Office in Ihrem Unternehmen einsetzen.

- → Öffnen Sie die Excel-Datei, in unserem Beispiel *kontakte.xls*.
- Die Excel-Arbeitsmappe enthält drei Tabellenblätter: *kontakte\_2006*, *kontakte\_2007* und *kontakte\_2008*.
- → Markieren Sie das gewünschte Tabellenblatt, in diesem Beispiel *kontakte\_2008*.
- → Wählen Sie Speichern unter > Andere Formate aus dem Hauptmenü.

|        | 🚽 🔊 • (° • -            | Ŧ   | kontakte.xls - M                                                                                            | icrosoft Excel                                   |               |                     |               |                                | - 0                            | x           |
|--------|-------------------------|-----|----------------------------------------------------------------------------------------------------|--------------------------------------------------|---------------|---------------------|---------------|--------------------------------|--------------------------------|-------------|
| 9      |                         |     |                                                                                                    |                                                  | id-Ins        |                     |               |                                | 🕜 🗕 t                          | 5 X         |
| Neu    |                         |     | Kopie des Dokuments speichern                                                                               |                                                  | te Formatie   | rung - 🗍 🗄          | •= Einfügen 🔻 | Σ - Α                          |                                |             |
|        | —<br>Ö <u>f</u> fnen    |     | Excel-Arbeitsmappe<br>Die Arbeitsmappe im Standarddateiformat speichern.                                    |                                                  | elle formatio | eren * 🛱            | × Löschen ×   | ✓ ZI     Sortie     ✓ und Filt | ren Suchen u<br>ern - Auswähle | nd<br>In T  |
|        | <u>K</u> onvertieren    |     | Excel-Arbeitsmappe mit <u>M</u> akros<br>Die Arbeitsmappe im XML-basierten Dateiformat mit Ma<br>speichern. | kros                                             | natvorlagen   |                     | Zellen        | Bea                            | arbeiten                       | *           |
|        | Consistence             |     | Excel-Binärarbeitsmappe                                                                                     |                                                  | F             | 0 dia               | G             | H                              | 017                            |             |
|        | <u>&gt;perchern</u>     |     | Die Arbeitsmappe in einem binären, für das schnelle Lac<br>Speichern optimierten Dateiformat speichern.     | den und                                          |               | Operant             | atz 4b        | Ort<br>München                 | PLZ 803                        | 231         |
|        | Speichern unter         |     | Excel 97-2003-Arbeitsmappe                                                                                  |                                                  | er London     | 123 City            | Street        | London                         | W1A 2BC                        | 51          |
|        | speicher <u>u</u> nter  |     | Eine Kopie der Arbeitsmappe speichern, die mit Excel 97                                                     | er Arbeitsmappe speichern, die mit Excel 97-2003 |               | 100 Pacific Highway |               | Los Angeles                    | 912                            | 234         |
|        | Drucken                 |     |                                                                                                    |                                                  |               | Industriepark 100   |               | Düsseldorf                     | 401                            | .22         |
|        | <u>_</u>                |     | Add-Ins für andere Dateiformate suchen                                                                      |                                                  |               | Opernpl             | atz 4b        | München                        | 803                            | 31          |
| 2      | Vorberei <u>t</u> en    | •   | Andere Formate<br>Das Dialogfeld 'Speichern unter' öffnen, um aus allen                                     |                                                  |               | Opernpla            | atz 4b        | München                        | 803                            | 31          |
| -      | S <u>e</u> nden         | •   |                                                                                                    |                                                  |               |                     |               |                                |                                |             |
|        | <u>V</u> eröffentlichen | •   |                                                                                                    |                                                  |               |                     |               |                                |                                |             |
|        | S <u>c</u> hließen      |     |                                                                                                    |                                                  |               |                     |               |                                |                                | _           |
|        |                         |     | Excel-Optionen X                                                                                            | Excel <u>b</u> eenden                            | J             |                     |               |                                |                                | -           |
|        | N kontakte 2            | 008 | kontakte 2007 / kontakte 2006 / 🍋                                                                           |                                                  | 14            |                     |               |                                |                                |             |
| Bereit | _ nonconco_z            |     |                                                                                                    |                                                  |               | Anzahl: 16          |               | 100 % 😑                        | Ū                              | <b>.</b> :: |

Abbildung 30: Menü "Speichern unter" in Microsoft Excel

- → Wählen Sie im Fenster Speichern unter den Ordner, in dem Sie Ihre Datei speichern wollen.
- → Ändern Sie den *Dateinamen* in *kontakte\_2008.xIs*.

| Constations under    | Excel-Arbeitsmappe (*.xlsx)                      | 1 |
|----------------------|--------------------------------------------------|---|
| Speichern unter      | Excel-Arbeitsmappe mit Makros (*.xlsm)           | J |
|                      | Excel-Binärarbeitsmappe (*.xlsb)                 | 1 |
|                      | Excel 97-2003-Arbeitsmappe (*.xls)               |   |
|                      | XML-Daten (*.xml)                                | i |
| Urganisieren 👻       | Einzelnes Webarchiv (*.mht;*.mhtml)              | l |
|                      | Webseite (*.htm;*.html)                          | 1 |
| Linkfavoriten        | Excel-Vorlage (*.xltx)                           | 4 |
| 🕮 Zuletzt besuchte ( | Excel-Vorlage mit Makros (*.xltm)                |   |
|                      | Excel 97-2003-Vorlage (*.xlt)                    |   |
| Dokumente            | Text (Tabstopp-getrennt) (*.txt)                 |   |
| Desktop              | Unicode Text (*.txt)                             |   |
|                      | XML-Kalkulationstabelle 2003 (*.xml)             |   |
| Normal Computer      | Microsoft Excel 5.0/95-Arbeitsmappe (*.xls)      |   |
| Bilder               | CSV (Trennzeichen-getrennt) (*.csv)              |   |
| The Marile           | Formatierter Text (Leerzeichen getrennt) (*.prn) |   |
| IVIUSIK              | Text (Macintosh) (*.bxt)                         |   |
| Weitere »            | Text (MS-DOS) (*.txt)                            |   |
|                      | CSV (Macintosh) (*.csv)                          |   |
|                      | CSV (MS-DOS) (*.csv)                             |   |
| Ordner               | DIF (Data Interchange-Format) (*.dif)            |   |
|                      | SYLK (symbolische Verbindung) (*.slk)            |   |
| Dateiname            | Microsoft Office Excel-Add-In (*.xlam)           |   |
| Dutemanie            | Excel 97-2003-Add-In (*.xla)                     |   |
| Dateityp:            | CSV (Trennzeichen-getrennt) (*.csv)              |   |
| Autoren:             | Susanne Markierungen: Markierung hinzufügen      |   |
| Ordner ausblende     | n Tools <b>v</b> Speichem Abbrechen              |   |

→ Öffnen Sie die Liste Dateityp und wählen Sie die Option CSV (Trennzeichen-getrennt) (\*.csv).

Abbildung 31: Excel-Tabellenblatt im CSV-Format speichern

- → Klicken Sie auf Speichern.
- → Klicken Sie in der folgenden Meldung auf OK, um das ausgewählte Tabellenblatt im CSV-Format zu speichern, in diesem Beispiel *kontakte\_2008*.

| Microsoft Office Excel                                                                                                    |
|----------------------------------------------------------------------------------------------------|
| Der ausgewählte Dateityp unterstützt keine Arbeitsmappen, die mehrere Blätter enthalten.  • Klicken Sie auf 'OK', wenn nur das aktuelle Blatt gespeichert werden soll.  • Wenn alle Blätter in dieser Arbeitsmappe in dem ausgewählten Dateityp gespeichert werden sollen, wählen Sie jedes Blatt aus, und speichern Sie es als eigene Datei unter unterschiedlichen Namen, oder wählen Sie einen Dateityp, der mehrere Blätter unterstützt.  OK OK Abbrechen |

Abbildung 32: Es wird nur das aktuelle Tabellenblatt der Arbeitsmappe gespeichert

→ Bestätigen Sie die folgende Meldung mit Ja, um das Dateiformat in CSV zu ändern.

| Microsoft | t Office Excel                                                                                                    |  |  |  |  |  |  |
|-----------|----------------------------------------------------------------------------------------------------|--|--|--|--|--|--|
|           | kontakte_2008.csv kann Merkmale enthalten, die mit CSV (Trennzeichen-getrennt) Nicht kompatibel sind. Möchten Sie die Arbeitsmappe in diesem<br>Format speichern?                                                                                                    |  |  |  |  |  |  |
|           | <ul> <li>Zum Speichern klicken Sie 'Ja'.</li> <li>Um die Merkmale beizubehalten, klicken Sie 'Nein'. Speichern Sie eine Kopie im derzeitigen Excel-Format.</li> <li>Wenden Sie sich an die Hilfe um zu erfahren, welche Informationen evtl. verlorengehen.</li> </ul> |  |  |  |  |  |  |
|           | Ja Nein Hilfe                                                                                                    |  |  |  |  |  |  |

Abbildung 33: Bestätigung zur Speicherung der CSV-Datei

Die Datei ist nun als kontakte\_2008.csv gespeichert.

(1) Die anderen Tabellenblätter sind zunächst noch sichtbar, verschwinden jedoch nach dem Schließen und erneuten Öffnen der CSV-Datei.

|                          | kontakte_2008.csv - Microsoft Excel |                  |                                                                                                    |         |              |                      |          |                                                  |                                  |                            |                           |     |
|--------------------------|-------------------------------------|------------------|----------------------------------------------------------------------------------------------------|---------|--------------|----------------------|----------|--------------------------------------------------|----------------------------------|----------------------------|---------------------------|-----|
|                          | Start                               | Einfügen         | Seitenlayout                                                                                                    | Formeln | Daten Üb     | erprüfen /           | Ansicht  | Add-Ins                                          |                                  |                            | 0 - 🗖                     | x   |
| 7w                       | Einfügen 🛷                          | Calibri<br>F K U | $ \begin{array}{c c} \bullet & 11 & \bullet \\ \hline \bullet & \mathbf{A}^{\bullet} & \mathbf{A}^{\bullet} \\ \hline \bullet & \mathbf{A}^{\bullet} \\ \hline \bullet & \mathbf{A}^{\bullet} \\ \hline \bullet & \mathbf{A}^{\bullet} \\ \hline \bullet & \mathbf{A}^{\bullet} \\ \hline \end{array} $ | E E E E | Standard     | •<br>000<br>Formatvo | priagen  | Hara Einfügen<br>Koschen →<br>Format →<br>Zellen | <ul> <li>Σ</li> <li>2</li> </ul> | Sortieren<br>und Filtern * | Suchen und<br>Auswählen * |     |
|                          | A1                                  | <del>,</del> (9  | f <sub>x</sub> T                                                                                                    | ур      |              |                      |          |                                                  |                                  |                            |                           | ¥   |
|                          | А                                   | В                | С                                                                                                    | D       | E            | F                    | G        |                                                  | н                                | L. L.                      | J                         | Ē   |
| 1                        | Тур                                 | Nachname         | Vorname                                                                                                    | Anrede  | Land         | Region               | Adress   | e Ort                                            |                                  | PLZ                        | Land Wohns                | i n |
| 2                        | Natural                             | Steiner          | Anna                                                                                                    | Frau    | Germany      |                      | Opernp   | olatz 4 Münc                                     | hen                              | 80331                      |                           |     |
| 3                        | Legal                               | Nano Enterp      | rise Ltd.                                                                                                    |         | United Kingo | Greater Lond         | 123 City | Stre Londo                                       | n                                | W1A 2BC                    | United King               | c ≡ |
| 4                        | Legal                               | Universal En     | gineering                                                                                                    |         | United State | CA California        | 100 Pac  | ific H Los A                                     | ngeles                           | 91234                      | United State              | 2   |
| 5                        | Legal                               | TechEurope       |                                                                                                    |         | Germany      |                      | Industr  | iepar Düsse                                      | ldorf                            | 40122                      | Germany                   |     |
| 6                        | Natural                             | Кпорр            | Wolfgang                                                                                                    | Herr    | Germany      |                      | Opernp   | olatz 4 Münc                                     | hen                              | 80331                      | Germany                   |     |
| 7                        | Legal                               | Meyer und P      | artner                                                                                                    |         | Germany      |                      | Opernp   | olatz 4 Münc                                     | hen                              | 80331                      | Germany                   |     |
| 8                        |                                     |                  |                                                                                                    |         |              |                      |          |                                                  |                                  |                            |                           |     |
| 9                        |                                     |                  |                                                                                                    |         |              |                      |          |                                                  |                                  |                            |                           |     |
| 10                       |                                     |                  |                                                                                                    |         |              |                      |          |                                                  |                                  |                            |                           | -   |
| k + + + kontakte_2008, 🐑 |                                     |                  |                                                                                                    |         |              |                      |          |                                                  |                                  |                            |                           |     |
| Be                       | Bereit Anzahl: 16 🔲 🛄 100 % 😑 🔍 🕀 🛒 |                  |                                                                                                    |         |              |                      |          |                                                  |                                  |                            |                           |     |

Abbildung 34: Datei im CSV-Format gespeichert

### 5.2 Microsoft Access-Datei im CSV-Format speichern

(i) Das Dateiformat *MDB* ist mit vorhergehenden Versionen von Microsoft Access (Access 2000 bis 2003) kompatibel. Das Dateiformat *ACCDB* kann dagegen nur von Anwendungen der Office Suite 2007 gelesen werden. Es empfiehlt sich deshalb die Speicherung im Format *MDB* als Access 2000 oder Access 2002-2003 Datenbank, wenn Sie unterschiedliche Versionen von Microsoft Office in Ihrem Unternehmen einsetzen.

→ Öffnen Sie die Microsoft Access-Datenbank im Dateiformat *MDB*, in diesem Beispiel *mandanten.mdb* im Access 2002-2003 Dateiformat.

In einer Access-Datenbank sind in der Regel mehrere Tabellen angelegt.

- → Öffnen Sie die Tabelle *mandanten\_2008*.
- → Klicken Sie auf Externe Daten in der Werkzeugleiste und wählen Sie aus der Werkzeug-Gruppe für Exportieren die Option In eine Textdatei exportieren.

| (In) 🔄 19 - (21 - ) =                                            |                                    | Tabellentools mandar   | nten : Datenbank (Access 2                 | 002 - 2003-Dateiformat)                              | = x        |  |  |
|------------------------------------------------------------------|------------------------------------|------------------------|--------------------------------------------|------------------------------------------------------|------------|--|--|
| Start Erstellen Externe                                          | Daten Datenbanktools               | Datenblatt             |                                            |                                                      | 0          |  |  |
| Gespeicherte<br>Importe<br>Importern                             | Gespeicherte<br>Exporte<br>Exporte | nt-Liste               | Antworten online Sync<br>arbeiten arbeiten | Online Synchronisieren<br>arbeiten SharePoint-Listen |            |  |  |
| Alle Tabellen 🔍 « 🔲 mandanten_2008 In eine Textdatei exportieren |                                    |                        |                                            |                                                      |            |  |  |
| mandanten_2007                                                   | ID 👻 Nachname                      | Das ausgewählt         | e Objekt in eine ame                       | 👻 Land 👻                                             | Adresse    |  |  |
| mandanten_2007 : Tabelle                                         | 1 Steiner                          | Textdatei export       | ieren.                                     | Germany                                              | Opernpla   |  |  |
| mandanten_2008 🌣                                                 | 2 Nano Enterprise                  | Ltd. Legal             |                                            | United Kingdom                                       | 123 City S |  |  |
| mandanten_2008 : Tabelle                                         | 3 Universal Engine                 | eering Legal           |                                            | United States of America                             | 100 Pacifi |  |  |
| mandanten 2006                                                   | 4 TechEurope                       | Legal                  |                                            | Germany                                              | Industrie  |  |  |
| mandanten 2006 : Tabelle                                         | 5 Knopp                            | Natural                | Herr Wolfgang                              | Germany                                              | Opernpla   |  |  |
|                                                                  | 6 Meyer und Partn                  | ner Legal              |                                            | Germany                                              | Opernpla   |  |  |
| *                                                                | (Neu)                              |                        |                                            |                                                      |            |  |  |
|                                                                  |                                    |                        |                                            |                                                      |            |  |  |
|                                                                  |                                    |                        |                                            |                                                      |            |  |  |
|                                                                  |                                    |                        |                                            |                                                      |            |  |  |
| C                                                                | atensatz: 🛛 🔸 🕇 von 6 🕒 🕨          | 🖬 🛤 🦹 Kein Filter 🛛 Su | ichen 📕 🚺 📖                                |                                                      | +          |  |  |
| Datenblattansicht                                                |                                    |                        |                                            |                                                      |            |  |  |

Abbildung 35: Export in eine Textdatei aus Microsoft Access

Das Fenster Exportieren - Textdatei öffnet sich.

→ Klicken Sie auf Durchsuchen neben dem Feld Dateiname, um den Ziel-Ordner und Dateinamen f
ür die Speicherung der Exportdatei zu 
ändern.

| Exportieren - Textdat | ei 🛛 🖓 💌                                                                                                    |  |  |  |  |  |  |  |
|-----------------------|----------------------------------------------------------------------------------------------------|--|--|--|--|--|--|--|
| Wählen Sie d          | as Ziel für die zu exportierenden Daten aus                                                                                                    |  |  |  |  |  |  |  |
| Geben Sie Name u      | nd Format der Zieldatei an.                                                                                                    |  |  |  |  |  |  |  |
| <u>D</u> ateiname:    | G:\EPO_data\Export\mandanten_2008.txt                                                                                                    |  |  |  |  |  |  |  |
| Geben Sie die Exp     | ortoptionen an.                                                                                                    |  |  |  |  |  |  |  |
| Exporti               | eren von Daten <u>m</u> it Formatierung und Layout.                                                                                                    |  |  |  |  |  |  |  |
| Wählen S<br>Formular  | Sie diese Option aus, um Formatierungs- und Layoutinformationen beim Exportieren einer Tabelle oder Abfrage bzw. eines<br>s oder Berichts beizubehalten.                               |  |  |  |  |  |  |  |
| Öffnen                | der Zield <u>a</u> tei nach Abschluss des Exportvorgangs.                                                                                                    |  |  |  |  |  |  |  |
| Wählen S<br>formatie  | Sie diese Option aus, um die Ergebnisse des Exportvorgangs anzuzeigen. Diese Option ist nur verfügbar, wenn Sie<br>rte Daten exportieren.                                              |  |  |  |  |  |  |  |
| Exporti               | eren der ausgewählten Datensätze.                                                                                                    |  |  |  |  |  |  |  |
| Wählen S<br>formatie  | Wählen Sie diese Option aus, um nur die ausgewählten Datensätze zu exportieren. Diese Option ist nur verfügbar, wenn Sie formatierte Daten exportieren und Datensätze ausgewählt sind. |  |  |  |  |  |  |  |
|                       |                                                                                                    |  |  |  |  |  |  |  |
|                       |                                                                                                    |  |  |  |  |  |  |  |
|                       |                                                                                                    |  |  |  |  |  |  |  |
|                       |                                                                                                    |  |  |  |  |  |  |  |
|                       |                                                                                                    |  |  |  |  |  |  |  |
|                       | OK Abbrechen                                                                                                    |  |  |  |  |  |  |  |

Abbildung 36: Namen für den Export der CSV-Datei angeben

Das Fenster Datei speichern öffnet sich.

- → Wählen Sie in der Auswahlliste neben **Speichern in** den gewünschten Zielordner.
- → Tippen Sie im Feld Dateiname den gewünschten Dateinamen mit der Dateiendung .csv ein, in diesem Beispiel mandanten\_2008.csv.
- → Klicken Sie auf Speichern.

| 🖗 Datei speichern 🛛 💌                                                                                                    |                                                                                                    |                                                                                                    |                                                                                                    |  |  |  |  |  |  |
|----------------------------------------------------------------------------------------------------|----------------------------------------------------------------------------------------------------|----------------------------------------------------------------------------------------------------|----------------------------------------------------------------------------------------------------|--|--|--|--|--|--|
| 🕞 🗢 📕 « DATA (G                                                                                                    | :) 🕨 EPO_data 🕨 Clients 🕨 🛛 👻 🍫                                                                                                    | Suchen                                                                                                    | ٩                                                                                                    |  |  |  |  |  |  |
| 🆣 Organisieren 👻 🏢 Ansichten 👻 📑 Neuer Ordner 🔹 🕐                                                                                                    |                                                                                                    |                                                                                                    |                                                                                                    |  |  |  |  |  |  |
| Linkfavoriten                                                                                                    | Name                                                                                                    | Änderungsdatum                                                                                                    | Тур                                                                                                   |  |  |  |  |  |  |
| <ul> <li>Zuletzt besuchte Orte</li> <li>Dokumente</li> <li>Desktop</li> <li>Computer</li> <li>Bilder</li> <li>Musik</li> <li>Zuletzt geändert</li> <li>Suchvorgänge</li> <li>Öffentlich</li> </ul> | <ul> <li>American Universal</li> <li>BioTech</li> <li>Exam</li> <li>Manzoni</li> <li>Nano Enterprise</li> <li>Solar France</li> <li>Universal Engineering</li> </ul> | 10.09.2008 18:37<br>10.09.2008 15:02<br>21.07.2008 09:57<br>30.06.2008 18:45<br>17.07.2008 18:02<br>17.07.2008 16:41<br>10.09.2008 18:30 | Dateiordner<br>Dateiordner<br>Dateiordner<br>Dateiordner<br>Dateiordner<br>Dateiordner<br>Dateiordner |  |  |  |  |  |  |
| Ordner ^                                                                                                    |                                                                                                    |                                                                                                    |                                                                                                    |  |  |  |  |  |  |
| Dateiname: mandanten_2008.csv                                                                                                    |                                                                                                    |                                                                                                    |                                                                                                    |  |  |  |  |  |  |
| Dateityp: Text Files (*.bxt;*.csv;*.tab;*.asc)                                                                                                    |                                                                                                    |                                                                                                    |                                                                                                    |  |  |  |  |  |  |
| Cordner ausblenden Tools                                                                                                    |                                                                                                    |                                                                                                    |                                                                                                    |  |  |  |  |  |  |

Abbildung 37: Ordner und Dateiname für Exportdatei wählen
→ Klicken Sie im Fenster *Exportieren - Textdatei* auf OK.

Das Fenster Textexport-Assistent öffnet sich.

→ Wählen Sie die Option *Mit Trennzeichen*.

In der Vorschau sehen Sie, dass als Begrenzungszeichen bereits Strichpunkte eingestellt sind.

(i) Sie können im folgenden Schritt noch die Art des Begrenzungszeichens ändern.

→ Klicken Sie auf Weiter.

| Textexport-Assistent x                                                                                                    |
|----------------------------------------------------------------------------------------------------|
| Dieser Assistent erlaubt es Ihnen, detailliert anzugeben, wie Microsoft Office Access Ihre Daten exportiert. Welches Exportformat möchten Sie?                                                                                                    |
| Mit Trennzeichen - Felder sind durch Zeichen, wie z.B. Komma oder Tabulator, voneinander getrennt.     Feste Breite - Felder sind in Spalten angeordnet, die durch Leerzeichen unterteilt sind.                                                                                                    |
| Beicniele voortformat-                                                                                                    |
| 1"Steiner";"Natural";"Frau";"Anna";"Germany";"Opernplatz 4b";"";"München";"Germany";"803<br>2"Nano Enterprise Ltd.";"Legal";"";"";"United Kingdom";"123 City Street";"Greater Londor<br>3"Universal Engineering";"Legal";"";"";"United States of America";"100 Pacific Highway";<br>4"TechEurope";"Legal";"";";"Germany";"Industriepark 100";"";"Düsseldorf";"Germany";"401 |
| S"Knopp";"Natural";"Herr";"Wolfgang";"Germany";"Opernplatz 4b";"";"München";"Germany";"<br>6"Meyer und Partner";"Legal";"";"";"Germany";"Opernplatz 4b";"";"München";"Germany";"803                                                                                                    |
|                                                                                                    |
|                                                                                                    |
| Weitere     Meiter >        Weiter >      Eertig stellen                                                                                                    |

Abbildung 38: Textexport-Assistent in Microsoft Access - Auswahl der Option "Mit Trennzeichen"

- → Markieren Sie hier gegebenenfalls **Semikolon** als Trennzeichen für die Unterteilung Ihrer Felder.
- → Markieren Sie die Option *Feldnamen in erste Zeile einbeziehen*.
- → Ändern Sie die Option für das *Textbegrenzungszeichen* in *{kein}*.

(1) Beobachten Sie die Veränderung in der Vorschau.

→ Klicken Sie auf Fertig stellen.

| Textexport-Assistent x                                                                                                    |
|----------------------------------------------------------------------------------------------------|
| Welches Trennzeichen unterteilt Ihre Felder? Wählen Sie das passende Trennzeichen aus, und beobachten Sie unten in der Vorschau, wie sich der Text dadurch ändert.         Wählen Sie das Trennzeichen aus, das Ihre Felder unterteilt:         Iab       Semikolon         Komma       Leerzeichen         Jedramen in erste Zeile einbeziehen       Textbegrenzungszeichen:                                                                                                    |
| Nachname;Typ;Anrede;Vorname;Land;Adresse;Region;Ort;Land Wohnsitz;PL2;<br>Steiner;Natural;Frau;Anna;Germany;Opernplatz 4b;;München;Germany;80331;<br>Nano Enterprise Ltd.;Legal;;;United Kingdom;123 City Street;Greater London;London;United<br>Universal Engineering;Legal;;;United States of America;100 Pacific Highway;CA California<br>TechEurope;Legal;;;Germany;Industriepark 100;;Düsseldorf;Germany;40122;<br>Knopp;Natural;Herr;Wolfgang;Germany;Opernplatz 4b;;München;Germany;80331;<br>Meyer und Partner;Legal;;;Germany;Opernplatz 4b;;München;Germany;80331; |
| Weitere     Abbrechen     < Zurück                                                                                                    |

Abbildung 39: Fertigstellen des Textexport-Assistenten

Die Datei ist nun im **CSV**-Format gespeichert und kann in das Adressbuch von Online-Einreichung importiert werden.

### 5.3 Feldnamen importierter Dateien im Adressbuch zuordnen

In dieser Übung importieren wir die Daten für unsere Kontaktadressen, die wir zuvor in der CSV-Datei *kontakte\_2008.csv* gespeichert haben.

Beim Import von CSV-Dateien in das Adressbuch werden Spaltenüberschriften aus der CSV-Datei, die mit den Feldnamen in Online-Einreichung vollständig übereinstimmen, automatisch aufeinander zugeordnet. Voraussetzung dafür ist, dass die Spaltenüberschriften in der CSV-Datei auf Englisch eingetragen sind. Beispielsweise muss für das Feld **Vorname** das entsprechende Feld in der CSV-Datei exakt **First Name** lauten.

Da die Feldnamen in unserer CSV-Datei deutsch sind und nicht den Namen für die Felder auf Englisch entsprechen, müssen wir die Felder manuell zuordnen.

→ Klicken Sie in der Symbolleiste auf die Schaltfläche Adressbuch.

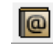

- → Wählen Sie im Adressbuch *Datei* > *Importieren*.
- → Wählen Sie die Datei *kontakte\_2008.csv* und klicken Sie auf Öffnen.

Die Software für die Online-Einreichung nummeriert die Spaltenüberschriften in der CSV-Datei durch und ordnet alle vollständigen Übereinstimmungen zu.

Findet die Software keine vollständige Übereinstimmung mit dem Adressbuchfeld, wird unter **Feld in der CSV-Datei** der Text **None** angezeigt.

Im folgenden Schritt erfolgt die Zuordnung der Felder der CSV-Datei auf die Felder im Adressbuch von Online-Einreichung (ziehen Sie bei Bedarf den unteren Fensterrand nach unten, um alle Felder sehen zu können).

| Adressbuch importieren                                    |                       |  |  |  |  |  |
|-----------------------------------------------------------|-----------------------|--|--|--|--|--|
| Bitte mappen Sie die Felder, die Sie importieren möchten: |                       |  |  |  |  |  |
| Feld im Adressbuch                                        | Feld in der CSV-Datei |  |  |  |  |  |
| Art der Person                                            | None                  |  |  |  |  |  |
| Zuname                                                    | None                  |  |  |  |  |  |
| Vorname                                                   | None                  |  |  |  |  |  |
| Mittelname                                                | None                  |  |  |  |  |  |
| Beschreibung                                              | None                  |  |  |  |  |  |
| Staat                                                     | None                  |  |  |  |  |  |
| Region                                                    | 6-Region              |  |  |  |  |  |
| Anschrift 1                                               | None                  |  |  |  |  |  |
| Anschrift 2                                               | None                  |  |  |  |  |  |
| Bezirk                                                    | None 👻                |  |  |  |  |  |
| Erste Zeichenfolge als Daten                              |                       |  |  |  |  |  |
|                                                           | OK Abbrechen          |  |  |  |  |  |

Abbildung 40: Felder der zu importierenden CSV-Datei sind noch nicht auf die Felder im Adressbuch zugeordnet (gemappt)

In unserem Beispiel ist nur das Adressbuchfeld *Region* dem entsprechenden Feld in der CSV-Datei zugeordnet, da dieses zufälligerweise identisch benannt wurde.

So ordnen Sie die übrigen Feldnamen zu:

Doppelklicken Sie in der ersten Zeile auf das weiße Feld mit dem Eintrag None neben dem Adressbuchfeld Art der Person.

Dadurch öffnet sich eine Auswahlliste mit den verfügbaren CSV-Spaltenüberschriften.

→ Wählen Sie den Eintrag *Typ* in der Auswahlliste für das CSV-Feld.

| P Adressbuch importieren                           |                       |  |  |  |
|----------------------------------------------------|-----------------------|--|--|--|
| Bitte mappen Sie die Felder, die Sie importieren m | öchten:               |  |  |  |
| Feld im Adressbuch                                 | Feld in der CSV-Datei |  |  |  |
| Art der Person                                     | None 🔽                |  |  |  |
| Zuname                                             | None 🔺                |  |  |  |
| Vorname                                            | 2-Nachname            |  |  |  |
| Mittelname                                         | 3-Vorname VV          |  |  |  |
| Beschreibung                                       | 5-Land                |  |  |  |
| Staat                                              | 7-Adresse             |  |  |  |
| Region                                             | 6-Region              |  |  |  |
| Anschrift 1                                        | None                  |  |  |  |
| Anschrift 2                                        | None                  |  |  |  |
| Bezirk                                             | None 👻                |  |  |  |
| Erste Zeichenfolge als Daten                       |                       |  |  |  |
|                                                    | OK Abbrechen          |  |  |  |

Abbildung 41: Zuordnen von Feldern, Auswahl des Felds in der CSV-Datei

- → Wiederholen Sie diesen Vorgang, um den CSV-Feldnamen Name dem Adressbuchfeld Vorname zuzuordnen.
- → Verfahren Sie in derselben Weise für alle weiteren Felder.

(1) Falls es für ein Feld im Adressbuch kein entsprechendes Feld in der CSV-Datei gibt, belassen Sie einfach die Einstellung auf **None**. Sie können die Daten im Adressbuch später manuell ergänzen, wenn dies notwendig sein sollte.

➔ Klicken Sie zuletzt auf OK.

| 🔤 Adressbuch importieren                                  |            |      |           |  |  |  |  |
|-----------------------------------------------------------|------------|------|-----------|--|--|--|--|
| Bitte mappen Sie die Felder, die Sie importieren möchten: |            |      |           |  |  |  |  |
| Feld im Adressbuch Feld in der CSV-Datei                  |            |      |           |  |  |  |  |
| Art der Person                                            | 1-Тур      |      |           |  |  |  |  |
| Zuname                                                    | 2-Nachname |      |           |  |  |  |  |
| Vorname                                                   | 3-Vorname  |      |           |  |  |  |  |
| Mittelname                                                | None       |      |           |  |  |  |  |
| Beschreibung                                              | 4-Anrede   |      |           |  |  |  |  |
| Staat                                                     | 5-Land     |      |           |  |  |  |  |
| Region                                                    | 6-Region   |      |           |  |  |  |  |
| Anschrift 1                                               | None       |      |           |  |  |  |  |
| Anschrift 2                                               | None       |      |           |  |  |  |  |
| Bezirk                                                    | None       |      |           |  |  |  |  |
| Strasse                                                   | 7-Adresse  |      |           |  |  |  |  |
| Stadt                                                     | 8-Ort      |      |           |  |  |  |  |
| Postleitzahl                                              | 9-PLZ      |      |           |  |  |  |  |
| 🔲 Erste Zeichenfolge als Daten                            |            |      |           |  |  |  |  |
|                                                           |            | ок 💦 | Abbrechen |  |  |  |  |

Abbildung 42: Zuordnung (mappen) der Feldnamen für das Adressbuch abgeschlossen

Daraufhin wird der Importvorgang gestartet. Stellt die Software während des Importvorgangs fest, dass ein bestimmter Name im Adressbuch bereits existiert, erscheint eine Warnmeldung.

| Achtung                                         |                            |                     |                         |                         |
|-------------------------------------------------|----------------------------|---------------------|-------------------------|-------------------------|
| Es liegt bereits ein Adre<br>Eintrag erstellen? | essucheintrag Steiner Anna | a zu diesem Namen/o | dieser Person vor. Möch | nten Sie einen weiteren |
| Überschreiben                                   | Alles überschreibe         | Überspringen        | Alles überspringe       | Als neuen Eintrag h     |

Abbildung 43: Warnmeldung bei bereits vorhandenen Adressbuch-Einträgen

- → Klicken Sie auf Überschreiben, um den bereits existierenden Eintrag mit den importierten Daten zu überschreiben. Findet die Software einen weiteren existierenden Eintrag, werden Sie erneut gefragt, wie verfahren werden soll.
- → Bei Auswahl von Alle überschreiben werden alle Einträge ohne nochmalige Nachfrage überschrieben.
- Klicken Sie auf Überspringen, wenn Sie das aktuelle Duplikat nicht importieren möchten. Beim nächsten Duplikat werden Sie erneut gefragt.
- → Bei Auswahl von Alle überspringen werden ohne weitere Nachfrage keinerlei Duplikate importiert.
- → Klicken Sie auf Als neuen Eintrag hinzufügen, um das Duplikat als neue Person im Adressbuch anzulegen.

() Enthält ein importierter Datensatz keine Angaben darüber, ob es sich um eine juristische oder eine natürliche Person handelt, wird standardmäßig eine juristische Person angelegt.

→ Klicken Sie zuletzt in der Meldung *Import abgeschlossen* auf OK.

| Adressbuch                                                                                |                                                      |                         |          |                                                    |                            |               |                                     |   |
|-------------------------------------------------------------------------------------------|------------------------------------------------------|-------------------------|----------|----------------------------------------------------|----------------------------|---------------|-------------------------------------|---|
| Suchen in: Zunam                                                                          | e 🔽                                                  |                         | ç        |                                                    |                            |               |                                     | ? |
| Heyer und Partner<br>Heyer und Partner<br>Heyer Nano Enterprise Ltd.<br>Heyer TechEurope  | Zuname:<br>Vorname:<br>Anrede:                       | Steiner<br>Anna<br>Frau | <b>_</b> | Weitere(r<br>Firma:<br>Abteilun <u>c</u>           | r) Name(n): [<br>[<br>g: [ |               |                                     |   |
| <ul> <li>Universal Engineering</li> <li>Knopp, Wolfgang</li> <li>Steiner, Anna</li> </ul> | Postfach:<br>Gebäude:<br>Strasse:<br>Bezirk:         | Opemplatz 4b            |          | Land:<br>Region:<br>Telefon:<br>Telefax:<br>E-Mait | <br> <br> <br>             | DE +49 89 211 | Deutschland<br>00 56-23<br>00 56-89 | • |
|                                                                                           | Stadt:<br>Postleitzahl:<br>Land der<br>Gesellschaft: | München<br> 80331       | <b>_</b> | S Inform                                           | nation<br>ort abgeschl     | lossen        |                                     |   |
| Angemeldet als Administrator                                                              | Verfahre                                             | n                       | Funktic  | in                                                 |                            | Registrier    | rungsnr.                            |   |

Abbildung 44: Import der Daten in das Adressbuch abgeschlossen

## 6 Verfahren, Funktionen und Registrierungsnummern bearbeiten

#### Ziel

Wir wollen die Daten für mehrere Verfahren, Funktionen und Registrierungsnummern zu einer in unserem Adressbuch gespeicherten natürlichen Person eingeben. Die Eingabe mehrerer Registrierungsnummern kann manuell erfolgen oder durch Import aus einer CSV-Datei.

#### Arbeitsschritte

- Wir geben für eine Person mehrfache Verfahren, Funktionen und Registrierungsnummern als Vertreter ein.
- Wir importieren eine Person mit mehrfachen Registrierungsnummern als Anmelder.

#### Mehrfache Verfahren und Registrierungsnummern manuell eingeben

In dieser Übung melden wir uns in der Rolle der Assistentin *Else Albrecht* an und vervollständigen die Daten für die Kollegin *Anna Steiner*.

- 1. Verfahren: EP, Funktion: Vertreter, Registrierungsnummer: 1234567.4
- 2. Verfahren: PCT, Funktion: Vertreter, Registrierungsnummer: 100123456
- 3. Verfahren: DE, Funktion: Vertreter, Registrierungsnummer: 800812345

(1) Bitte beachten Sie, dass dies nur ein Beispiel ist. Einzelheiten zu Funktionen und Formaten für Registrierungsnummern sind beim jeweiligen nationalen Amt zu erfragen.

→ Öffnen Sie im Datei-Manager das Adressbuch durch Klick auf die Schaltfläche Adressbuch.

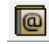

- Markieren Sie den Adressbucheintrag, für den Sie Angaben hinzufügen möchten, hier also den Namen Steiner, Anna.
- → Klicken Sie auf die Schaltfläche Neu über den Spalten Verfahren | Funktion | Registrierungsnr.

÷

Beim Klick auf **Neu** erscheint unter **Verfahren** automatisch **EP**, unter **Funktion** wird **Anmelder** angezeigt. Diese Funktion wollen wir jetzt ändern.

- → Führen Sie einen Doppelklick auf die *Funktion* aus und ändern Sie diese in *Vertreter*.
- → Führen Sie einen Doppelklick auf das Feld mit der *Registrierungsnummer* aus und geben Sie die Registrierungsnummer 1234567.4 ein.
- → Zum Anlegen einer zweiten Zeile klicken Sie erneut auf die Schaltfläche Neu.
- → Wählen Sie PCT als Verfahren und Vertreter als Funktion.
- → Geben Sie die Registrierungsnummer **100123456** ein.
- → Klicken Sie auf die Schaltfläche Neu, um eine dritte Zeile anzulegen
- → Wählen Sie **DE** als **Verfahren** und **Vertreter** als **Funktion**.
- → Geben Sie die Registrierungsnummer 800812345 ein.
- → Klicken Sie auf die Schaltfläche Alles speichern.

|   | Adressbuch                                |                           |           |                               |                            |           |                   |   |
|---|-------------------------------------------|---------------------------|-----------|-------------------------------|----------------------------|-----------|-------------------|---|
|   |                                           |                           |           |                               |                            |           |                   |   |
| Ľ | Suchen in: Zuname                         |                           |           | 07                            |                            |           |                   |   |
| [ |                                           | Zuname:                   | Steiner   |                               | Weitere(r) Name            | e(n):     |                   |   |
| ł | Meyer und Partner                         | Vorname:                  | Anna      |                               | Firma:                     | Meyer u   | ind Partner       |   |
|   | 📩 Nano Enterprise Ltd.<br>📩 TechEurope    | Anrede:                   | Frau      | •                             | Abteilung:                 |           |                   |   |
|   | 🛗 Universal Engineering                   | Postfach:                 |           |                               | Land:                      | DE        | Deutschland       | - |
|   | Knopp, Wolfgang Steiner, Anna - Meyer und | Gebäude:                  |           |                               | Region:                    |           |                   | - |
|   | Partner                                   | Strasse:                  | Opernplat | z 4b                          | Telefon:                   | +49 89    | 2100 56-23        |   |
|   |                                           |                           |           |                               | Telefax:                   | +49 89    | +49 89 2100 56-89 |   |
|   |                                           | Bezirk:                   |           |                               | E-Mail:                    | steiner@  | @meyer-partner.de |   |
|   |                                           | Stadt:                    | München   |                               | Staatsangehörig            | gkeit: DE | Deutschland       | - |
|   |                                           | Postleitzahl:             | 80331     |                               | Wohnsitz:                  | DE        | Deutschland       | - |
|   |                                           | Land der<br>Gesellschaft: |           | <b>_</b>                      | Staat der<br>Gesellschaft: |           |                   | - |
|   |                                           | 💥 🕂                       |           |                               |                            |           |                   |   |
|   |                                           | Verfahrer                 | า         | Funktion                      |                            | Regist    | rierungsnr.       |   |
|   |                                           | EP                        |           | Vertreter                     | 12345                      | 567.4     |                   |   |
|   |                                           |                           |           | Vertreter                     | 10012                      | 23456     |                   |   |
|   |                                           |                           |           |                               |                            | 2343      |                   |   |
| 7 | Angemeldet als Else Albrecht              |                           |           | Vertreter<br>Zustellanschrift |                            |           |                   |   |

Abbildung 45: Mehrfache Registrierungsnummern manuell eingetragen

#### Verfahren und Registrierungsnummern aus einer CSV-Datei importieren

In diesem Beispiel sind in der CSV-Datei für die natürliche Person **Salvatore Manzoni** zwei Funktionen eingetragen: **EP/Applicant/55668895** (EP/Anmelder/55668895) und **PCT/Applicant only/440122388** (PCT/Nur Anmelder/440122388). Diese Daten sind nacheinander im Feld **Funktion-Verfahren** aufgeführt und jeweils durch senkrechte Striche voneinander getrennt.

(i) Bitte beachten Sie, dass in der CSV-Datei die Bezeichnungen für die Funktionen in englischer Sprache geschrieben sein müssen, d. h. *Representative* für Vertreter in EP-Verfahren, *Agent* für Vertreter in PCT-Verfahren, *Applicant* für Anmelder im EP-Verfahren und *Applicant only* für Anmelder im PCT-Verfahren.

|      | manzoni.csv |           |            |       | -                                                            |   | x     |    |
|------|-------------|-----------|------------|-------|--------------------------------------------------------------|---|-------|----|
|      | А           | В         | С          | D     | N                                                            |   | 0     |    |
| 1    | Person Type | Last Name | First Name | Title | Role                                                         |   | F     |    |
| 2    | Natural     | Manzoni   | Salvatore  | Herr  | EP   Applicant   55668895   PCT   Applicant only   440122388 |   |       |    |
| 3    |             |           |            |       |                                                              |   |       |    |
| 4    |             |           |            |       |                                                              |   |       |    |
| 5    |             |           |            |       |                                                              |   |       | -  |
| 14 4 | → → manzo   | oni 🖉     |            |       |                                                              | ) | • 🛛 . | .: |

Abbildung 46: Mehrfache Registrierungsnummern im Feld Funktion-Verfahren in einer Excel-Tabelle

- → Melden Sie sich als Administrator im Datei-Manager an.
- ➔ Importieren Sie die CSV-Datei in das Adressbuch wie in den vorhergehenden Übungen beschrieben. Im Adressbuch erscheinen die importierten Daten f
  ür Salvatore Manzoni sp
  äter wie unten abgebildet.

| Adressbuch                   |                                                                                                    |                                          |                                                                                                    |                                                                                                    |  |  |  |  |
|------------------------------|----------------------------------------------------------------------------------------------------|------------------------------------------|----------------------------------------------------------------------------------------------------|----------------------------------------------------------------------------------------------------|--|--|--|--|
| Suchen in: Zunam             | e 💌                                                                                                    | P                                        |                                                                                                    | 3                                                                                                    |  |  |  |  |
| Suchen in: Zunam             | e Vorname:<br>Vorname:<br>Anrede:<br>Postfach:<br>Gebäude:<br>Strasse:<br>Bezirk:<br>Stadt:<br>Postleitzahl:<br>Land der<br>Gesellschaft:<br>Verfahrei<br>Verfahrei | Manzoni<br>Salvatore<br>Herr  Via Roma 8 | Weitere(r) Name(n):<br>Firma:<br>Abteilung:<br>Land:<br>Region:<br>Telefon:<br>Telefon:<br>Telefax:<br>E-Mail:<br>Staatsangehörigkeit:<br>Wohnsitz:<br>Staat der<br>Gesellschaft: | Image: Constraint of the second second se |  |  |  |  |
|                              | EP                                                                                                    | Anmelder                                 | 55668895                                                                                                    |                                                                                                    |  |  |  |  |
| Angemeldet als Administrator |                                                                                                    | Nur Anmelder                             | 44012238                                                                                                    | 3                                                                                                    |  |  |  |  |

Abbildung 47: Beispiel eines importierten Adressbuch-Eintrages mit mehrfacher Registrierungsnummer

# 7 Vorlagen mit eigenen Datenvorgaben erstellen

#### Ziel

Wir wollen eine Vorlage als Basis für unsere Anmeldungen erstellen und ändern. Für diese Arbeitsschritte melden wir uns in der Rolle des Rechtanwaltes Wolfgang Knopp in Online-Einreichung an.

#### Arbeitsschritte

- Wir erstellen eine neue Vorlage für das Verfahren EP(1001E2K).
- Wir geben alle Daten ein, die später wiederholt verwendet werden sollen. In unserem Beispiel sind dies die Angaben zu Anmeldeamt, Anmelder, Vertreter und Gebührenzahlung.
  - Die Daten des Anmelders Universal Engineering haben wir bereits im Adressbuch gespeichert und werden sie aus dem Adressbuch in den Entwurf übernehmen.
  - Ebenso übernehmen wir die Daten für den Vertreter, Wolfgang Knopp, aus dem Adressbuch in die Vorlage.
  - Wir ändern die Gebührenauswahl und machen Angaben zur Zahlungsweise und zum laufenden Konto.
- Wir speichern die Vorlage.
- Wir öffnen die Vorlage erneut zur Bearbeitung, um den Namen des Vertreters zu ändern.

### 7.1 Neue Vorlage erstellen

Wir haben für die Vorlagen der Firma *Universal Engineering* bereits einen eigenen Vorlagenordner angelegt. Diesen wollen wir für die Ablage der neuen Vorlage verwenden.

- → Melden Sie sich in der Rolle des Rechtsanwalts Wolfgang Knopp im Datei-Manager an.
- → Wählen Sie im Menü Datei > Neue Vorlage oder drücken Sie die Tastenkombination Shift+Ctrl+N.
- → Geben Sie UnivEng\_EP als Bezeichnung der Vorlage ein.
- → Das Feld Gruppe ermöglicht die Zuordnung der Vorlage zu den verfügbaren Verfahrensgruppen, in der Standardinstallation sind dies EP und PCT.
- → Wählen Sie *EP(1001E2K)* in der Liste für das *Verfahren*.
- → Wählen Sie *Deutsch* als Verfahrenssprache.
- → Markieren Sie den Unterordner Universal Engineering.
- → Geben Sie eine kurze *Beschreibung* ein, z. B. EP-Anmeldungen für Universal Engineering.

Ihr Bildschirm sollte wie folgt aussehen:

| Neue Vorlage erstellen                        | <b>—</b>                             |
|-----------------------------------------------|--------------------------------------|
| Bezeichnung der Vorlage:                      | UnivEng_EP                           |
| Gruppe:                                       | <keine></keine>                      |
| Verfahren:                                    | EP(1001E2K)                          |
| Beschreibung:                                 | Antrag auf Erteilung eines europäisc |
| Basierend auf Vorlage:                        | UnivEng_EP                           |
| Verfahrenssprache:                            | Deutsch 🗨                            |
| Kundennummer:                                 | <b>_</b>                             |
| Speichern in Ordner:                          |                                      |
| Vano Enterprise                               |                                      |
| Universal Enginee                             | ering E                              |
| Beschreibung:<br>EP-Anmeldungen für Universal | Engineering                          |
|                                               | Erstellen Abbrechen                  |

Abbildung 48: Erstellung einer neuen Vorlage

→ Klicken Sie auf Erstellen.

Ein leeres Formblatt EP(1001E2K) wird für die neue Vorlage geöffnet.

### 7.2 Anmeldeamt auswählen

→ Geben Sie in der Registerkarte Antrag im Feld Anmeldeamt EP ein.

Der vollständige Name des Europäischen Patentamtes wird automatisch ergänzt.

→ Wir geben keine *Bezeichnung der Erfindung* ein.

| 🚥 Online-Einreichung beim EPA – EP(1001E2K) – UnivEng_EP 💼 💼 |               |                                               |                      |                  |                      |          |            |  |  |
|--------------------------------------------------------------|---------------|-----------------------------------------------|----------------------|------------------|----------------------|----------|------------|--|--|
| Datei Bearbeiten Ansicht Hilfsmittel Fenster Hilfe           |               |                                               |                      |                  |                      |          |            |  |  |
|                                                              |               |                                               |                      |                  |                      |          |            |  |  |
| EP(1001E2K) - Vorlage - UnivEng_l                            | EP            |                                               |                      |                  | Zuletzt gespei       | chert am | 18.09.2008 |  |  |
| Antrag 🛆 Namen 📎 Staaten Pri                                 | iorität 🛆     | Biologisches Material                         | Dokumente 🛇          | Gebühren         | Anmerkungen          |          |            |  |  |
| Antrag Bezugnahme                                            |               |                                               |                      |                  |                      |          |            |  |  |
| Es wird die Erteilung eines europäischen Pa                  | atents und g  | emäß Artikel 94 die Prüfung                   | g der Anmeldung bea  | antragt.         |                      |          |            |  |  |
| Anmeldeamt: EP Europa                                        | äisches Pate  | entamt (EPA)                                  |                      | •                |                      |          |            |  |  |
| Prüfungsantrag in einer zulässigen Spra<br>Vertragsstaates:  | ache eines E  | PÜ                                            |                      | ~                |                      |          |            |  |  |
| Der Anmelder verzichtet auf die Aufford                      | derung nach   | h Regel 70 (2), zu erklären.                  | ob die Anmeldung a   | ufrechterhalten  | wird.                |          |            |  |  |
|                                                              |               |                                               |                      |                  |                      |          |            |  |  |
| Verfahrenssprache:                                           |               | Sprache, in der die angefüg                   | gte oder frühere Anr | meldung eingerei | cht wird bzw. wurde: |          |            |  |  |
| Deutsch                                                      |               | <ul> <li>Deutsch</li> </ul>                   |                      |                  |                      |          |            |  |  |
|                                                              |               | C Zulässige Sprache eines<br>Vertragsstaates: | s EPÜ                |                  | <b>Y</b>             |          |            |  |  |
|                                                              |               | O Andere Sprache:                             |                      |                  | $\forall$            |          |            |  |  |
| Bezeichnung der Erfindung                                    |               |                                               |                      |                  |                      |          |            |  |  |
| Bezeichnung der Erfindung in Deutsch                         |               | Übersetzung in Englisch                       |                      | Übersetz         | ung in Französisch   |          |            |  |  |
| 1                                                            | *             |                                               | *                    |                  |                      |          | ~          |  |  |
|                                                              |               |                                               |                      |                  |                      |          |            |  |  |
| Bitte benutzen Sie entsprechende Groß- un                    | nd Kleinschre | ,<br>eibung                                   |                      |                  |                      |          |            |  |  |
|                                                              |               |                                               |                      |                  |                      |          |            |  |  |
| Angemeldet als Wolfgang Knopp                                |               |                                               |                      |                  | <b>S</b> 3           | 3        | 4 🚺 3      |  |  |

Abbildung 49: Anmeldeamt auswählen

### 7.3 Anmelder eintragen

→ Klicken Sie in der Registerkarte Namen auf die Schaltfläche Hinzufügen und wählen Sie Anmelder, juristische Person.

**-**---

In unserem Beispiel ist der Anmelder *Universal Engineering*. Die Daten des Unternehmens sind bereits im Adressbuch gespeichert.

→ Klicken Sie auf der Registerkarte *Namen* auf die Schaltfläche Aus Adressbuch übernehmen.

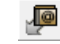

→ Wählen Sie im Adressbuch den Namen aus und klicken Sie dann auf die Schaltfläche Daten in das Formblatt übernehmen.

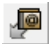

(1) Bitte beachten Sie, dass juristische Personen durch das Symbol 🔤 gekennzeichnet sind.

| 🕫 Online-Einreichung beim EPA - EP(1001E2K) - UnivEng_EP 💼 📧 |                      |                         |                    |                    |                       |                      |  |  |
|--------------------------------------------------------------|----------------------|-------------------------|--------------------|--------------------|-----------------------|----------------------|--|--|
| Datei Bearbeiten Ansicht Hilfs                               | smittel Fenster Hil  | fe                      |                    |                    |                       |                      |  |  |
|                                                              |                      |                         |                    |                    |                       | (?)                  |  |  |
| EP(1001E2K) - Vorlage - Univ                                 | Eng_EP               |                         |                    |                    | Zuletzt gespe         | ichert am 18.09.2008 |  |  |
| Antrag 🛆 Namen 🛆 Staaten                                     | Priorität 🛆 🛛 Biolo  | ogisches Material       | Dokumente 📎        | Gebühren           | Anmerkungen           |                      |  |  |
| -l 💥 🔎 🔎                                                     | Firma:               | Universal Engineerir    | ng Re              | egistrierung:      |                       | 708012345            |  |  |
| Anmelder                                                     | Abteilung:           |                         |                    |                    |                       |                      |  |  |
| Vertreter                                                    | Land:                | US Vereinigt            | e Staater 🔻 Te     | lefon:             | +1 619 505 1234       | ł                    |  |  |
| Erfinder                                                     | Anschrift:           | 100 Pacific Highway Fi  |                    | ix:                | +1 619 505 5678       |                      |  |  |
|                                                              |                      |                         |                    | Mail:              | info@universal-e      | ngineering.com       |  |  |
|                                                              | Postleitzahl:        | 91234                   |                    |                    |                       |                      |  |  |
|                                                              | Stadt:               | Los Angeles             |                    |                    |                       |                      |  |  |
|                                                              | US Staat:            | CA California           | ▼ Sit              | z:                 | US Verein             | igte Staater 💌       |  |  |
|                                                              | Zustellanschrift     |                         |                    |                    |                       |                      |  |  |
|                                                              | 🔲 Universal Engineer | ring wird durch folgena | len Angestellten v | vertreten, der gem | äß Artikel 133 (3) ha | ndelt;               |  |  |
|                                                              | Zuname;              |                         | All                | gemeine Vollmacht  |                       |                      |  |  |
|                                                              | Vorname:             |                         |                    |                    |                       |                      |  |  |
|                                                              | Anrede:              |                         | -                  |                    |                       |                      |  |  |
| Angemeldet als Wolfgang Knopp                                |                      |                         |                    |                    | 0                     | 2 🛕 4 🕄 2            |  |  |

Abbildung 50: Daten für Anmelder, juristische Person, aus dem Adressbuch übernommen

### 7.4 Vertreter eintragen

→ Klicken Sie auf der Registerkarte Namen auf die Schaltfläche Hinzufügen und wählen Sie Vertreter, zugelassener Vertreter.

**-**---

In unserem Beispiel ist der Vertreter **Wolfgang Knopp**. Die Daten für Wolfgang Knopp sind bereits im Adressbuch gespeichert.

→ Klicken Sie in der Registerkarte *Namen* auf die Schaltfläche Aus Adressbuch übernehmen.

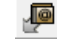

→ Markieren Sie im Adressbuch den Namen Wolfgang Knopp und klicken Sie dann auf die Schaltfläche Daten in das Formblatt übernehmen.

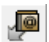

(i) Bitte beachten Sie, dass natürliche Personen durch das Symbol 🚨 gekennzeichnet sind.

| 🔤 Online-Einreichung beim EPA 🦂 | EP(1001E2K) - U                                    | InivEng_EP            |                  |                      |                 | - • •                 |  |  |  |
|---------------------------------|----------------------------------------------------|-----------------------|------------------|----------------------|-----------------|-----------------------|--|--|--|
| Datei Bearbeiten Ansicht Hilf:  | Datei Bearbeiten Ansicht Hilfsmittel Fenster Hilfe |                       |                  |                      |                 |                       |  |  |  |
|                                 |                                                    |                       |                  |                      |                 |                       |  |  |  |
| EP(1001E2K) - Vorlage - Univ    | Eng_EP                                             |                       |                  |                      | Zuletzt gespe   | eichert am 18.09.2008 |  |  |  |
| Antrag 🛕 Namen 🛆 Staaten        | Priorität 🛆                                        | Biologisches Material | Dokumente 🔇      | Gebühren             | Anmerkungen     |                       |  |  |  |
| +- ¥₽₽                          | Zuname:                                            | Кпорр                 | F                | Registrierung:       |                 | 145568809             |  |  |  |
| Anmelder                        | Vorname:                                           | Wolfgang              | F                | Firma:               | Meyer und Partn | er                    |  |  |  |
| Vertreter                       | Anrede:                                            | Herr                  | • A              | Abteilung:           |                 |                       |  |  |  |
| Erfinder                        |                                                    | Bitte benutzen Sie    | entsprechende Gr | rol3- und Kleinschre | ibung           |                       |  |  |  |
|                                 | Land:                                              | DE Deutsch            | nland 🔽 T        | Telefon:             | +49 89 2100 56- | -23                   |  |  |  |
|                                 | Anschrift:                                         | Opernplatz 4b         | F                | Fax:                 | +49 89 2100 56- | -89                   |  |  |  |
|                                 |                                                    |                       | E                | E-Mail:              | knopp@meyer-p   | artner.de             |  |  |  |
|                                 | Postleitzahl:                                      | 80331                 |                  |                      |                 |                       |  |  |  |
|                                 | Stadt:                                             | München               |                  |                      |                 |                       |  |  |  |
|                                 | Region:                                            |                       | <b>_</b>         |                      |                 |                       |  |  |  |
|                                 |                                                    |                       |                  |                      |                 |                       |  |  |  |
|                                 | 🔲 Anschrift si                                     | ehe Vertreter 1       |                  |                      |                 |                       |  |  |  |
| Angemeldet als Wolfgang Knopp   |                                                    |                       |                  |                      | 0               | 2 🛕 4 🔕 2             |  |  |  |

Abbildung 51: Daten zum Vertreter aus dem Adressbuch übernommen

### 7.5 Angaben zur Gebührenzahlung machen

In unserem Beispiel möchten wir für die Firma Patentvertreter Meyer und Partner Angaben zur Zahlung machen, ohne jedoch spezifische Gebühren auszuwählen.

- → Klicken Sie in der Registerkarte Gebühren auf den Reiter Gebührenauswahl und deaktivieren Sie alle Kontrollkästchen in der Liste der Gebühren.
- → Klicken Sie auf den Reiter Angaben zur Zahlung und wählen Sie den Eintrag Abbuchung vom laufenden Konto als Zahlungsart.
- → Geben Sie die Daten zum laufenden Konto ein, z. B. 28123456 als Nummer des laufenden Kontos und Meyer und Partner als Kontoinhaber.

Ihr Bildschirm sollte wie folgt aussehen:

| Online-Einreichung beim EPA - EP(1001E2K) -                                | UnivEng_EP                  |                     |                   |                     |                  | ×     |
|----------------------------------------------------------------------------|-----------------------------|---------------------|-------------------|---------------------|------------------|-------|
| Datei Bearbeiten Ansicht Hilfsmittel Fenst                                 | er Hilfe                    |                     |                   |                     |                  |       |
|                                                                            |                             |                     |                   |                     |                  | ?     |
| EP(1001E2K) - Vorlage - UnivEng_EP                                         |                             |                     |                   | Zuletzt gespe       | ichert am 18.09. | .2008 |
| Antrag 🛆 Namen 🛕 Staaten Priorität 🛆                                       | Biologisches Material       | Dokumente 📎         | Gebühren 🛇        | Anmerkungen         |                  |       |
| Gebührenauswahl Angaben zur Zahlung                                        |                             |                     | _                 |                     |                  |       |
| Zahlungsart: Abbuchur                                                      | ıg vom laufenden Konto      | •                   | Währung: EUR      |                     |                  |       |
| Hiermit wird das Europäische Patentamt ermächtigt,<br>beim EPA abzubuchen. | die auf der Seite "Gebühren | " angegebenen Ge    | bühren und Auslag | en vom nachstehende | en laufenden Ko  | nto   |
| Nummer des laufenden Kontos: 28123456                                      | j.                          |                     |                   |                     |                  |       |
| Kontoinhaber: Meyer un                                                     | d Partner                   |                     |                   |                     |                  |       |
|                                                                            |                             |                     |                   |                     |                  |       |
|                                                                            |                             |                     |                   |                     |                  |       |
|                                                                            |                             |                     |                   |                     |                  |       |
|                                                                            |                             |                     |                   |                     |                  |       |
| 🗍 Nur anzugeben falls abweichend von obiger Ang                            | abe - Etwaige Rückerstattur | ng auf das laufende | e Konto beim EPA: | 28                  |                  | -     |
|                                                                            |                             | Kontoinhaber:       |                   |                     |                  |       |
| 🔲 Rückerstattung der Recherchengebühr (Artikel 9                           | GebO) wird beantragt weg    | en Stützung auf de  | n früheren Recher | chenbericht:        |                  |       |
| Zusätzliche Abschriften der im europäischen Rec                            | herchenbericht angeführten  | Dokumente:          |                   |                     | 0 Kopier         | 1     |
| Angemeldet als Wolfgang Knopp                                              |                             |                     |                   | <b>S</b>            | 3 🛕 4 🕃          | ) 2   |

Abbildung 52: Auswahl der Zahlungsart und Angaben zum laufenden Konto

### 7.6 Vorlage speichern

→ Wählen Sie im Menü Datei > Speichern.

Die Vorlage bleibt in der Formblattansicht geöffnet.

Schließen Sie die Vorlage mit der Option Beenden ohne Speichern.
 Die Vorlage ist jetzt im Datei-Manager im Ordner Universal Engineering unter Vorlagen abgelegt.

## 7.7 Vorlage bearbeiten

In diesem Beispiel hat der bisherige Vertreter Wolfgang Knopp das Unternehmen verlassen.

Wir melden uns als Administrator an und nehmen die bisherige Rechtsassistentin Anna Steiner in die Gruppe der Rechtsanwälte auf. Die Nutzerkennung von Wolfgang Knopp behalten wir bei, ändern aber sicherheitshalber sein Passwort und entfernen diesen Nutzer aus allen Gruppen, so dass er über keinerlei Nutzerrechte mehr in Online-Einreichung verfügt.

Wir möchten anschließend die Vorlage ändern, so dass künftig **Anna Steiner** als neue Vertreterin eingesetzt wird. Die Daten von Anna Steiner werden wir aus dem Adressbuch übernehmen.

- → Führen Sie im Datei-Manager einen Doppelklick auf den Ordner Vorlagen aus, so dass die Unterordner angezeigt werden.
- → Markieren Sie den Vorlagen-Ordner Universal Engineering.
- Klicken Sie mit der rechten Maustaste auf die Vorlage UnivEng\_EP und wählen Sie aus dem Kontextmenü Vorlage bearbeiten.

Die Vorlage wird in der Formblatt-Ansicht zur Bearbeitung geöffnet.

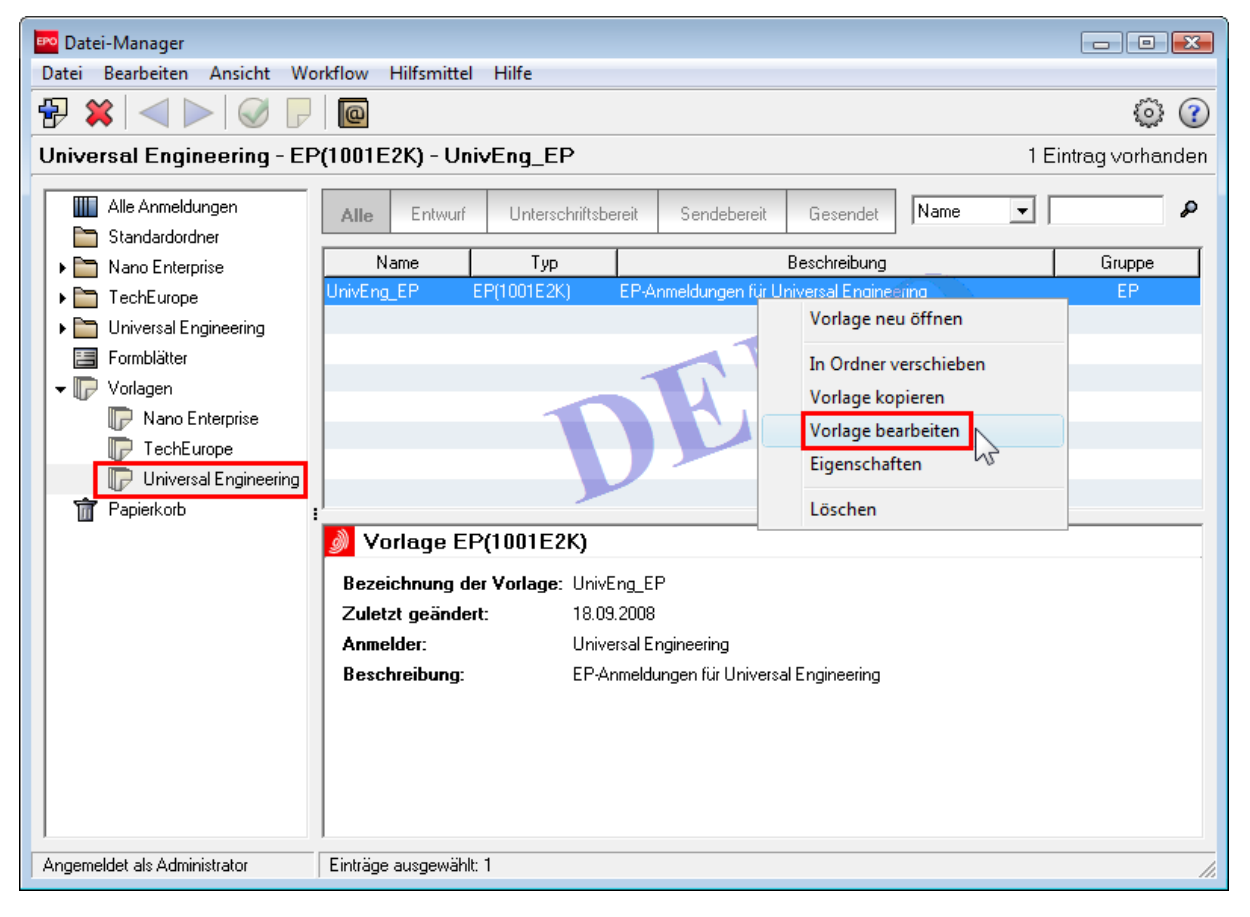

Abbildung 53: Vorlage zur Bearbeitung öffnen

- → Wählen Sie auf der Registerkarte *Namen* den bisherigen Vertreter *Wolfgang Knopp*.
- → Klicken Sie auf die Schaltfläche Aus Adressbuch übernehmen.

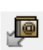

Markieren Sie im Adressbuch den Namen Anna Steiner und klicken Sie auf die Schaltfläche In Formblatt kopieren.

Į

Ihr Bildschirm sollte wie folgt aussehen:

| 🔤 Online-Einreichung beim EPA - EP(1001E2K) - UnivEng_EP 💼 📼 |                   |                       |               |                       |                 |                       |  |
|--------------------------------------------------------------|-------------------|-----------------------|---------------|-----------------------|-----------------|-----------------------|--|
| Datei Bearbeiten Ansicht Hilfs                               | smittel Fenster   | Hilfe                 |               |                       |                 |                       |  |
|                                                              |                   |                       |               |                       |                 | (?)                   |  |
| EP(1001E2K) - Vorlage - Univ                                 | Eng_EP            |                       |               |                       | Zuletzt gespe   | eichert am 18.09.2008 |  |
| Antrag 🛕 Namen 🛆 Staaten                                     | Priorität 🛕 🛛 B   | Biologisches Material | Dokumente     | Sebühren              | Anmerkungen     |                       |  |
| <b> ≫</b> <i>P</i>                                           | Zuname:           | Steiner               |               | Registrierung:        |                 | 1234567.4             |  |
| Anmelder                                                     | Vorname:          | Anna                  |               | Firma:                | Meyer und Partn | er                    |  |
| Vertreter                                                    | Anrede:           | Frau                  | •             | Abteilung:            |                 |                       |  |
| Steiner, Anna                                                |                   | Bitte benutzen Sie    | entsprechende | Groß- und Kleinschrei | bung            |                       |  |
|                                                              | Land:             | DE Deutsch            | land 🔽        | Telefon:              | +49 89 2100 56- | -23                   |  |
|                                                              | Anschrift:        | Opernplatz 4b         |               | Fax:                  | +49 89 2100 56- | -89                   |  |
|                                                              |                   |                       |               | E-Mail:               | steiner@meyer-p | partner.de            |  |
|                                                              | Postleitzahl:     | 80331                 |               |                       |                 |                       |  |
|                                                              | Stadt:            | München               |               |                       |                 |                       |  |
|                                                              | Region:           |                       | Ŧ             |                       |                 |                       |  |
|                                                              |                   |                       |               |                       |                 |                       |  |
|                                                              |                   |                       |               |                       |                 |                       |  |
|                                                              | 🔲 Anschrift siehe | vertreter 1           |               |                       |                 |                       |  |
|                                                              |                   |                       |               |                       |                 |                       |  |
| Angemeldet als Administrator                                 |                   |                       |               |                       | 0               | 2 🔥 4 🚺 2             |  |

Abbildung 54: Daten zum Vertreter in der Vorlage geändert

→ Schließen Sie die Vorlage und wählen Sie die Option Speichern und beenden.

Die Vorlage ist jetzt mit den neuen Daten gespeichert. Anmeldungen, die noch auf der alten Vorlage mit Wolfgang Knopp als Vertreter aufbauen, sind von den Änderungen nicht betroffen. In diesen Anmeldungen sollten Sie den Namen ebenfalls ändern, falls die Anmeldungen noch nicht den Status *Gesendet* haben.

(i) Sie können in einer Vorlage nicht ändern, auf welchem Verfahren sie basiert.

# 8 Anmeldung mit Formblatt EP(1001E2K) fertig stellen

#### Ziel

Wir wollen mit der Software für die Online-Einreichung eine neue Anmeldung mit dem *Formblatt EP(1001E2K)* erstellen, die obligatorischen Angaben machen und die Anmeldung vom Status *Entwurf* in den Status *Unterschriftsbereit* verschieben. Wir übernehmen dafür die Rolle des Rechtsassistenten Thomas Baumeister.

#### Arbeitsschritte

- In unserem Beispiel erzeugt ein Rechtsassistent aus der Vorlage f
  ür Universal Engineering eine Anmeldung im Verfahren EP(1001E2K). Die Erfindung tr
  ägt die Bezeichnung Motorenfilter.
- Diese Vorlage enthält bereits die allgemeinen Angaben zum Anmelder und zum Vertreter. Der Rechtsassistent ergänzt die Angaben zum Erfinder.
- Der Rechtsassistent soll weiterhin die vom Anmelder bereitgestellten obligatorischen Unterlagen anhängen. Sie bestehen aus zwei Dateien, einer gemeinsamen PDF-Datei für die Beschreibung, die Patentansprüche und die Zusammenfassung sowie einer einzelnen Datei für die Zeichnungen.
- Sobald die Anmeldung vollständig ausgefüllt ist, speichert der Rechtsassistent seine Arbeit als Unterschriftsbereit. Die Rechtsanwältin Anna Steiner wird später die Anmeldung unterzeichnen.

### 8.1 Anmeldung aus einer Vorlage erstellen

#### Einen neuen Entwurf erstellen

- → Melden Sie sich in der Rolle des Rechtsassistenten Thomas Baumeister an.
- → Führen Sie im Datei-Manager einen Doppelklick auf den Ordner Vorlagen aus und markieren Sie den Unterordner Universal Engineering.
- → Führen Sie einen Doppelklick auf die Vorlage UnivEng\_EP aus.

Das Dialogfenster Neue Anmeldung öffnet sich.

- → Geben Sie im Feld *Nutzerzeichen* UE2008-09 ein.
- → Führen Sie auf den Ordner Universal Engineering einen Doppelklick aus, wählen Sie den Unterordner Steiner\_2008 und klicken Sie dann auf Erstellen.

| Neue Anmeldung erstellen                      | <b>X</b>                             |
|-----------------------------------------------|--------------------------------------|
| Nutzerzeichen:                                | UE2008-09                            |
| Gruppe:                                       | <keine></keine>                      |
| Verfahren:                                    | EP(1001E2K)                          |
| Beschreibung:                                 | Antrag auf Erteilung eines europäisc |
| Basierend auf Vorlage:                        | UnivEng_EP 🗨                         |
| Verfahrenssprache:                            | Deutsch                              |
| Kundennummer:                                 | <b></b>                              |
| Speichern in Ordner:                          |                                      |
| Standardordner                                |                                      |
| ► ■ Nano Enterprise ▼ ■ Universal Engineering |                                      |
| Steiner                                       |                                      |
| Steiner_2008                                  |                                      |
|                                               |                                      |
|                                               |                                      |
|                                               |                                      |
|                                               | Erstellen Abbrechen                  |

Abbildung 55: Neue Anmeldung aus einer Vorlage erstellen

#### Bezeichnung der Erfindung eingeben

- → Geben Sie auf der Registerkarte Antrag im Feld Bezeichnung der Erfindung in Deutsch den Begriff Motorenfilter ein.
- → Geben Sie die entsprechenden Begriffe in die Felder Übersetzung in Englisch und Übersetzung in Französisch ein.

(1) Falls Sie diese Angaben nicht machen, bleibt das gelbe Überprüfungssymbol in der Schaltfläche Antrag. Sie können die Anmeldung dennoch beim EPA einreichen, müssten die Übersetzungen dann aber zu einem späteren Zeitpunkt nachreichen.

### 8.2 Erfinder hinzufügen

In unserem Beispiel ist Harold Stockton der Erfinder. Harold Stockton ist ein Mitarbeiter der Firma Universal Engineering.

- → Klicken Sie auf der Registerkarte *Namen* auf die Schaltfläche Hinzufügen und wählen Sie *Erfinder*.
- → Geben Sie die Daten für Harald Stockton ein.

Im unteren Bereich des Formblatts befinden sich die Angaben zum Rechtsverhältnis zwischen Anmelder und Erfinder. Die Option *Als Arbeitgeber* ist bereits standardmäßig markiert.

- Markieren Sie die Optionen Verzicht des Erfinders auf Unterrichtung und/oder Verzicht des Erfinders auf Erfindernennung, falls gewünscht.
- → Klicken Sie auf die Schaltfläche In Adressbuch übernehmen.

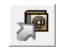

→ Damit wird ein neuer Eintrag für Harold Stockton im Adressbuch angelegt.

Dies wird in der Statuszeile des Formblatts angezeigt.

| 🔤 Online-Einreichung beim EPA ·    | - EP(1001E2K) - UE2008-                 | -09                  |                   |                      |                  | - • 🔀               |  |  |
|------------------------------------|-----------------------------------------|----------------------|-------------------|----------------------|------------------|---------------------|--|--|
| Datei Bearbeiten Ansicht Hil       | fsmittel Fenster Hil                    | fe                   |                   |                      |                  |                     |  |  |
|                                    |                                         |                      |                   |                      |                  |                     |  |  |
| EP(1001E2K) - Entwurf - UE2        | 2008-09                                 |                      |                   |                      | Zuletzt gespe    | chert am 18.09.2008 |  |  |
| Antrag Namen Staaten               | n Priorität 🛆 Biolo                     | gisches Material     | Dokumente 🛇       | Gebühren             | Anmerkungen      |                     |  |  |
|                                    | Zuname:                                 | Stockton             | L                 | and:                 | US Vereir        | nigte Staater 💌     |  |  |
| Anmelder                           | Vorname:                                | Harold               | A                 | nschrift:            | 100 Pacific High | way                 |  |  |
| Universal Engineering<br>Vertreter | Anrede:                                 | Herr                 | -                 |                      |                  |                     |  |  |
| 🚨 Steiner, Anna                    |                                         |                      | P                 | ostleitzahl:         | 91234            |                     |  |  |
| Erfinder                           |                                         |                      |                   |                      |                  |                     |  |  |
| Stockton, Harold                   | Firma:                                  | Universal Engineer   | ing S             | tadt:                | Los Angeles      |                     |  |  |
|                                    | Abteilung: Research & Development Dept. |                      | opment Dept. U    | IS Staat:            | CA California    | •                   |  |  |
|                                    |                                         | Bitte benutzen Sie   | entsprechende Gr  | oß- und Kleinschreit | oung             |                     |  |  |
|                                    |                                         |                      |                   |                      |                  |                     |  |  |
|                                    | Der Anmelder hat das l                  | Recht auf das europ  | äische Patent wie | folgt erlangt:       |                  |                     |  |  |
|                                    | <ul> <li>Als Arbeitgeber</li> </ul>     |                      |                   |                      |                  |                     |  |  |
|                                    | C Als Rechtsnachfolg                    | jer                  |                   |                      |                  |                     |  |  |
|                                    | C Gemäß Vertrag vor                     | n TT.MM.JJJJ         |                   | 15                   |                  |                     |  |  |
|                                    | 🔲 Verzicht des Erfind                   | ers auf Unterrichtun | g gemäß Regel 19  | (3)                  |                  |                     |  |  |
|                                    | ✓ Verzicht des Erfind                   | ers auf Erfindernenn | ung (Regel 20 (1) | )                    |                  |                     |  |  |
| I                                  |                                         |                      |                   |                      |                  |                     |  |  |
| Angemeldet als Thomas Baumeister   | Daten erfolgre                          | ich in Adressbuch üb | ernommen          |                      | 0                | 2 🛕 2 🕄 0           |  |  |

Abbildung 56: Daten zum Erfinder eingetragen

### 8.3 Technische Unterlagen als PDF-Datei anhängen

In der Registerkarte **Dokumente** sehen Sie auf der linken Seite die Liste der angehängten Dateien. In unserem Entwurf sind zunächst noch keine Dokumente enthalten.

Wir wollen die Technischen Unterlagen in Form einer PDF-Datei anfügen. Diese enthält die Beschreibung, die Ansprüche und die Zusammenfassung.

Die Zeichnungen sind nicht Bestandteil dieser gemeinsamen Datei und werden gesondert in einem zweiten Schritt angehängt.

→ Klicken Sie in der Registerkarte Dokumente unter dem Reiter Technische Unterlagen auf die Schaltfläche Hinzufügen.

-----

- → Wählen Sie die Option Technische Unterlage(n) in Deutsch und gehen Sie im Dialogfenster Öffnen zu Ihrer Datei mit der Bezeichnung Motorenfilter.pdf.
- → Klicken Sie auf Öffnen.

Die Datei wird in **SPECEPO-1.pdf** umbenannt. Der ursprüngliche Dateiname wird zur Information ebenfalls im Formblatt angegeben.

→ Markieren Sie die Kontrollkästchen für Beschreibung, Ansprüche, Zusammenfassung.

Damit werden auch die jeweils dazugehörigen Felder zur Bearbeitung aktiviert.

- → Geben Sie bei Beschreibung in den Feldern Von Seite: und bis: die Seitenzahlen ein, auf denen sich in der PDF-Datei die Beschreibung befindet. In unserem Beispiel fängt die Beschreibung auf Seite 1 an und endet auf Seite 7.
- → Geben Sie 10 als Zahl der Patentansprüche sowie 8 bis 9 als Seitenzahlen für den Dokumentteil Ansprüche ein.
- Geben Sie im Feld Abbildung, die mit der Zusammenfassung veröffentlicht werden soll die Ziffer 1 ein.
- → Geben Sie 10 bis 10 f
  ür die Seitenzahlen des Dokuments ein, auf denen sich die Zusammenfassung befindet.

(i) Alle Seiten aus der PDF-Datei müssen zum Schluss aufgeführt sein, dabei darf jede Seite nur je einem Bereich zugeordnet werden. In Ihrem gemeinsamen Dokument sollten also die Texte für Beschreibung, Ansprüche und Zusammenfassung jeweils auf einer neuen Seite beginnen.

Ihr Bildschirm sollte wie folgt aussehen:

| 🚥 Online-Einreichung beim EPA - EP(1001E2K) - UE2008-09 |                                                                                |                  |                        |                      |  |  |  |  |  |  |
|---------------------------------------------------------|--------------------------------------------------------------------------------|------------------|------------------------|----------------------|--|--|--|--|--|--|
| Datei Bearbeiten Ansicht Hilfsmittel Fenster Hilfe      |                                                                                |                  |                        |                      |  |  |  |  |  |  |
|                                                         |                                                                                |                  |                        |                      |  |  |  |  |  |  |
| EP(1001E2K) - Entwurf - UE20                            | 08-09                                                                          |                  | Zuletzt gespei         | ichert am 03/11/2009 |  |  |  |  |  |  |
| Antrag Namen Staaten 🗵                                  | Priorität 🛕 🛛 Biologisches Material                                            | Dokumente 🛇 🛛 Ge | ebühren Anmerkungen    |                      |  |  |  |  |  |  |
| Technische Unterlagen Sequenzprot                       | okoll Weitere Unterlagen                                                       |                  |                        |                      |  |  |  |  |  |  |
| Technische Unterlage(n) i                               | Ursprünglicher Dateiname: Mo<br>Diese Datei enthält:                           | otorenfilter.pdf | Zahl der Seiten:       | 10                   |  |  |  |  |  |  |
| SPECEPO-1.pdf                                           | ₩ Beschreibung                                                                 |                  | Von Seite: 1           | is: 🗾 🖉              |  |  |  |  |  |  |
|                                                         | <ul> <li>✓ Ansprüche</li> <li>Zahl der Patentansprüche:</li> </ul>             | 10               | Von Seite: 8 b         | is: 🦻 🧖              |  |  |  |  |  |  |
|                                                         | Zusammenfassung<br>Abbildung, zur Veröffentlichung mit der<br>Zusammenfassung: | 1 (z. B. 1       | l, 2a) Von Seite: 10 b | nis: 10              |  |  |  |  |  |  |
|                                                         | Zeichnungen<br>Zahl der Zeichnungen:                                           |                  | Von Seite: b           | vis:                 |  |  |  |  |  |  |
| Die Patentansprüche werden naci                         | hgereicht,                                                                     |                  |                        |                      |  |  |  |  |  |  |
| 🔲 Eine Übersetzung wird nachgereid                      | :ht,                                                                           |                  |                        |                      |  |  |  |  |  |  |
| Angemeldet als Thomas Baumeister                        |                                                                                |                  | <u></u>                | 1 🛕 1 💽 1            |  |  |  |  |  |  |

Abbildung 57: Technische Unterlagen als PDF-Datei angehängt

### 8.4 Zeichnungen als weitere PDF-Datei anhängen

→ Klicken Sie auf der Registerkarte Dokumente unter Technische Unterlagen auf die Schaltfläche Hinzufügen.

**--**--

- → Wählen Sie wieder die Option Technische Unterlage(n) in Deutsch und gehen Sie im Dialogfenster Öffnen zu Ihrer Datei Motorenfilter Zeichnungen.pdf.
- → Klicken Sie auf Öffnen.

In der Registerkarte **Dokumente** sind die Kontrollkästchen für **Beschreibung**, **Ansprüche** und **Zusammenfassung** deaktiviert, da Sie diese Bestandteile der technischen Unterlagen bereits angehängt haben.

→ Markieren Sie das Kontrollkästchen für Zeichnungen.

Die Datei wird in SPECEPO-2.pdf umbenannt.

→ Geben Sie die Ziffer 2 im Feld Zahl der Zeichnungen ein.

| 🗠 Online-Einreichung beim EPA - EP(1001E2K) - UE2008-09 |                                             |                   |                       |             |                  |               |        |  |  |
|---------------------------------------------------------|---------------------------------------------|-------------------|-----------------------|-------------|------------------|---------------|--------|--|--|
| Datei Bearbeiten Ansicht Hilfsmittel Fenster Hilfe      |                                             |                   |                       |             |                  |               |        |  |  |
|                                                         |                                             |                   |                       |             |                  |               |        |  |  |
| EP(1001E2K) - Entwurf - UE2                             | 008-09                                      |                   |                       |             | Zuletzt gespei   | chert am 03/1 | 1/2009 |  |  |
| Antrag Namen Staaten 🤅                                  | ) Priorität 🛆 🛛 Biologise                   | ches Material     | Dokumente             | Gebühren    | Anmerkungen      |               |        |  |  |
| Technische Unterlagen Sequenzpr                         | otokoll Weitere Unterlagen                  | ī.                |                       |             |                  |               |        |  |  |
|                                                         | Ursprünglicher Date                         | einame: Mo        | torenfilter Zeichnung | gen.pdf     | Zahl der Seiten: | 1             |        |  |  |
| Technische Unterlage(n) i                               | Diese Datei enthält:                        |                   |                       |             |                  |               |        |  |  |
| SPECEPO-1.pdf                                           | 🔲 Beschreibung                              |                   |                       |             |                  |               | _      |  |  |
| SPECEPO-2.pdf                                           |                                             | Von Seite:        |                       |             |                  |               | 2      |  |  |
|                                                         | 🔲 Ansprüche                                 |                   |                       |             |                  |               |        |  |  |
|                                                         | Zahl der Patentansprüc                      | the;              |                       |             | Von Seite; b     | is;           | 2      |  |  |
|                                                         | 🔲 Zusammenfassung                           |                   |                       |             |                  |               |        |  |  |
|                                                         | Abbildung, zur Veröffer<br>Zusammenfassung: | ntlichung mit der | (z                    | . B. 1, 2a) | Von Seite; b     | is;           | 2      |  |  |
|                                                         | 🔽 Zeichnungen                               |                   |                       |             |                  |               |        |  |  |
|                                                         | Zahl der Zeichnungen:                       |                   | 2                     |             | Von Seite: 1 b   | is: 1         | P      |  |  |
| 🔲 Die Patentansprüche werden n                          | chgereicht,                                 |                   |                       |             |                  |               |        |  |  |
| 🔲 Eine Übersetzung wird nachger                         | eicht.                                      |                   |                       |             |                  |               |        |  |  |
| Angemeldet als Thomas Baumeister                        |                                             |                   |                       |             | <u></u>          |               | 1      |  |  |

Abbildung 58: PDF-Datei für die Zeichnung angehängt

### 8.5 Anmeldung als "Unterschriftsbereit" speichern

Die Anmeldung für Universal Engineering ist nun vollständig ausgefüllt und alle roten und grauen Überprüfungssymbole sind verschwunden. Nur in der Schaltfläche **Priorität** befindet sich noch ein gelbes Überprüfungssymbol, das auf fehlende Daten hinweist.

- → Klicken Sie auf die Registerkarte Priorität.
- → Markieren Sie die Option Es ist nicht beabsichtigt, eine (weitere) Prioritätserklärung einzureichen. Daraufhin verschwindet auch das gelbe Überprüfungssymbol.
- → Wählen Sie in der Menüleiste Datei > Schliessen.
- → Wählen Sie im Dialogfenster die Option In "Unterschriftsbereit" verschieben und beenden. Im Datei-Manager wird daraufhin als Status der Anmeldung Unterschriftsbereit angezeigt.

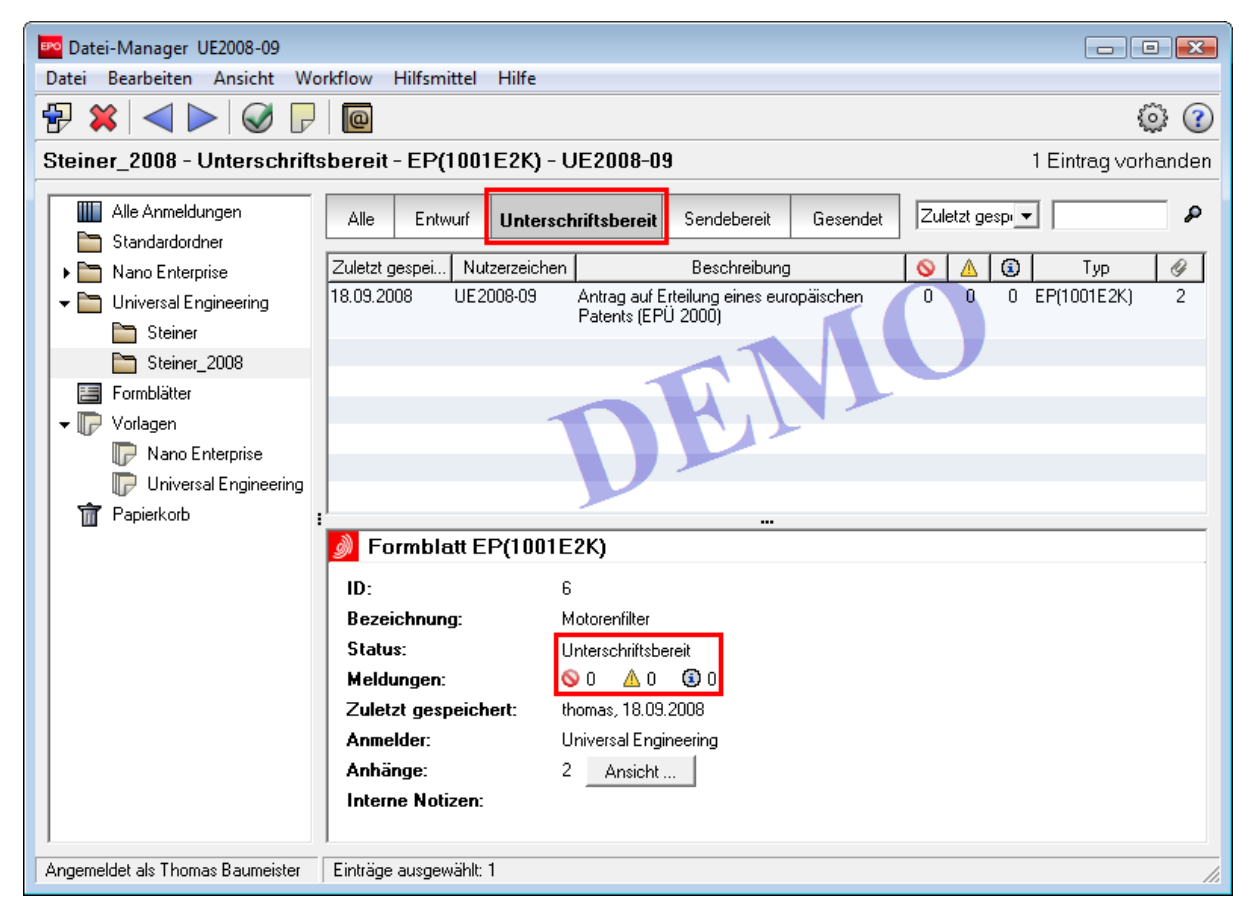

Abbildung 59: Anmeldung im Status "Unterschriftsbereit"

# 9 Anmeldung im Workflow zurücksetzen und korrigieren

#### Ziel

Wir wollen in der Software für die Online-Einreichung eine Anmeldung ändern. Für diese Aufgabe melden wir uns wieder in der Rolle des Rechtsassistenten Thomas Baumeister an.

#### Arbeitsschritte

- In unserem Beispiel hat der Rechtsassistent eine Anmeldung EP(1001E2K) mit der Bezeichnung Motorenfilter ausgefüllt und alle Unterlagen angehängt. Er hat die Anmeldung in Unterschriftsbereit verschoben.
- Der Anmelder hat jedoch in der Zwischenzeit die Beschreibung, die Patentansprüche und die Zusammenfassung geändert und in einzelnen Dateien bereitgestellt.
- Wir entfernen daher die bisherigen Technischen Unterlagen und hängen die neuen Dateien an.
- Die Datei mit der Zeichnung ist korrekt, so dass hier keine Änderungen erforderlich sind.

Im Dateimanager wird als Tool-Tipp zur Schaltfläche Weiter "Unterzeichnen" angezeigt. Beim Öffnen der Anmeldung würde somit automatisch der Signiervorgang gestartet. Der Rechtsassistent muss also die Anmeldung in den Status *Entwurf* zurücksetzen, um sie bearbeiten zu können.

| 🔤 Datei-Manager UE2008-09                |                                         |                       |
|------------------------------------------|-----------------------------------------|-----------------------|
| Datei Bearbeiten Ansicht Workflow        | Hilfsmittel Hilfe                       |                       |
| ₽ 🗱 🚽 📐 🥥 🖓 👰                            |                                         | ۵                     |
| Steiner_2008 - Akr - EP(1001 E2)         | .) - UE2008-09                          | 1 Eintrag vorhanden   |
| Unterzeichnen                            |                                         |                       |
| Alle                                     | Entwurf Unterschriftsbereit Sendebereit | Gesendet Zuletzt gesp |
|                                          |                                         |                       |
| Nano Enterprise                          | ges Nutzerzeic Beschreibung             | Status                |
| ✓                                        | europäischen Patents (EPÜ 2000)         |                       |
| Steiner                                  | -                                       |                       |
| Steiner_2008                             |                                         |                       |
| E Formblätter                            |                                         |                       |
| ▼ 🕞 Vorlagen                             |                                         |                       |
| 🕞 Nano Enterprise                        |                                         |                       |
| Universal Engineering                    |                                         |                       |
| Papierkorb :                             |                                         | •                     |
| 🥬 F                                      | ormblatt EP(1001E2K)                    |                       |
| ID:                                      | 6                                       |                       |
| Bez                                      | eichnung: Motorenfilter                 |                       |
| Sta                                      | us: Unterschriftsbereit                 |                       |
| Mel                                      | lungen: 🔍 0 🔬 0 🔞 0                     |                       |
| Zul                                      | tzt gespeichert: thomas, 18.09.2008     |                       |
| Ann                                      | elder: Universal Engineering            |                       |
| Ant                                      | änge: 2 Ansicht                         |                       |
| Inte                                     | rne Notizen:                            |                       |
|                                          |                                         |                       |
| Angemeldet als Thomas Baumeister Einträg | e ausgewählt 1                          |                       |

Abbildung 60: Die Anmeldung kann unterzeichnet, aber nicht geändert werden

→ Klicken Sie im Datei-Manager auf die Schaltfläche Zurück. Als Tool-Tipp wird "Entwurf" angezeigt.

| Datei-Manager UE2008-09                                                                                           |  |  |  |  |  |  |  |  |
|----------------------------------------------------------------------------------------------------|--|--|--|--|--|--|--|--|
| Datei Bearbeiten Ansicht Workflow Hilfsmittel Hilfe                                                               |  |  |  |  |  |  |  |  |
|                                                                                                    |  |  |  |  |  |  |  |  |
| Steiner_200/v- Alle - EP(1001E2K) - UE2008-09 1 Eintrag vorhanden                                                 |  |  |  |  |  |  |  |  |
| Alle Entwurf Unterschriftsbereit Sendebereit Gesendet Zuletzt gespressen 🖉                                        |  |  |  |  |  |  |  |  |
| Standardordner                                                                                                    |  |  |  |  |  |  |  |  |
| Nano Enterprise Zuletzt ges Nutzerzeic Beschreibung 🛇 🔬 🕄 Typ 🖉 Status                                            |  |  |  |  |  |  |  |  |
| → 🛅 Universal Engineering 18.09.2008 UE2008-09 Antrag auf Erteilung eines 0 0 0 EP(1001E2K) 2 Unterschriftsbereit |  |  |  |  |  |  |  |  |
| Europaischen Patents (EPU 2000)                                                                                   |  |  |  |  |  |  |  |  |
| Steiner_2008                                                                                                    |  |  |  |  |  |  |  |  |
| E Formblätter                                                                                                    |  |  |  |  |  |  |  |  |

Abbildung 61: Workflow-Schaltfläche "Zurück" ändert den Status zu "Entwurf"

Die Anmeldung erhält wieder den Status Entwurf.

| Datei-Manager UE2008-09           |                                                                   |                                                 |                     |         |              |           |    |  |  |
|-----------------------------------|-------------------------------------------------------------------|-------------------------------------------------|---------------------|---------|--------------|-----------|----|--|--|
| Datei Bearbeiten Ansicht Wo       | Datei Bearbeiten Ansicht Workflow Hilfsmittel Hilfe               |                                                 |                     |         |              |           |    |  |  |
|                                   |                                                                   |                                                 |                     |         |              |           |    |  |  |
| Steiner_2008 - Alle - EP(10       | Steiner_2008 - Alle - EP(1001E2K) - UE2008-09 1 Eintrag vorhanden |                                                 |                     |         |              |           |    |  |  |
| Alle Anmeldungen                  | Alle Entwurf U                                                    | nterschriftsbereit                              | Sendebereit Ge      | esendet | Zuletzt gesp | •         | م  |  |  |
| ▶ 🛅 Nano Enterprise               | Zuletzt ges Nutzerzeic                                            | Beschreibu                                      | ing 🚫               | ▲       | Тур 🖉        | ≷ Stati   | us |  |  |
| ✓ ➡ Universal Engineering Steiner | 18.09.2008 UE2008-09                                              | Antrag auf Erteilung ei<br>europäischen Patents | nes 0<br>(EPÜ 2000) | 0 0 E   | P(1001E2K) 2 | 2 Entwurf |    |  |  |
| Steiner_2008                      |                                                                   |                                                 |                     |         |              |           |    |  |  |

Abbildung 62: Die Anmeldung ist wieder im Status "Entwurf"

### 9.1 Angehängte Dokumente entfernen

Bevor wir neue Dokumente anfügen können, müssen wir zuerst die alten technischen Unterlagen aus der Anmeldung entfernen.

- → Führen Sie auf die Anmeldung einen Doppelklick aus, um sie im Status *Entwurf* zu öffnen.
- → Klicken Sie auf die Registerkarte *Dokumente* und dort auf den Reiter *Technische Unterlagen*.
- → Markieren Sie die gemeinsame Datei **SPECEPO-1.pdf**.
- → Klicken Sie auf die Schaltfläche Löschen.

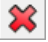

Die Datei SPECEPO-1.pdf wird entfernt.

| 🚥 Online-Einreichung beim EPA - EP(1001E2K) - UE2008-09 📃 🖃 💌 |                            |                |                           |                                        |           |                  |                 |               |        |  |
|---------------------------------------------------------------|----------------------------|----------------|---------------------------|----------------------------------------|-----------|------------------|-----------------|---------------|--------|--|
| Datei Bearbeiten Ansicht Hilfsmittel Fenster Hilfe            |                            |                |                           |                                        |           |                  |                 |               |        |  |
|                                                               |                            |                |                           |                                        |           |                  |                 |               |        |  |
| EP(1001E                                                      | 2K) - Entv                 | vurf - UE20    | 08-09                     |                                        |           |                  | Zuletzt gespei  | chert am 03/1 | 1/2009 |  |
| Antrag                                                        | Namen                      | Staaten 🛈      | Priorität 🛆               | Biologisches Material                  | Dokumente | Gebühren         | Anmerkungen     |               |        |  |
| Technische                                                    | Unterlagen                 | Sequenzprot    | tokoll   Weitere          | Unterlagen                             |           |                  |                 |               |        |  |
| Technische Vinterlage(n) i                                    |                            |                | Ursprüngl<br>Diese Dat    | icher Dateiname:<br>ei enthält:        |           | Zahl der Seiten: | 10              |               |        |  |
|                                                               | SPECEPO-1.p<br>SPECEPO-2.p | df<br>df       | Beschre                   | ibung                                  |           |                  |                 |               |        |  |
|                                                               |                            |                |                           |                                        |           |                  | Von Seite: b    | is: 🗾         | 2      |  |
|                                                               |                            |                | Ansprüc                   | he                                     |           |                  |                 |               |        |  |
|                                                               |                            |                | Zahl der Pat              | tentansprüche:                         | 10        |                  | Von Seite: 8 b  | is: 9         | 2      |  |
|                                                               |                            |                | 🔽 Zusamm                  | enfassung                              |           |                  |                 |               |        |  |
|                                                               |                            |                | Abbildung, z<br>Zusammenf | zur Veröffentlichung mit de<br>assung: | er 1 (z   | . B. 1, 2a)      | Von Seite: 10 b | is: 10        | P      |  |
|                                                               |                            |                | 🔲 Zeichnu                 | ngen                                   |           |                  |                 |               |        |  |
|                                                               |                            |                | Zahl der Zei              | chnungen:                              |           |                  | Von Seite: b    | is:           | 2      |  |
| 🔲 Die Pa                                                      | tentansprüch               | ne werden nac  | hgereicht.                |                                        |           |                  |                 |               |        |  |
| 🔲 Eine Ü                                                      | bersetzung v               | vird nachgerei | cht,                      |                                        |           |                  |                 |               |        |  |
| Angemeldet                                                    | als Thomas B               | aumeister      |                           |                                        |           |                  | <b>S</b> (      | 1             | 1      |  |

Abbildung 63: Datei mit den technischen Unterlagen aus der Anmeldung entfernen

### 9.2 Neue Dokumente anhängen

Die bisherigen technischen Unterlagen wurden entfernt, also können wir nun die neuen Dateien anhängen. Wir fügen je eine Datei für die Beschreibung, die Ansprüche und die Zusammenfassung an.

#### Neue Beschreibung anhängen

Klicken Sie auf der Registerkarte Dokumente unter dem Reiter Technische Unterlagen auf die Schaltfläche Hinzufügen.

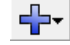

- → Wählen Sie wieder die Option Technische Unterlage(n) in Deutsch und gehen Sie im Dialogfenster Öffnen zu Ihrer Datei Motorenfilter Beschreibung.pdf
- → Klicken Sie auf Öffnen, um die Datei anzuhängen.
- → Markieren Sie das Kontrollkästchen bei *Beschreibung*.

Die Datei wird in SPECEPO-1.pdf umbenannt.

| 🚥 Online-Einreichung beim EPA - EP(1001E2K) - UE2008-09                                                                           |                                                                                                    |                                 |                         |         |                  |     |   |  |
|----------------------------------------------------------------------------------------------------|----------------------------------------------------------------------------------------------------|---------------------------------|-------------------------|---------|------------------|-----|---|--|
| Datei Bearbeiten Ansicht Hilfsmittel Fenster Hilfe                                                                                |                                                                                                    |                                 |                         |         |                  |     |   |  |
|                                                                                                    |                                                                                                    |                                 |                         |         |                  |     |   |  |
| EP(1001E2K) - Entwurf - UE2008-09         Zuletzt gespeichert am 03/11/2009                                                       |                                                                                                    |                                 |                         |         |                  |     |   |  |
| Antrag Namen Staaten 🚯 Priorität 🛆 Biologisches Material <b>Dokumente 🛇</b> Gebühren Anmerkungen                                  |                                                                                                    |                                 |                         |         |                  |     |   |  |
| Technische Unterlagen Sequenzpr                                                                                                   | otokoll   Weitere                                                                                               | Unterlagen                      |                         |         |                  |     |   |  |
|                                                                                                    | Ursprüngl<br>Diese Dat                                                                                          | icher Dateiname:<br>ei enthält: | 10torenfilter Beschreib | ung.pdf | Zahl der Seiten: | 7   |   |  |
| SPECEPO-2.pdf                                                                                                    | Technische Unterlage(n) i         SPECEPO-2.pdf         SPECEPO-1.pdf         Von Seite:         1         bis: |                                 |                         |         |                  |     |   |  |
|                                                                                                    | 🗔 Ansprüd<br>Zahl der Pa                                                                                        | he<br>tentansprüche:            |                         |         | Von Seite: b     | is: | P |  |
| Zusammenfassung         Abbildung, zur Veröffentlichung mit der         Zusammenfassung:         (z. B. 1, 2a)         Von Seite: |                                                                                                    |                                 |                         |         |                  |     |   |  |
| Zeichnungen<br>Zahl der Zeichnungen: Von Seite: bis:                                                                              |                                                                                                    |                                 |                         |         |                  |     |   |  |
| Die Patentansprüche werden nachgereicht.                                                                                          |                                                                                                    |                                 |                         |         |                  |     |   |  |
| Angemeldet als Thomas Baumeister                                                                                                  |                                                                                                    |                                 |                         |         |                  |     |   |  |

Abbildung 64: PDF-Datei für die Beschreibung angehängt

#### Neue Ansprüche anhängen

➔ Wiederholen Sie den Vorgang, um die Datei mit den Patentansprüchen anzuhängen und markieren Sie das Kontrollkästchen Ansprüche.

Die Datei wird in SPECEPO-3.pdf umbenannt.

→ Geben Sie die Zahl 10 im Feld Zahl der Patentansprüche ein.

(1) Die Ansprüche können bei Bedarf nachgereicht werden. Markieren Sie in diesem Fall das Kästchen bei **Die Patenansprüche werden nachgereicht** unterhalb der Liste der angehängten Dokumente (siehe vorhergehende Abbildung). Daraufhin wird das Kästchen für Ansprüche deaktiviert.

#### Neue Zusammenfassung anhängen

➔ Wiederholen Sie den Vorgang, um die Datei mit der Zusammenfassung anzuhängen und markieren Sie das Kontrollkästchen Zusammenfassung.

Die Datei wird in SPECEPO-4.pdf umbenannt.

→ Geben Sie im Feld Abbildung, zur Veröffentlichung mit der Zusammenfassung die Zahl 1 ein.

#### Interne Notiz verfassen

Zum Schluss schreiben wir eine interne Notiz, um den Rechtsanwalt über die erfolgten Änderungen zu informieren.

→ Klicken Sie auf die Schaltfläche Interne Notizen.

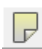

- → Klicken Sie auf die Schaltfläche Neu und geben Sie im Feld Verfasser den Namen Thomas Baumeister ein.
- → Geben Sie im Feld **Betrifft** den Text Korrigierte Dokumente ein.
- → Geben Sie im Feld *Notiz* den Text Die korrigierten Dokumente wurden angehängt ein.

| Interne Notizen                                        |            |                                              | ×                       |
|--------------------------------------------------------|------------|----------------------------------------------|-------------------------|
| 🕂 💥                                                    | Verfasser: | Thomas Baumeister                            | Erstellt am: 18.09.2008 |
| Korrigierte Dokumente<br>Thomas Baumeister, 18.09.2008 | Betrifft:  | Korrigierte Dokumente                        |                         |
|                                                        | Notiz:     | Die korrigierten Dokumente wurden angehängt. | <br>                    |
|                                                        |            |                                              |                         |
|                                                        |            |                                              |                         |

Abbildung 65: Interne Notiz als Information für den Rechtsanwalt erstellen

#### Anmeldung im Status "Unterschriftsbereit" speichern

Nun wollen wir die Anmeldung wieder in den Status Unterschriftsbereit verschieben.

- → Wählen Sie in der Menüleiste Datei > Schliessen.
- → Wählen Sie im Dialogfenster die Option In "Unterschriftsbereit" verschieben und beenden.

Im Datei-Manager wird danach die Anmeldung mit Status *Unterschriftsbereit* angezeigt. Verfasser, Datum und Betreff der Internen Notiz erscheinen im unteren Bereich des Bildschirms in der Zusammenfassung.

# 10 Anmeldung unterzeichnen und senden

#### Ziel

Die Anmeldung enthält jetzt alle obligatorischen Angaben und kann unterzeichnet werden. In unserem Beispiel bringen wir in der Rolle der Rechtsanwältin Anna Steiner eine digitale Unterschrift an. Anschließend wollen wir in der Rolle der Assistentin Else Albrecht mehrere fertig ausgefüllte Anmeldungen zum Demo-Server in Den Haag schicken und dabei die Funktion der Sammelübertragung nutzen.

#### Arbeitsschritte

- Wir wollen unsere Anmeldung mit einer digitalen Signatur versehen.
- Vor dem Signieren wollen wir die persönliche EPA-Smartcard überprüfen.
- Wir wollen gleichzeitig alle Anmeldungen mit Status Sendebereit an den Demo-Server in Den Haag übermitteln.

### 10.1 Smartcard prüfen

→ Melden Sie sich in der Rolle der Rechtsanwältin Anna Steiner im Datei-Manager an.

Der **Smart Card Checker** wird automatisch zusammen mit dem Datei-Manager oder dem Client für die Online-Einreichung installiert. Er startet immer automatisch mit dem Datei-Manager. In der Windows-Systemleiste erscheinen das Smart Card Checker Symbol und das Symbol für das Smartcard-Lesegerät.

(i) Der Smart Card Checker ist nur in englischer Sprache verfügbar.

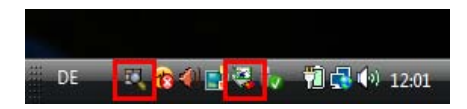

Abbildung 66: Programm-Miniaturen in der Windows-Systemleiste

Der Smart Card Checker findet selbsttätig die passende Smartcard-Treibersoftware auf dem Computer und prüft die registrierten Zertifikate, so dass Sie beim Wechseln von einer Smartcard zu einer anderen keine Einstellungen manuell vornehmen müssen.

#### Smartcard prüfen

- → Schieben Sie Ihre Smartcard in das Lesegerät. Falls die grüne Leuchtanzeige blinkt, wurde die Smartcard nicht korrekt eingeführt oder sie kann nicht gelesen werden.
- → Klicken Sie mit der rechten Maustaste auf das Smart Card Checker-Symbol in der Systemleiste und wählen Sie Check Smartcard (Smartcard prüfen).

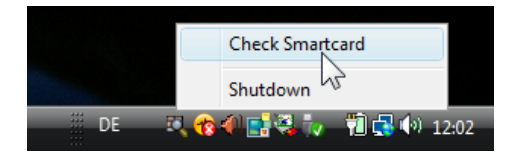

Abbildung 67: Check Smartcard

Die Smartcard wird geprüft.

Ist kein Lesegerät an den PC angeschlossen, keine Smartcard eingeführt oder die Smartcard nicht richtig eingeführt oder ungültig, meldet der Smart Card Checker, dass die Smartcard nicht erkannt wurde.

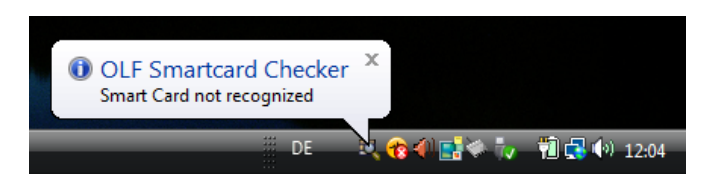

Abbildung 68: Keine Smartcard erkannt

Ist die Smartcard gültig und wurde sie korrekt im Lesegerät platziert, prüft der Smart Card Checker die Daten und zeigt an, dass die Smartcard erkannt wurde. Ist die Smart Card gültig und korrekt eingeführt, so leuchtet die grüne Leuchtanzeige am Lesegerät konstant, andernfalls blinkt sie.

| OLF Smartcard Checker<br>Smart Card recognized | x           |             |
|------------------------------------------------|-------------|-------------|
| DE                                             | N 😵 🖉 📑 🦉 🥡 | 🛍 🛃 👀 12:04 |

Abbildung 69: Smartcard wurde erkannt

Im nächsten Schritt wollen wir die Anmeldung mit der Smartcard unterzeichnen.

### 10.2 Anmeldung unterzeichnen

Im Datei-Manager ist die Anmeldung im Status **Unterschriftsbereit** zu sehen. Der Tool-Tipp zur Schaltfläche **Weiter** zeigt "Unterzeichnen", das heißt wir können nun im nächsten Schritt die Anmeldung unterzeichnen.

→ Klicken Sie auf die Schaltfläche Weiter.

Die Anmeldung wird im PDF-Viewer angezeigt. Die von Ihnen angefügten Dokumente sind links aufgeführt.

- → Klicken Sie rechts unten auf Signatur vornehmen.
- → Wählen Sie in unserem Übungsbeispiel Anna Steiner als Vertreter.
- → Wählen Sie Smartcard als Art der Signatur.

() Wenn Sie normalerweise immer Smartcard als Art der Signatur verwenden, können Sie jetzt das Kästchen bei *Einstellungen als Standard speichern* aktivieren.

- → Geben Sie Ihren PIN-Code ein.
- → Geben Sie München als Unterzeichnungsort ein.

① Die Angabe des Unterzeichnungsortes ist optional.

➔ Klicken Sie zuletzt auf Unterzeichnen.

Ihr Bildschirm sollte wie folgt aussehen:

| Anmeldungen unterzeichnen                                              |                                                                                |
|------------------------------------------------------------------------|--------------------------------------------------------------------------------|
| Wählen Sie einen Eintrag aus der Lis<br>entsprechenden Angaben ein.    | te aus, wählen Sie die Art der Signatur und fügen Sie die                      |
| Anmelder<br>Universal Engineering<br><anderer><br/>Vertreter</anderer> | Unterzeichnen für Vertreter Anna Steiner:<br>Name des Vertreters: Anna Steiner |
| Anna Steiner<br><anderer></anderer>                                    | Art der Signatur:                                                              |
|                                                                        | C Softzertifikat<br>C alphanumerische Signatur                                 |
|                                                                        | C Faksimilesignatur Smartcard Angaben:                                         |
|                                                                        | PIN-Code eingeben:                                                             |
|                                                                        | Minchen                                                                        |
|                                                                        |                                                                                |
| Einstellungen als Standard speich<br>werden)                           | nern (kann unter "Einstellungen" geändertSchliessen                            |

Abbildung 70: Daten zur Unterzeichnung eingegeben

Die Software die überprüft die Smartcard-Daten und verarbeitet die Daten aus dem Formblatt zu XML-Dateien. Dies kann einige Minuten dauern. Während der Vorgang läuft, ist ein Hinweisfenster zu sehen.

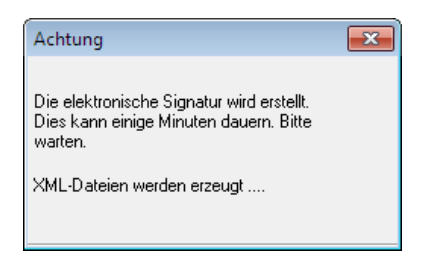

Abbildung 71: Verarbeitung der elektronischen Signatur

Anschließend schließt sich das Fenster **Anmeldung unterzeichnen** selbsttätig. Im Datei-Manager hat unsere Anmeldung nun den Status **Sendebereit**.

(i) Auf jeder Anmeldung ist mindestens eine Unterschrift erforderlich. Ob Sie zur Unterschrift berechtigt sind, hängt von den Nutzerrechten ab, die Ihnen der Administrator in Online-Einreichung zugewiesen hat.

### 10.3 Anmeldungen senden

Es sollten mindestens zwei Anmeldungen mit Status **Sendebereit** vorliegen, damit wir diese Übung mit der Sammelübertragung abschließen können. Wir wollen alle Anmeldungen mit Status **Sendebereit** zum Demo-Server in Den Haag schicken.

→ Erstellen Sie in der Rolle der Rechtsanwältin Anna Steiner eine weitere Anmeldung, z. B. EP(1038E), und unterzeichnen Sie diese.

Sobald die Anmeldung mit einer digitalen Signatur versehen wurde, erhält sie den Status Sendebereit.

- → Verschieben Sie zuletzt die unterzeichneten Anmeldungen in den Standardordner, da die persönlichen Ordner im Datei-Manager nicht f
  ür die Assistenten freigegeben sind.
- → Melden Sie sich in Rolle der Assistentin Else Albrecht an, um die Anmeldungen zu versenden.
- Markieren Sie den Standardordner und klicken Sie auf die Schaltfläche Sendebereit in der Navigationsleiste.
- → Markieren Sie die zu sendenden Anmeldungen nacheinander mit strg+Mausklick.
- → Klicken Sie auf die Schaltfläche Weiter, um fortzufahren. Als Tool-Tipp wird "Senden" angezeigt.

| Datei-Manager UE2008-09      |                           |                                                                 |                   |                 |             | ×    |
|------------------------------|---------------------------|-----------------------------------------------------------------|-------------------|-----------------|-------------|------|
| Datei Bearbeiten Ansicht W   | orkflow Hilfsmittel Hilfe |                                                                 |                   |                 |             |      |
|                              |                           |                                                                 |                   |                 | Ô           | ?    |
| Standardordner - Senceb      | ereit - EP(1001E2K) - l   | JE2008-09                                                       |                   | 2 Eint          | räge vorhai | nden |
| Senden                       |                           |                                                                 | 1                 |                 |             |      |
| Alle Anmeldungen             | Alle Entwurf Un           | terschriftsbereit Sendebereit                                   | Gesendet          | Zuletzt gespi 💌 |             | P    |
| Standardordner               |                           |                                                                 |                   | -               | 0 1         | _    |
| Formblätter                  | Zuletzt ges Nutzerzeic    |                                                                 |                   |                 | Versuche    |      |
| Vorlagen                     | 18.09.2008 UE2008-08D M   | Nachgereichte Unterlagen                                        |                   | P(1038E) 0      | 0           | _    |
| T Papierkorb                 | 18.09.2008 OE2008-09 A    | antrag aur Erteilung eines<br>europäischen Patents (EPÜ 2000) \ |                   | P(TOUTEZK) 4    |             |      |
|                              |                           |                                                                 |                   |                 |             |      |
|                              |                           |                                                                 |                   |                 |             |      |
|                              |                           | יעי                                                             |                   |                 |             |      |
|                              |                           |                                                                 |                   |                 |             |      |
|                              |                           |                                                                 |                   |                 |             |      |
|                              |                           |                                                                 |                   |                 |             | _    |
|                              | Pormblatt EP(10           | U1E2K)                                                          |                   |                 |             |      |
|                              | ID:                       | 6                                                               |                   |                 |             |      |
|                              | Bezeichnung:              | Motorenfilter                                                   |                   |                 |             |      |
|                              | Status:                   | Sendebereit                                                     |                   |                 |             |      |
|                              | Meldungen:                | 💊 O 🛕 O 📵 O                                                     |                   |                 |             |      |
|                              | Zuletzt gespeichert:      | thomas, 18.09.2008                                              |                   |                 |             |      |
|                              | Anmelder:                 | Universal Engineering                                           |                   |                 |             |      |
|                              | Anhänge:                  | 4 Ansicht                                                       |                   |                 |             |      |
|                              | Interne Notizen:          | Thomas Baumeister, 18.09.200                                    | 8, Korrigierte Do | kumente         |             |      |
|                              |                           |                                                                 |                   |                 |             |      |
| Angemeldet als Else Albrecht | Einträge ausgewählt: 2    |                                                                 |                   |                 |             |      |

Abbildung 72: Alle Anmeldungen mit Status "Sendebereit" markiert

- → Vergewissern Sie sich bei der Warnmeldung, dass die Daten an die gewünschte Stelle gesendet werden, hier an den Demo-Server.
- → Klicken Sie auf Senden fortsetzen.

| Online-Einreichung beim EPA                                                                                                    |           |     |                       |  |  |  |  |
|----------------------------------------------------------------------------------------------------|-----------|-----|-----------------------|--|--|--|--|
| Achtung                                                                                                    |           |     |                       |  |  |  |  |
| Senden:                                                                                                    | Online    | O F | Physikalisches Medium |  |  |  |  |
|                                                                                                    | Smartcard | 0 S | oftzertifikat         |  |  |  |  |
| Ihre Online-Anmeldung wird gleich zu Demo-/Test-/Ubungszwecken<br>an der Demo Server besendet<br>https://secure2.epoline.org/olfdemo/receiver<br>zu Demo-/Test-/Übungszwecken Diese Anmeldung sollte keine<br>vertraulichen Daten enthalten.<br>Bitte abbrechen, falls Sie nicht sicher sind. |           |     |                       |  |  |  |  |
| Senden fortsetzen Senden beenden                                                                                                    |           |     |                       |  |  |  |  |

Abbildung 73: Anmeldung an Demo-Server senden

→ Geben Sie Ihren **PIN-Code** ein und klicken Sie auf **OK**.

| Bitte PIN-Code eigeben                                                                                                    |   |
|----------------------------------------------------------------------------------------------------|---|
| Bereit zur Signatur der Daten mit Ihrem PIN-Code (Betrifft: DE,<br>Form _Netz, S. Schmidt 2933; ausgestellt von: , European<br>Patent Office, European Patent Office CA)<br>Zur Herstellung einer sicheren Verbindung zum Server und zur<br>Übermittlung der Anmeldung |   |
| Bitte PIN-Code eingeben, um fortzufahren                                                                                                    | ĺ |
| OK Abbrechen                                                                                                    |   |

Abbildung 74: PIN-Code vor dem Senden eingeben

Während der Übermittlung erscheint für jede Anmeldung eine eigene Verlaufsanzeige.

| Verlauf               |           |
|-----------------------|-----------|
| Daten werden gesendet |           |
|                       | 42%       |
|                       | Abbrechen |

Abbildung 75: Fortschrittsanzeige zum Sendevorgang

## 10.4 Empfangsbescheinigung sichten und speichern

#### Ziel

Wir wollen die Empfangsbescheinigung sichten und eine Kopie speichern. Die Assistenten sind in unserer Firma nicht berechtigt, eine Anmeldung oder die angehängten Dokumente zu öffnen, deshalb melden wir uns wieder in der Rolle der Rechtsanwältin Anna Steiner an, um die Empfangsbescheinigung zu prüfen.

#### Arbeitsschritte

Sobald der Übermittlungsvorgang abgeschlossen ist, wird als Status der Anmeldungen Gesendet angezeigt.

→ Um die angehängten Dokumente zu sichten, markieren Sie die jeweilige Anmeldung und klicken im Informationsfenster auf die Schaltfläche Ansicht.

| 🔤 Datei-Manager UE2008-09                                                  |                          |                                |                     |                 |                   |
|----------------------------------------------------------------------------|--------------------------|--------------------------------|---------------------|-----------------|-------------------|
| Datei Bearbeiten Ansicht Wo                                                | rkflow Hilfsmittel Hilfe |                                |                     |                 |                   |
| $\textcircled{P} \Join   \blacktriangleleft \triangleright   \oslash \lor$ | 0                        |                                |                     |                 | ۲ 🍥               |
| Standardordner - Gesendet                                                  | t - EP(1001E2K) - UE2    | 2008-09                        |                     | 2 E             | inträge vorhanden |
| Alle Anmeldungen                                                           | Alle Entwurf Unt         | erschriftsbereit Sendebereit   | Gesendet            | Zuletzt gesp    | ۹                 |
|                                                                            | Consuder Nutremain       | Davahasihana                   |                     | Tun 🔊           | Annaldanumana     |
| Nano Enterprise                                                            |                          | beschieldung                   |                     |                 |                   |
| Universal Engineering                                                      | 18.09.2008 UE2008-082 A  | ntrag auf Erteilung eines      |                     | P(1001E2K) 4 EE | 208240949 1       |
| Formblatter                                                                | e                        | uropäischen Patents (EPÜ 2000) |                     |                 | 00240040.1        |
| Vorlagen                                                                   |                          |                                |                     |                 |                   |
|                                                                            |                          |                                |                     |                 |                   |
|                                                                            |                          |                                |                     |                 |                   |
|                                                                            |                          |                                |                     |                 |                   |
|                                                                            |                          |                                |                     |                 |                   |
|                                                                            | Eormblatt EP(10)         | <br>                           |                     |                 |                   |
|                                                                            |                          | JILZKJ                         |                     |                 |                   |
|                                                                            | ID:                      | 6                              |                     |                 |                   |
|                                                                            | Bezeichnung:             | Motorenfilter                  |                     |                 |                   |
|                                                                            | Status:                  | Gesendet                       |                     |                 |                   |
|                                                                            | Meldungen:               | <u></u> ©0 <u>∧</u> 0 (€)0     |                     |                 |                   |
|                                                                            | Zuletzt gespeichert:     | thomas, 18.09.2008             |                     |                 |                   |
|                                                                            | Anmelder:                | Universal Engineering          |                     |                 |                   |
|                                                                            | Anhänge:                 | 4 Ansicht                      |                     |                 |                   |
|                                                                            | Interne Notizen:         | Thomas Baumekter 18.09.200     | 8, Korrigierte Doku | umente          |                   |
| 1                                                                          | I                        |                                |                     |                 |                   |
| Angemeldet als Anna Steiner                                                | Einträge ausgewählt: 1   |                                |                     |                 | 1.                |

Abbildung 76: Anmeldungen mit Status "Gesendet"

- → Klicken Sie im *PDF-Viewer* auf das Dokument *receipt.pdf* in der Liste der angehängten Dateien.
- → Klicken Sie auf die Schaltfläche Kopie speichern und geben Sie einen Dateinamen f
  ür das PDF-Dokument an.

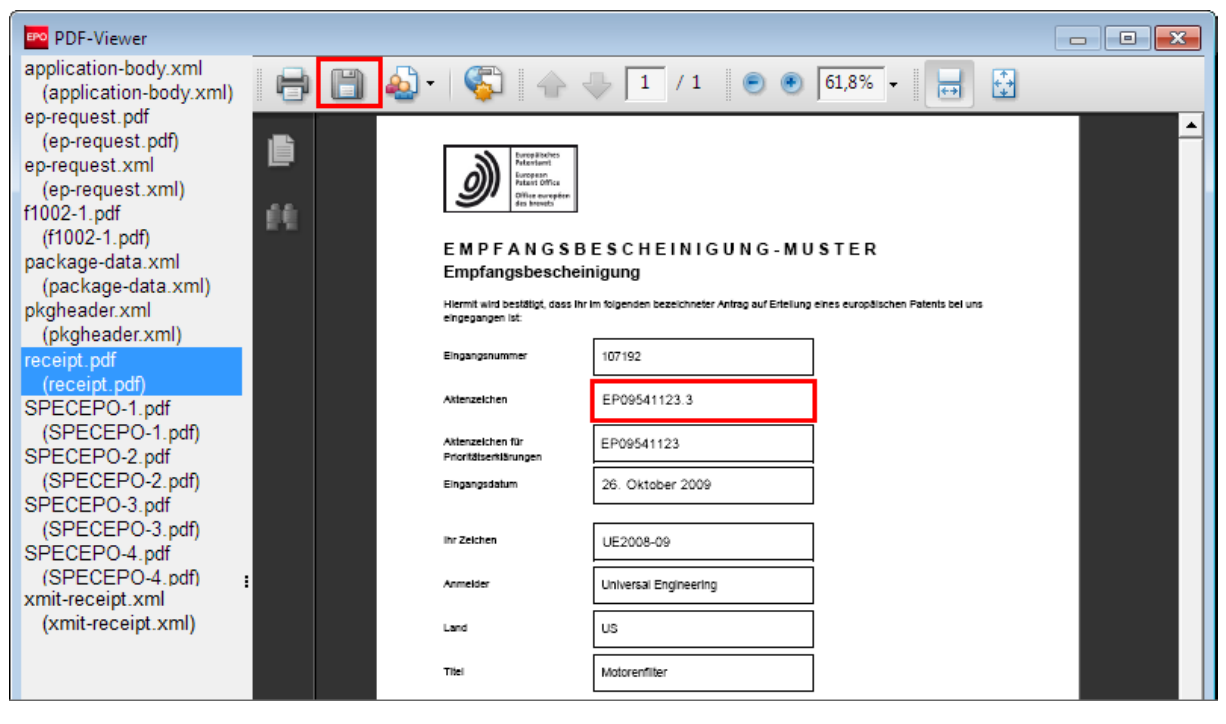

Abbildung 77: Empfangsbescheinigung im PDF-Viewer speichern

# 11 Export und Import einzelner Anmeldungen

#### Ziel

Wir wollen eine Anmeldung in einen externen Ordner auf unserem PC exportieren und eine andere Anmeldung zur Bearbeitung in die Software für die Online-Einreichung importieren.

#### Arbeitsschritte

- Wir exportieren die gesendeten Anmeldungen einschlie
  ßlich aller angehängten Dateien als ZIP-Dateien an einen Speicherort innerhalb unseres Firmennetzwerkes.
- Wir importieren eine früher exportierte Anmeldung zurück in den Datei-Manager, um diese als Grundlage für eine nachfolgende Anmeldung zu verwenden.

#### Weiterführende Übungen

Im Kapitel **Export und Import mit dem Server-Manager** (siehe "Export und Import von Anmeldungen mit dem Server-Manager" S. 95) gehen wir näher auf den Export und Import aller Anmeldungen ein. Die Sicherung und Archivierung der gesamten Datenbank sehen wir uns im Kapitel **Datenbanken verwalten** (S. 88) an.

#### Nutzerrechte für Import und Export

Der Server-Manager bietet umfassende Möglichkeiten der Datenverwaltung, kann aber nur von Nutzern ausgeführt werden, die Mitglieder der Gruppe **Administrators** sind. Der Nutzer mit der Kennung **Administrator** kann in der Nutzerverwaltung andere Nutzer in die Gruppe der Administratoren aufnehmen, so dass diese über dieselben Rechte verfügen. Die Administratoren sind innerhalb einer Firma für die Pflege der Datenbank, den Export und die Archivierung von Daten verantwortlich.

Alle anderen Nutzer können mit den Funktionen des Datei-Managers bei Bedarf einzelne Anmeldungen exportieren oder importieren, wenn sie Mitglieder einer Gruppe mit entsprechendem Berechtigungsprofil sind.
### 11.1 Anmeldungen als ZIP-Dateien exportieren

In dieser Übung werden wir in der Rolle der Rechtsanwältin Anna Steiner alle gesendeten Anmeldungen archivieren. Die Funktion *Formblätter exportieren* erzeugt aus jeder Anmeldung ein komprimiertes ZIP-Archiv und bietet die Möglichkeit, gleichzeitig die Anmeldungen aus der Datenbank zu löschen.

- → Wählen Sie im Datei-Manager Datei > Exportieren > Formblätter...
- → Klicken Sie auf den Ordner *Gesendet* auf der linken Seite.

Es werden jetzt nur noch die gesendeten Anmeldungen angezeigt.

→ Klicken Sie auf das Symbol <u></u> in der Tabellen-Kopfzeile.

Damit werden alle Anmeldungen markiert.

- Markieren Sie das Kontrollkästchen bei Einträge nach der Archivierung aus der EPO Online Services-Datenbank löschen.
- → Klicken Sie auf OK.

| EP | • Formblätter exportieren                                                      |                                                                                                    | - • •        |  |  |  |  |  |  |  |  |  |  |
|----|--------------------------------------------------------------------------------|----------------------------------------------------------------------------------------------------|--------------|--|--|--|--|--|--|--|--|--|--|
| F  | 🔽 Einträge nach der Archivierung aus der EPO Online Services-Datenbank löschen |                                                                                                    |              |  |  |  |  |  |  |  |  |  |  |
| Γ  | Alle Anmeldungen                                                               | 🖌 Zuletzt ge Nutzerzei Beschreibung 🚫 🛆 🚯 Typ                                                                    | 🖉 Status     |  |  |  |  |  |  |  |  |  |  |
|    | 🕞 Vorlagen<br>🗐 Entwürfe                                                       | I8.09.2008 UE2008-09 Antrag auf Erteilung eines 0 0 0 EP(1001E2)<br>europäischen Patents (EPÜ 2000)              | < 4 Gesendet |  |  |  |  |  |  |  |  |  |  |
|    | Unterschriftsbereit                                                            | ▼         18.09.2008         UE2008-08D Nachgereichte Unterlagen         0         0         0         EP(1038E) | 0 Gesendet   |  |  |  |  |  |  |  |  |  |  |
| l  | Sendebereit Gesendet                                                           |                                                                                                    |              |  |  |  |  |  |  |  |  |  |  |
|    |                                                                                |                                                                                                    |              |  |  |  |  |  |  |  |  |  |  |
|    |                                                                                |                                                                                                    |              |  |  |  |  |  |  |  |  |  |  |
|    |                                                                                |                                                                                                    | JK Abbrechen |  |  |  |  |  |  |  |  |  |  |

Abbildung 78: Auswahl der Formblätter für den Export

Die Software für die Online-Einreichung öffnet automatisch das Arbeitsverzeichnis, das für den Export in den *Nutzereinstellungen* festgelegt ist, in unserem Beispiel *EPO\_data/Export* auf dem Laufwerk G.

Wir wollen im Ordner *Export* einen neuen Unterordner für Universal Engineering anlegen.

→ Klicken Sie auf die Schaltfläche Neuen Ordner erstellen.

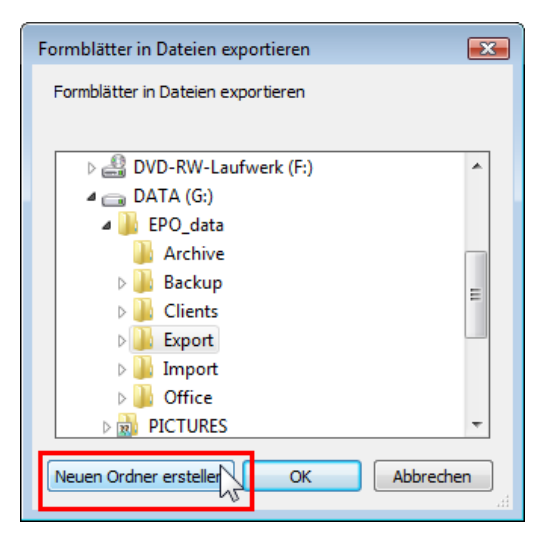

Abbildung 79: Auswahl des Ordners für den Export

Ein neuer Ordner wird erzeugt.

→ Geben Sie als Namen für den neuen Ordner Universal Engineering ein.

| Formblätter in Dateien exportieren   | ×  |
|--------------------------------------|----|
| Formblätter in Dateien exportieren   |    |
|                                      |    |
| ⊿ 퉬 EPO_data                         | -  |
| l Archive                            |    |
| 🛛 🔋 📕 Backup                         |    |
| Dients                               |    |
| 🖌 🌽 Export                           | =  |
| 2006                                 | -  |
| 2007                                 |    |
| 2008                                 |    |
| Universal Engineering                |    |
| Import                               | Ŧ  |
| Neuen Ordner erstellen OK S Abbrecht | en |

Abbildung 80: Der neue Ordner ist umbenannt

- → Klicken Sie auf OK, um den Export zu starten.
- → Schließen Sie die Meldung *Export abgeschlossen* mit OK.

Die Anmeldungen werden damit aus dem Datei-Manager gelöscht.

Der neue Ordner **Universal Engineering** befindet sich jetzt im Ordner **Export** und enthält die von Online-Einreichung erzeugten ZIP-Dateien, die von der Software automatisch nach dem Aktenzeichen der Anmeldungen mit **UE2008\_08D.zip** und **UE2008\_09.zip** benannt wurden. In der ZIP-Datei **UE2008\_09.zip** befinden sich mehrere PDF- und XML-Dateien. Die Datei **ep\_request.pdf** enthält das Formblatt EP(1001E2K) mit der Anmeldung. **SPECEPO-1.pdf** enthält die Beschreibung, **SPECEPO-2.pdf** die Zeichnungen, **SPECEPO-3.pdf** die Ansprüche und **SPECEPO-4.pdf** die Zusammenfassung. Die Empfangsbescheinigung ist als **receipt.pdf** gespeichert und die Erfindernennung als **F1002-1.pdf**.

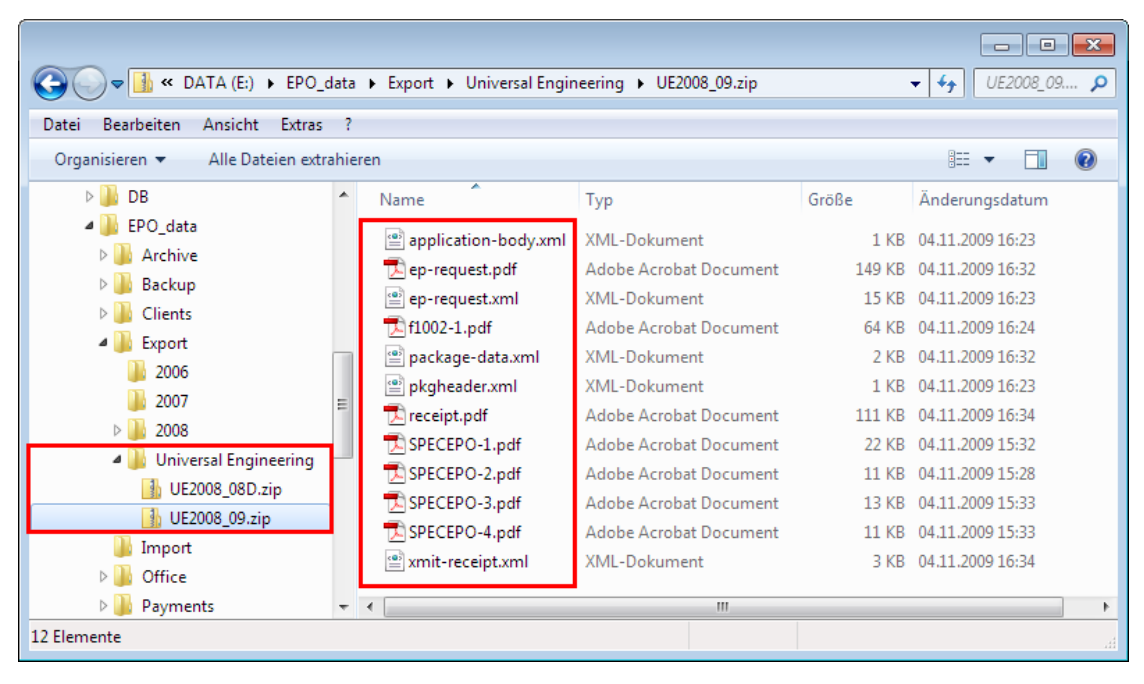

Abbildung 81: Anmeldung und alle dazugehörigen Dateien in den exportierten ZIP-Archiven

### 11.2 Anmeldung aus einer ZIP-Datei importieren

Bei Patenvertreter Meyer und Partner werden die gesendeten Anmeldungen regelmäßig archiviert und aus der Datenbank gelöscht. Aus dem Export-Ordner werden die ZIP-Dateien vom Systemverwalter in einen Archiv-Ordner verschoben.

Rechtsanwältin Anna Steiner will mit dem Formblatt EP(1038E) zu der bereits gesendeten Anmeldung von Universal Engineering bestimmte Unterlagen nachreichen. Dafür benötigt sie die Daten aus der archivierten Anmeldung und importiert diese in den Datei-Manager zurück.

- Markieren Sie im Datei-Manager den Ordner Steiner\_2008, um die importierte Anmeldung direkt hier abzulegen.
- → Wählen Sie im Datei-Manager Datei > Importieren > XML aus Datei.

Die Software öffnet automatisch das Arbeitsverzeichnis, das für den Import in den **Nutzereinstellungen** festgelegt ist, in unserem Beispiel **EPO\_data/Import** auf dem Laufwerk G.

- → Gehen Sie zu dem Ordner Archive, und öffnen Sie ihn mit einem Doppelklick.
- → Markieren Sie die Datei UE2008\_09.zip und klicken Sie dann auf Öffnen.

| 🔤 XML aus Date   | i importieren   |                     |                  | <b>X</b>        |
|------------------|-----------------|---------------------|------------------|-----------------|
| Suchen in:       | 퉬 Archive       |                     | 💽 🗕 🖻 🚽          | •               |
| Ca.              | Name            | *                   | Änderungsdatum   | Тур             |
| Zuletzt besuchte | 1 UE2008_08D.z  | p                   | 18.09.2008 14:26 | ZIP-komprimiert |
| Orte             | 🚹 UE2008_09.zip |                     | 18.09.2008 14:26 | ZIP-komprimier  |
|                  |                 |                     |                  |                 |
| Desktop          |                 |                     |                  |                 |
| Susanne          |                 |                     |                  |                 |
|                  |                 |                     |                  |                 |
| Computer         |                 |                     |                  |                 |
|                  | •               | III                 |                  | Þ               |
| Netzwerk         | Dateiname:      | UE2008_09.zip       | •                | Öffnen          |
|                  | Dateityp:       | ZIP-Dateien (*.zip) | •                | Abbrechen       |

Abbildung 82: ZIP-Datei für die zu importierenden Anmeldung auswählen

Das Fenster Neue Anmeldung erstellen öffnet sich.

- → Geben Sie als Nutzerzeichen *UE2008\_09A* für die neue Anmeldung ein.
- → Der Unterordner *Steiner\_2008* sollte bereits markiert sein.
- → Klicken Sie auf Erstellen.

| Neue Anmeldung erstellen  | X                                    |
|---------------------------|--------------------------------------|
| Nutzerzeichen:            | UE2008-094                           |
| Gruppe:                   | <keine></keine>                      |
| Verfahren:                | EP(1001E2K)                          |
| Beschreibung:             | Antrag auf Erteilung eines europäisc |
| Basierend auf Vorlage:    | <keine></keine>                      |
| Verfahrenssprache:        | Deutsch                              |
| Kundennummer:             | <b></b>                              |
| Speichern in Ordner:      |                                      |
| 🛅 Standardordner          |                                      |
| 🕨 🍋 Nano Enterprise       |                                      |
| 🗸 🖛 Universal Engineering |                                      |
| 🛅 Steiner                 |                                      |
| 🛅 Steiner_2008            |                                      |
|                           |                                      |
|                           |                                      |
|                           |                                      |
|                           |                                      |
|                           |                                      |

Abbildung 83: Neue Anmeldung aus importierten Daten erstellen

Die neue Anmeldung öffnet sich in der Formblatt-Ansicht als Entwurf.

→ Schließen Sie die Anmeldung mit der Option **Speichern und beenden**.

Die Anmeldung ist nun mit dem Status *Entwurf* im Ordner *Universal Engineering*, Unterordner *Steiner\_2008*, gespeichert und kann beliebig weiter bearbeitet werden.

| 🏧 Datei-Manager UE2008-09A                                                                                                    |                                                                                                    |                    |             |          |                | - • ×  |  |  |  |  |  |
|----------------------------------------------------------------------------------------------------|----------------------------------------------------------------------------------------------------|--------------------|-------------|----------|----------------|--------|--|--|--|--|--|
| Datei Bearbeiten Ansicht Wo                                                                                                    | orkflow Hilfsmittel Hilfe                                                                                                    | e                  |             |          |                |        |  |  |  |  |  |
| 🔁 🗱 🔍 🕨 🐼 🗗                                                                                                    |                                                                                                    |                    |             |          |                |        |  |  |  |  |  |
| Steiner_2008 - Alle - EP(1001E2K) - UE2008-09A 1 Eintrag vorhanden                                                                                                    |                                                                                                    |                    |             |          |                |        |  |  |  |  |  |
| Alle Anmeldungen                                                                                                    | Alle Entwurf Ur                                                                                                    | nterschriftsbereit | Sendebereit | Gesendet | Zuletzt gesp 💌 | م<br>ا |  |  |  |  |  |
| Nano Enterprise                                                                                                    | Zuletzt ges Nutzerzeic                                                                                                    | Beschr             | eibung      | <u>\</u> | Тур 🖉          | Status |  |  |  |  |  |
| ✓ ☐ Universal Engineering ☐ Steiner                                                                                                    | <ul> <li>Nano Enterprise</li> <li>Nano Enterprise</li> <li>Nano Enterprise</li> <li>Nano Enterprise</li> <li>Nano Enterprise</li> </ul> |                    |             |          |                |        |  |  |  |  |  |
| Constant Constant Co |                                                                                                    |                    |             |          |                |        |  |  |  |  |  |
| Universal Engineering                                                                                                    |                                                                                                    |                    |             |          |                |        |  |  |  |  |  |
|                                                                                                    | r<br>D Formblatt EP(10                                                                                                    | 101E2K)            |             |          |                |        |  |  |  |  |  |
|                                                                                                    | ID:                                                                                                    | 8                  |             |          |                |        |  |  |  |  |  |
|                                                                                                    | Bezeichnung:                                                                                                    | Motorenfilter      |             |          |                |        |  |  |  |  |  |
|                                                                                                    | Status:                                                                                                    | Entwurf            |             |          |                |        |  |  |  |  |  |
|                                                                                                    | Meldungen:                                                                                                    | SO 🛆 0             | 🖲 O         |          |                |        |  |  |  |  |  |
|                                                                                                    | Zuletzt gespeichert:                                                                                                    | anna, 18.09.2      | 008         |          |                |        |  |  |  |  |  |
|                                                                                                    | Anmelder:                                                                                                    | Universal Eng      | ineering    |          |                |        |  |  |  |  |  |
|                                                                                                    | Anhange:                                                                                                    | 4 Ansicht          |             |          |                |        |  |  |  |  |  |
|                                                                                                    | Interne Notizen:                                                                                                    |                    |             |          |                |        |  |  |  |  |  |
| Angemeldet als Anna Steiner                                                                                                    | Einträge ausgewählt: 1                                                                                                    |                    |             |          |                |        |  |  |  |  |  |

Abbildung 84: Importierte Anmeldung mit Status "Entwurf" im Datei-Manager

# 12 Server und Dienste verwalten

#### Ziel

Wir wollen in der Rolle des Administrators mit dem Server-Manager den Server und die laufenden Dienste von Online-Einreichung verwalten.

#### Arbeitsschritte

- Wir machen uns mit den Funktionen des Server-Managers vertraut.
- Wir starten und beenden mit dem Server-Manager die Dienste f
  ür den Datei-Manager und die verschiedenen Verfahren der Online-Einreichung.
- Wir legen fest, auf welche Verzeichnisse in unserem Computer-Netzwerk der Server-Manager zugreifen soll.
- Wir legen Einstellungen f
  ür das Live Update fest.

## 12.1 Server-Manager - Übersicht

Mit dem Server-Manager können Sie die Server, Dienste und Datenbanken der Software für die Online-Einreichung in Ihrem Firmennetzwerk verwalten und steuern.

Der Server-Manager wird automatisch zusammen mit der Software für die Online-Einreichung Version 4.00 installiert, wenn bei der Installation die Option *Lokale Installation* oder *Server-Installation* gewählt wurde.

#### Server Manager starten

In Windows XP, Windows 2000 oder Windows 2003 Server starten Sie den Online Filing Server Manager wie den Online Filing Client (Datei-Manager) durch einfachen Klick auf die Verknüpfung im Programm-Menü.

In Windows Vista gehen Sie folgendermaßen vor:

- → Wählen Sie im Startmenü von Windows: Programme > EPO Online Filing > Online Filing Server Manager.
- → Klicken Sie mit der rechten Maustaste auf die Verknüpfung Online Filing Server Manager.
- Wählen Sie Als Administrator ausführen aus dem Kontextmenü.
   Falls Sie nicht der Windows-Administrator sind, müssen Sie jetzt dessen Windows-Kennwort eingeben.
- → Klicken Sie im Fenster *Benutzerkontensteuerung* (Windows Vista) auf *Zulassen*.

Das Login-Fenster für den Server-Manager erscheint.

#### Nutzermodus im Server-Manager

Der Server-Manager ist nur in englischer Sprache verfügbar.

Beim Login zum Server-Manager ist nur **production mode** (Produktionsmodus) möglich. Sie müssen der Nutzer mit dem Namen **Administrator** oder ein Nutzer aus der Gruppe **Administrators** sein, um sich beim Server-Manager einzuloggen.

| Server Manager                                           | ×      |
|----------------------------------------------------------|--------|
| Login                                                    |        |
| User name: Administrator                                 |        |
| Password: ********                                       |        |
| <ul> <li>production mode</li> <li>C demo mode</li> </ul> |        |
| ок у                                                     | Cancel |

Abbildung 85: Login zum Server-Manager als Administrator im Produktionsmodus

### Server Manager - Überblick

Die wichtigsten Funktionen des Server-Managers erreichen Sie über die acht Registerkarten. Nach dem Start des Server-Managers wird unmittelbar die Registerkarte **Services** angezeigt.

| Register | Erläuterung                                                                                                    |
|----------|----------------------------------------------------------------------------------------------------|
| Services | Dienste (services) steuern: Beobachten, Beenden (stop) und Starten (run) der Dienste von Online-Einreichung.                                                                                   |
| Backup   | Sicherungskopie (backup) erstellen, Wiederherstellen (restore) und Leeren (empty) der gesamten Datenbank von Online-Einreichung.                                                               |
| Export   | Objekte aus der Datenbank exportieren, z. B. Anmeldungen oder Vorlagen, die als ZIP-<br>Archive gespeichert werden. Optional werden die Objekte nach dem Export aus der<br>Datenbank gelöscht. |
| Import   | Objekte in die Datenbank importieren, die zuvor exportiert wurden, z. B. Anmeldungen oder Vorlagen, um sie im Datei-Manager zu verwenden.                                                      |
| Users    | Nutzer (users) beobachten und verwalten, die aktuell in Online-Einreichung eingeloggt sind.                                                                                                    |
| Unlock   | Nutzerverbindungen zu Objekten in der Datenbank trennen (unlock), so dass der Datensatz, z. B. eine Anmeldung, wieder für andere Nutzer freigegeben ist und bearbeitet werden kann.            |
| History  | Protokoll der Nutzeraktivitäten im Datei-Manager und den anderen Diensten mit Angabe von IP-Adresse, Windows-Benutzername und OLF-Nutzerkennung.                                               |
| Settings | Standardverzeichnisse des Server-Managers für Sicherung, Import und Export von Daten festlegen.                                                                                                |
|          | Einstellungen für das Live Update festlegen und Live Update durchführen.                                                                                                    |

① Die Funktionen Export, Import und Unlock sind für die Daten in der Datenbank des Demo-Modus nicht verfügbar.

### 12.2 Dienste verwalten (Services)

In der Registerkarte Services (Dienste) beobachten und verwalten Sie die Dienste in der Online-Einreichung.

Die Liste zeigt alle installierten Dienste mit **Plugin name** (Name des Plugin bzw. Verfahren), **Exe file name** (Name der ausführenden Programmdatei mit Pfad), **Service name** (Name des Dienstes), **Status**, **Corba port**, **SOAP port** und **Connections** (Zahl der aktiven Nutzerverbindungen).

→ Klicken Sie auf die Schaltfläche Refresh, um die Anzeige zu aktualisieren.

Der aktuelle Status aller Dienste wird abgerufen und im Server-Manager angezeigt.

Im Beispiel unten ist der Dienst EPO OLF EP122K gestoppt.

Wir wollen den Dienst **EPO OLF EP122K** wieder starten und anschließend den Dienst **EPO OLF EP2000** beenden.

(i) Das Beenden / Starten des Dienstes für den Datei-Manager (*EPO OLF File Manager*) beendet / startet gleichzeitig auch alle anderen Online-Dienste.

| PO Ser                                          | Server Manager       |                           |                            |            |             |              |         |                                     |                     |         |            |           |             |
|-------------------------------------------------|----------------------|---------------------------|----------------------------|------------|-------------|--------------|---------|-------------------------------------|---------------------|---------|------------|-----------|-------------|
| File                                            | File Action Help     |                           |                            |            |             |              |         |                                     |                     |         |            |           |             |
| Services Backup Export Import Users Unlock Hist |                      |                           |                            |            |             |              |         | ry Settings                         |                     |         |            |           | ?           |
|                                                 |                      |                           |                            |            |             |              |         |                                     |                     |         |            |           |             |
|                                                 | Plu <mark>g</mark> i | n narr <mark>Refre</mark> | esh                        | Exe        | file name   |              |         | Ser                                 | vice name           | Status  | Corba port | SOAP port | Connections |
| ► N                                             | EPO OLF<br>Manager   | File                      | C:\Program F               | iles\EPO_O | LF5\fm\bin' | OLFfm.exe    | E       | EPO OLF FM Ser                      | ver (FireBird)      | Running | 11000      | 21000     | 0           |
| ) E                                             | EPO OLF              | EP1038                    | C:\Program F               | iles\EPO_O | LF5\ep103   | 3\bin\ep1038 | B.exe E | EPO OLF EP103                       | 3 Server (FireBird) | Running | 11103      | 21103     | 0           |
| • 8                                             | EPO OLF              | EP122K                    | C:\Program F               | iles\EPO_O | LF5\ep120   | )\bin\ep1200 | ).exe E | EPO OLF EP122K Server (FireBird) St |                     |         | 11106      | 21106     | 0           |
| ► E                                             | EPO OLF              | EP2000                    | C:\Program F               | iles\EPO_O | LF5\ep100   | 1\bin\ep1001 | .exe E  | EPO OLF EP2000                      | Running             | 11105   | 21105      | 0         |             |
| •                                               | EPO OLF              | EPOPPO                    | C:\Program<br>Files\EPO_OI | LF5\ep_opp | io\bin\ep_c | ppo.exe      | E       | EPO OLF EPOPF                       | O Server (FireBird) | Running | 11108      | 21108     | 0           |
| ► E                                             | EPO OLF              | PCT                       | C:\Program F               | iles\EP0_0 | LF5\pct\pc  | ti.exe       | E       | EPO OLF IBR101                      | Running             | 11301   |            | 0         |             |
|                                                 |                      |                           |                            |            |             |              |         |                                     |                     |         |            |           |             |
|                                                 |                      |                           |                            |            |             |              |         |                                     |                     |         |            |           |             |
|                                                 |                      |                           |                            |            |             |              |         |                                     |                     |         |            |           |             |

Abbildung 86: Status der Dienste im Server-Manager

#### **Dienst starten**

- → Markieren Sie den Dienst EPO OLF EP122K der aktuelle Status ist Stopped (beendet).
- → Klicken Sie auf die Schaltfläche Start as service (Als Dienst starten).

Der Dienst *EPO OLF EP122K* wird gestartet, so dass die Nutzer wieder mit dem Verfahren Euro-PCT(1200E2K) arbeiten können.

| <b>100</b> | Server Manager                                                                                                    |         |                                                        |            |            |                         |      |                                  |                                  |                   |         |         |            |           |             |
|------------|----------------------------------------------------------------------------------------------------|---------|--------------------------------------------------------|------------|------------|-------------------------|------|----------------------------------|----------------------------------|-------------------|---------|---------|------------|-----------|-------------|
| S          | Services         Backup         Export         Import         Users         Unlock         History         Settings |         |                                                        |            |            |                         |      |                                  |                                  |                   |         |         |            | ?         |             |
|            |                                                                                                    |         |                                                        |            |            |                         |      |                                  |                                  |                   |         |         |            |           |             |
|            | Plugir                                                                                                    | n name  |                                                        | Exe        | file name  |                         |      |                                  | Serv                             | ice name          |         | Status  | Corba port | SOAP port | Connections |
| ŀ          | E <mark>Start as</mark><br>Manager                                                                                  | service | C:\Program Files\EPO_OLF5\fm\bin\OLFfm.exe             |            |            |                         |      | EPO OL                           | _F FM Serv                       | er (FireBird)     | F       | Running | 11000      | 21000     | 0           |
|            | EPO OLF                                                                                                    | EP1038  | C:\Program F                                           | iles\EP0_0 | LF5\ep103  | 5\ep1038\bin\ep1038.exe |      |                                  | EPO OLF EP1038 Server (FireBird) |                   |         | Running | 11103      | 21103     | 0           |
|            | EPO OLF                                                                                                    | EP122K  | C:\Program F                                           | iles\EP0_0 | LF5\ep120  | 0\bin\ep1200            | lexe | EPO OL                           | LF EP122K                        | Server (FireBird) | 1 5     | topped  | 11106      | 21106     | 0           |
|            | EPO OLF                                                                                                    | EP2000  | C:\Program F                                           | iles\EP0_0 | LF5\ep100  | 1\bin\ep1001            | .exe | EPO OLF EP2000 Server (FireBird) |                                  | F                 | Running | 11105   | 21105      | 0         |             |
| ,          | EPO OLF                                                                                                    | EPOPPO  | ( C:\Program<br>Files\EPO_OLF5\ep_oppo\bin\ep_oppo.exe |            |            |                         |      | EPO OLF EPOPPO Server (FireBird) |                                  |                   | d) F    | Running | 11108      | 21108     | 0           |
| •          | EPO OLF                                                                                                    | PCT     | C:\Program F                                           | iles\EP0_0 | LF5\pct\pc | ti.exe                  | I    | EPO OLF IBR101 Server (FireBird) |                                  |                   | F       | Running | 11301      |           | 0           |
|            |                                                                                                    |         |                                                        |            |            |                         |      |                                  |                                  |                   |         |         |            |           |             |
|            |                                                                                                    |         |                                                        |            |            |                         |      |                                  |                                  |                   |         |         |            |           |             |

Abbildung 87: Dienst im Server-Manager neu starten

#### Dienst beenden

- → Markieren Sie den Dienst EPO OLF EP2000 der aktuelle Status ist Running (in Betrieb).
- → Klicken Sie auf die Schaltfläche Stop (Beenden).

Der Dienst EPO OLF EP122K wird beendet und alle aktiven Nutzerverbindungen werden getrennt.

| EPO | 🕶 Server Manager                              |        |                            |            |             |              |      |     |             |                 |       |         |            |           |             |
|-----|-----------------------------------------------|--------|----------------------------|------------|-------------|--------------|------|-----|-------------|-----------------|-------|---------|------------|-----------|-------------|
| Fil | File Action Help                              |        |                            |            |             |              |      |     |             |                 |       |         |            |           |             |
| S   | Services Backup Export Import Users Unlock Hi |        |                            |            |             |              |      |     | Settings    |                 |       |         |            |           | ?           |
|     |                                               |        |                            |            |             |              |      |     |             |                 |       |         |            |           |             |
|     | Plu                                           | Spape  |                            | Exe        | e file name |              |      |     | Serv        | rice name       |       | Status  | Corba port | SOAP port | Connections |
| ŀ   | EPO OL <sup>S</sup><br>Manager                | top    | C:\Program F               | iles\EPO_O | LF5\fm\bin' | \OLFfm.exe   |      | EPO | OLF FM Serv | er (FireBird)   |       | Running | 11000      | 21000     | 0           |
|     | EPO OLF                                       | EP1038 | C:\Program F               | iles\EPO_O | LF5\ep103   | 8\bin\ep1038 | exe  | EPO | OLF EP1038  | Server (FireBi  | rd)   | Running | 11103      | 21103     | 0           |
| Þ   | EPO OLF                                       | EP122K | C:\Program F               | iles\EPO_O | LF5\ep120   | D\bin\ep1200 | .exe | EPO | OLF EP122K  | Server (FireBi  | rd)   | Running | 11106      | 21106     | 0           |
|     | EPO OLF                                       | EP2000 | C:\Program F               | iles\EP0_0 | LF5\ep100   | 1\bin\ep1001 | .exe | EPO | OLF EP2000  | Server (FireBi  | rd)   | Running | 11105      | 21105     | 0           |
| ,   | EPO OLF                                       | EPOPPO | C:\Program<br>Files\EPO_01 | LF5\ep_opp | o/bin/ep_c  | ppo.exe      |      | EPO | OLF EPOPP(  | ) Server (FireE | 3ird) | Running | 11108      | 21108     | 0           |
|     | EPO OLF                                       | PCT    | C:\Program F               | iles\EPO_O | LF5\pct\pc  | ti.exe       |      | EPO | OLF IBR101  | Server (FireBir | d)    | Running | 11301      |           | 0           |
|     |                                               |        |                            |            |             |              |      |     |             |                 |       |         |            |           |             |
|     |                                               |        |                            |            |             |              |      |     |             |                 |       |         |            |           |             |

Abbildung 88: Laufenden Dienst im Server-Manager anhalten

# 12.3 Einstellungen ändern (Settings)

In der Registerkarte **Settings** (Einstellungen) bestimmen Sie Ihre Standardverzeichnisse für Sichern und Wiederherstellen (Backup / Restore), Export und Import. Es werden nur die Dateien, die sich in diesen Verzeichnissen auf dem gewählten Computerlaufwerk befinden, für die jeweils gewählte Funktion angeboten.

| Einstellung                                                                              | Erläuterung                                                                                                    |
|------------------------------------------------------------------------------------------|----------------------------------------------------------------------------------------------------|
| <b>Backup and restore directory</b><br>(Verzeichnis für Sichern und<br>Wiederherstellen) | Speicherort für Sicherungskopien der Datenbank.                                                                               |
| <i>Export directory</i><br>(Exportverzeichnis)                                           | Speicherort für den Export von Anmeldungen als ZIP-Dateien.<br>Gilt nur für den Produktionsmodus!                             |
| <i>Import directory - source</i><br>(Importverzeichnis Quelle)                           | Standardverzeichnis, von dem aus ZIP-Dateien als neue<br>Anmeldungen importiert werden.<br>Gilt nur für den Produktionsmodus! |
| <i>Import directory - destination</i><br>(Importverzeichnis Ziel)                        | Standardordner im Datei-Manager, in dem neu importierte<br>Anmeldungen angelegt werden.<br>Gilt nur für den Produktionsmodus! |

#### Einstellungen für Arbeitsverzeichnisse ändern

Wir wollen die Einstellungen für die Verzeichnisse ändern, so dass die Daten nicht mehr im Programmverzeichnis *EPO\_OLF5\tools\smanager\data* abgelegt werden. Die Standardeinstellung verwendet immer den Pfad, der bei der Installation der Software für die Online-Einreichung angelegt wurde.

→ Klicken Sie auf die Schaltfläche mit dem Ordner rechts neben dem Verzeichnispfad f
ür Backup and restore.

| 🕶 Server Manager                      |                                                |                            |                            |                |        |         |          |    |  |  |  |
|---------------------------------------|------------------------------------------------|----------------------------|----------------------------|----------------|--------|---------|----------|----|--|--|--|
| File Help                             |                                                |                            |                            |                |        |         |          |    |  |  |  |
| Services                              | Backup                                         | Export                     | Import                     | Users          | Unlock | History | Settings | () |  |  |  |
| Backup ar<br>C:\Progra<br>Export dire | nd restore dire<br>m Files\EPO_<br>ctory       | ctory<br>OLF5\tools\       | .smanager\c                | jata\          |        |         |          |    |  |  |  |
| C:\Progra<br>Import dire<br>C:\Progra | m Files\EPU_<br>ctory - source<br>m Files\EPO_ | OLF5\tools\<br>OLF5\tools\ | .smanager\c<br>.smanager\c | lata\<br>lata\ |        |         |          |    |  |  |  |
| Import dire<br>Default Fo             | ctory - destina<br>older                       | ition                      |                            |                |        |         |          |    |  |  |  |

Abbildung 89: Standardeinstellungen (Settings) im Server-Manager

- → Navigieren Sie zu dem neuen Verzeichnis auf einem Laufwerk in Ihrem Computer bzw. Netzwerk.
- → Klicken Sie auf OK.

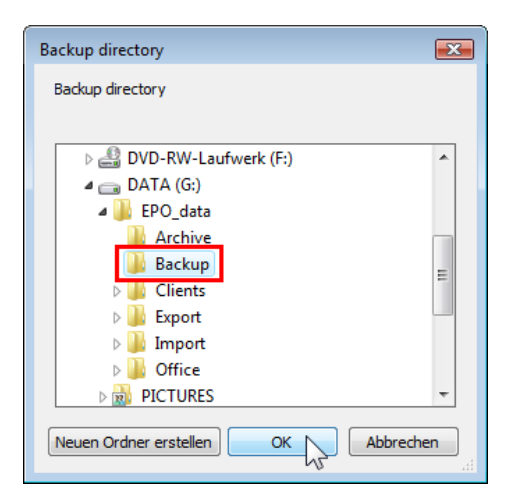

Abbildung 90: Standardordner für Backup und Restore auswählen

- → Wiederholen Sie die Schritte für die Verzeichnisse *Export* und *Import*.
- → Ändern Sie anschließend das Zielverzeichnis für importierte Anmeldungen im Datei-Manager.

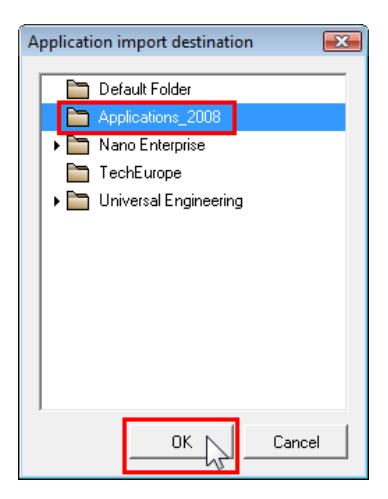

Abbildung 91: Standardordner des Datei-Managers für importierte Anmeldungen festlegen

In der Registerkarte Settings werden nun die neuen Verzeichnispfade angezeigt.

| e Help     |                 |        |        |       |        |         |          |   |
|------------|-----------------|--------|--------|-------|--------|---------|----------|---|
| ervices    | Backup          | Export | Import | Users | Unlock | History | Settings |   |
| }ackup ar  | nd restore dire | ctory  |        |       |        |         |          |   |
| G:\EPO_c   | data\Backup\    |        |        |       |        |         |          |   |
| xport dire | ctory           |        |        |       |        |         |          |   |
| G:\EPO_d   | data\Export\    |        |        |       |        |         |          |   |
| nport dire | ctory - source  |        |        |       |        |         |          |   |
| G:\EPO_d   | data\Import\    |        |        |       |        |         |          | E |
| nport dire | ctory - destina | tion   |        |       |        |         |          |   |
| A 12 12    |                 |        |        |       |        |         |          |   |

Abbildung 92: Geänderte Einstellungen für Ordner im Server-Manager

# 12.4 Live Update einstellen (Settings)

#### Ziel

Wir wollen Einstellungen für *Live Update* vornehmen und prüfen, ob auf dem Update-Server des EPA relevante Änderungen für unsere Installation der Software für die Online-Einreichung vorliegen.

#### Arbeitsschritte

- Wir tragen die Einstellungen zur Verbindung mit dem Live Update-Server ein.
- Wir aktivieren das automatische Live Update.
- Wir prüfen im manuellen Modus, ob Updates verfügbar sind.
- Wir wählen bestimmte Länder aus, f
  ür die Live Update nach Aktualisierungen nationaler Verfahren suchen soll.

#### **Umfang der Updates**

Live Update unterscheidet drei verschiedene Arten von Updates.

- Maintenance (Wartung): Änderungen in den Wartungstabellen, z. B. Länder, Sprachen, Gebühren, URLs, Adressen. Beim Start des Datei-Managers werden die entsprechenden Wartungstabellen automatisch aktualisiert, sobald das Update heruntergeladen wurde.
- Patch: Änderungen der bestehenden Software, neue Funktionen, neue nationale Verfahren.
- Installation: Die Software f
  ür die Online-Einreichung wurde komplett 
  überarbeitet und liegt als neue Version vor.

Alternativ zur Installation über Live Update können Sie alle Updates auch als Installationsdateien (EXE-Dateien) im Download-Center der **Online-Dienste des EPA** (http://www.epoline.org) herunterladen.

#### Netzwerkeinstellungen für das Live Update

Ist Ihr Arbeitsplatz im Netzwerk über einen so genannten Proxyserver mit dem Internet verbunden, können Sie unter *Live Update proxy* die entsprechenden Einstellungen für die Verbindung zum EPA-Server vornehmen.

(1) Wenden Sie sich an Ihren System- oder Netzwerkadministrator, wenn Sie Informationen für die richtige Einstellung benötigen.

→ Öffnen Sie im Server-Manager die Registerkarte Settings.

Die für das Live Update relevanten Optionen befinden sich im unteren Bereich des Bildschirms.

- → Tragen Sie die IP-Adresse bzw. den Computernamen des Proxyservers in das Feld Server ein.
- → Tragen Sie in das Feld Port die Port-Nummer ein, die beim Proxyserver für das Live Update freigegeben ist.
- Tragen Sie gegebenenfalls eine Nutzerkennung in das Feld Username und das zugehörige Passwort in das Feld Password ein, wenn dies von Ihrem Proxyserver explizit verlangt wird.

Achtung: Der Username und das Passwort f
ür den Proxy-Nutzer werden unverschl
üsselt in der Datei OLFfm.conf hinterlegt. Er sollte daher unbedingt nicht mit Ihrem Windows-Zugang übereinstimmen!

|   | Live Update p  | огоху                     | Live Update e-mail              |
|---|----------------|---------------------------|---------------------------------|
|   | Server:        | myProxyServer             | Server:                         |
|   | Port:          | 8080 (E.g.: Proxy : 8080) | Sender:                         |
|   | Username:      | LUmanager                 | Receivers:                      |
|   | Password:      | ********                  |                                 |
|   | 🔽 Enable soft  | ware update system        | Check for update every 1 day(s) |
|   | Live Update Se | erver Location:           | Check Now                       |
|   | EPO, The Hag   | jue                       | •                               |
| 1 |                |                           |                                 |
|   |                |                           |                                 |

Abbildung 93: Einstellungen für Live Update

#### Automatisches Live Update aktivieren

Markieren Sie in der Registerkarte Settings das Kontrollkästchen f
ür Enable software update system. Die Option ist normalerweise bereits standardm
äßig markiert.

Die Option **Check for update every ... day(s)** ist auf **1** (day) eingestellt. Bei Bedarf können Sie diese Einstellung ändern.

Ab sofort sucht die Software für die Online-Einreichung immer in dem festgelegten zeitlichen Abstand automatisch nach Aktualisierungsdateien, BEVOR der Datei-Manager zum ersten Mal geöffnet wird.

#### Manuelles Live Update ausführen

→ Zum sofortigen Ausführen von *Live Update* klicken Sie auf die Schaltfläche Check Now.

Wenn neue Aktualisierungsdateien gefunden werden, erscheint das Fenster *Live Update* mit einer Liste der verfügbaren Aktualisierungen.

- Markieren Sie die gewünschten Aktualisierungsdateien und klicken Sie auf Download. Nach dem Download werden die Daten von Online-Einreichung verifiziert.
- → Klicken Sie in der Meldung auf OK. Die Schaltfläche Install wird daraufhin aktiv.
- Beenden Sie im Server-Manager alle laufenden Dienste, bevor Sie die Installation der Aktualisierungsdateien ausführen.

#### Länder für Live Update auswählen

Die Auswahl von Ländern für das Update nehmen Sie im Datei-Manager vor.

- → Melden Sie sich als Administrator im Datei-Manager an.
- → Klicken Sie auf die Schaltfläche Systemeinstellungen

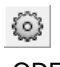

-ODER-

Wählen Sie im Menü Hilfsmittel > Einstellungen > Systemeinstellungen.

- → Klicken Sie in der Liste unter Online-Dienste (des EPA) Datei-Manager auf der linken Seite auf Staaten.
- Setzen oder entfernen Sie die Markierung in den Kontrollkästchen f
  ür die L
  änder, die Sie in Live Update einschlie
  ßen bzw. davon ausnehmen wollen.
- → Klicken Sie auf **Speichern**, um die neuen Einstellungen zu übernehmen.

(1) Der Datei-Manager muss neu gestartet werden, damit die neuen Einstellungen wirksam werden.

| 🕫 Systemeinstellungen                                                                                                    |                                                                                                    |                                                                                                    |                                                                                                    |
|----------------------------------------------------------------------------------------------------|----------------------------------------------------------------------------------------------------|----------------------------------------------------------------------------------------------------|----------------------------------------------------------------------------------------------------|
| Online-Dienste (des EPA) Datei-Mana         Allgemeines         Unterzeichnen         Staaten         Laufzeitvariablen         PMS Gateway-Schnittstelle         EP-Anmeldung         EP[1038E]         Euro-PCT(1200E2K)         EP(1001E2K)         EP(0ppo)         PCT-Anmeldung         PCT/R0/101 | Live Update<br>Online-Einreichung schaut automat<br>Länder, die Sie hier auswählen. Die<br>beachten Sie, dass nicht für alle hie<br>AT Österreich<br>BE Belgien<br>BG Bulgarien<br>CH Schweiz<br>CY Zypern<br>CZ Tschechische Republik<br>V DE Deutschland<br>DK Dänemark<br>EE Estland<br>ES Spanien<br>FI Finnland<br>V FR Frankreich | tisch nach Updates / Verfügbarkeit vo<br>es wird mit Hilfe des Live Update - Me<br>er aufgeführten Länder nationale Proz<br>GB Vereinigtes Königreich<br>GR Griechenland<br>HR Kroatien<br>HU Ungarn<br>IE Irland<br>IS Island<br>IS Island<br>I Liechtenstein<br>LT Litauen<br>LU Luxemburg<br>LV Lettland<br>MC Monaco | on nationalen Prozeduren für alle<br>chanismus bewerkstelligt. Bitte<br>eduren verfügbar sind.<br>MK Ehemalige jugoslawische<br>Republik Mazedonien<br>MT Malta<br>NL Niederlande<br>ND Norwegen<br>PL Polen<br>PT Portugal<br>RO Rumänien<br>SE Schweden<br>SI Slowenien<br>SK Slowakei<br>SM San Marino<br>TR Türkei |
| Alle Einstellungen zurücksetzen                                                                                                    |                                                                                                    |                                                                                                    | Speichern Abbrechen                                                                                                    |

Abbildung 94: Systemeinstellungen - Länder für Live Update auswählen

# 13 Datenbanken verwalten

#### Ziel

Wir wollen Sicherungskopien der Datenbanken in Online-Einreichung erstellen und eine Datenbank aus einer Sicherungsdatei wiederherstellen. Dann wollen wir alte Anmeldungen aus einer Datenbank entfernen.

#### Arbeitsschritte

- Wir erstellen eine Sicherungskopie der Demo-Datenbank und ebenso ein Backup der Produktionsdatenbank.
- Wir stellen die Demo-Datenbank aus einer älteren Sicherungskopie wieder her.
- Wir leeren die Produktionsdatenbank, übernehmen dabei aber wichtige Daten.

#### Übersicht der Funktionen für Datenbanken und Backup

Die Registerkarte **Backup** zeigt alle bestehenden Sicherungsdateien an, die in Ihrem Standard-**Sicherungsverzeichnis** (siehe "Einstellungen ändern (Settings)" S. 83) abgelegt sind. In der Liste werden außerdem der Datenbank-Typ (**Type**, Demo oder Production), der Dateiname (**File name**) und das Datum der Erstellung (**File date**) der Sicherungsdateien angezeigt.

| <b>R</b> | Backup         | Sicherungskopie (backup) der Datenbank in einer ZIP-Datei anlegen.               |
|----------|----------------|----------------------------------------------------------------------------------|
|          | Restore        | Wiederherstellen (restore) der Datenbank aus einer ausgewählten Sicherungsdatei. |
| *        | Delete file    | Löschen (delete) einer Sicherungsdatei.                                          |
| 9        | Empty database | Leeren (empty) der Datenbank, d. h. Erzeugen einer neuen Datenbank.              |
| 5        | Refresh        | Aktualisieren (refresh) der Liste der Sicherungsdateien.                         |

| 🔤 Server N | Server Manager   |            |            |             |        |           |          |  |  |  |                     |  |
|------------|------------------|------------|------------|-------------|--------|-----------|----------|--|--|--|---------------------|--|
| File Actio | File Action Help |            |            |             |        |           |          |  |  |  |                     |  |
| Services   | Backup           | Export     | Import     | Users       | Unlock | History   | Settings |  |  |  |                     |  |
|            | 🖡 😫 ¥ 🥞 🥸        |            |            |             |        |           |          |  |  |  |                     |  |
| Туре       |                  |            |            |             |        | File name |          |  |  |  | File date           |  |
| Demo       | G:\EPO_data      | NBackup\20 | 0080901_16 | 0147.demo   | .zip   |           |          |  |  |  | 01.09.2008 16:02:02 |  |
| Demo       | G:\EPO_data      | NBackup\20 | 080908_17  | 0319.demo   | zip    |           |          |  |  |  | 08.09.2008 17:03:30 |  |
| Production | n G:\EPO_data    | NBackup\20 | 080901_16  | 0119.prod.a | zip    |           |          |  |  |  | 01.09.2008 16:01:32 |  |
| Production | n G:\EPO_data    | NBackup\20 | 080908_17  | 0250.prod.a | zip    |           |          |  |  |  | 08.09.2008 17:03:02 |  |
|            |                  |            |            |             |        |           |          |  |  |  |                     |  |
|            |                  |            |            |             |        |           |          |  |  |  |                     |  |
|            |                  |            |            |             |        |           |          |  |  |  |                     |  |
|            |                  |            |            |             |        |           |          |  |  |  |                     |  |
|            |                  |            |            |             |        |           |          |  |  |  |                     |  |
|            |                  |            |            |             |        |           |          |  |  |  |                     |  |
|            |                  |            |            |             |        |           |          |  |  |  |                     |  |
|            |                  |            |            |             |        |           |          |  |  |  |                     |  |
|            |                  |            |            |             |        |           |          |  |  |  |                     |  |
|            |                  |            |            |             |        |           |          |  |  |  |                     |  |

Abbildung 95: Liste der Sicherungsdateien im Backup-Ordner

### 13.1 Sicherungskopie der Datenbank erstellen (Backup)

Verwenden Sie die Backup-Funktion bitte regelmäßig. So können Sie die Daten aller Nutzer an einem Speicherort sichern, der physikalisch von der Festplatte getrennt ist, auf der der Server läuft. Backup kann sowohl für Datenbanken des Demomodus als auch für die des Produktionsmodus verwendet werden.

Wir wollen nun jeweils eine Sicherungskopie der Demo-Datenbank und der Produktionsdatenbank anlegen und im Backup-Verzeichnis ablegen.

- → Klicken Sie auf die Registerkarte **Backup**.
- → Klicken Sie auf die Schaltfläche Backup, um den Sicherungsvorgang zu starten.

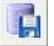

Wenn gerade andere Nutzer im System eingeloggt sind, werden Sie aufgefordert, zuerst diese Nutzerverbindungen zu trennen.

| Information                                                                 |
|-----------------------------------------------------------------------------|
| There are users connected to the system. Please first disconnect all users. |
| Ok                                                                          |

Abbildung 96: Aufforderung zum Trennen bestehender Benutzerverbindungen

- → Wählen Sie die Option *Demo database* (Demo-Datenbank).
- ➔ Klicken Sie auf Start.

| Backup logging    |                            | E Contra Contra |
|-------------------|----------------------------|----------------------------------------------------------------------------------------------------|
| C Produ<br>C Demo | ction database<br>database |                                                                                                    |
|                   | Start                      | Close                                                                                                    |

Abbildung 97: Auswahl der Datenbank für das Backup

Es wird eine Sicherungskopie der Datenbank erzeugt und in Ihrem Standard-Sicherungsverzeichnis abgelegt.

- → Klicken Sie auf OK, wenn das Fenster Backup complete (Sicherung vollständig) erscheint.
- → Wiederholen Sie den Vorgang für die Produktionsdatenbank (*Production database*).

Ihr Bildschirm sollte jetzt etwa so aussehen:

| 🔤 Se | Server Manager   |             |                                             |           |             |     |           |  |  |                     |    |  |
|------|------------------|-------------|---------------------------------------------|-----------|-------------|-----|-----------|--|--|---------------------|----|--|
| File | File Action Help |             |                                             |           |             |     |           |  |  |                     |    |  |
| Serv | vices            | Backup      | Export Import Users Unlock History Settings |           |             |     |           |  |  |                     | ?  |  |
| Ę,   | 🙀 🖹 🗱 🕲 🥸        |             |                                             |           |             |     |           |  |  |                     |    |  |
| T    | уре              |             |                                             |           |             |     | File name |  |  | File date           | Α. |  |
| Proc | duction I        | G:\EPO_data | \Backup\20                                  | 080901_16 | 0119.prod.z | ip  |           |  |  | 01.09.2008 16:01:32 | 2  |  |
| D    | emo              | G:\EPO_data | \Backup\20                                  | 080901_16 | 0147.demo.  | zip |           |  |  | 01.09.2008 16:02:02 | 2  |  |
| Proc | duction          | G:\EPO_data | \Backup\20                                  | 080908_17 | 0250.prod.z | ip  |           |  |  | 08.09.2008 17:03:02 | 2  |  |
| D    | emo              | G:\EPO_data | \Backup\20                                  | 080908_17 | 0319.demo.  | zip |           |  |  | 08.09.2008 17:03:30 | )  |  |
| Proc | duction          | G:\EPO_data | \Backup\20                                  | 080909_17 | 0722.prod.z | ip  |           |  |  | 09.09.2008 17:07:32 | 2  |  |
| D    | emo 🛛            | G:\EPO_data | \Backup\20                                  | 080909_17 | 0804.demo.  | zip |           |  |  | 09.09.2008 17:08:14 |    |  |
|      |                  |             |                                             |           |             |     |           |  |  |                     |    |  |
|      |                  |             |                                             |           |             |     |           |  |  |                     |    |  |
|      |                  |             |                                             |           |             |     |           |  |  |                     |    |  |
|      |                  |             |                                             |           |             |     |           |  |  |                     |    |  |
|      |                  |             |                                             |           |             |     |           |  |  |                     |    |  |
|      |                  |             |                                             |           |             |     |           |  |  |                     |    |  |
|      |                  |             |                                             |           |             |     |           |  |  |                     |    |  |
|      |                  |             |                                             |           |             |     |           |  |  |                     |    |  |

Abbildung 98: Backup der Produktionsdatenbank und Demo-Datenbank erstellt

Die Backup-Dateien sind im ZIP-Format abgelegt und tragen einen Dateinamen, der das Erstellungsdatum mit der sekundengenauen Uhrzeit sowie den Modus (demo oder prod) der Datenbank im Format YYYYMTT\_hhmmss.Modus.zip wiedergibt. Zum Beispiel bedeutet der Dateiname 20080909\_170804.demo.zip, dass die Backup-Datei am 09.09.2008 um 17:08:04 Uhr aus der Demo-Datenbank erstellt wurde.

(1) Anmeldungen, die im Datei-Manager in den Papierkorb verschoben wurden, werden nicht in die Sicherungskopie der Datenbank aufgenommen. Sie sind deshalb nicht mehr für eine spätere Wiederherstellung verfügbar.

#### Sicherungsdateien löschen

Alte Sicherungsdateien, die Sie nicht mehr benötigen, sollten Sie gelegentlich löschen, um Speicherplatz auf Ihrer Festplatte freizugeben.

- → Klicken Sie auf die Sicherungsdatei in der Liste, die Sie löschen möchten.
- → Klicken Sie auf die Schaltfläche Delete (Löschen).

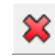

→ Bestätigen Sie die Abfrage mit Yes (Ja).

| Question     |                    |              |              |
|--------------|--------------------|--------------|--------------|
| Are you sure | e you want to dele | te this back | up file now? |
|              | Yes V              | No           |              |

Abbildung 99: Bestätigung zum Löschen einer Backup-Datei

### 13.2 Datenbank wiederherstellen (Restore)

Nach einer Neuinstallation der Software für die Online-Einreichung, die beispielsweise durch einen kompletten Systemausfall erforderlich werden könnte, können Sie Ihre Daten aus einer Sicherungskopie der Datenbank wiederherstellen.

Eine Sicherungskopie der Produktionsdatenbank kann nur in eine Produktionsdatenbank zurückgespielt werden, und ebenso kann eine Sicherungskopie der Demo-Datenbank nur zur Wiederherstellung der Demo-Datenbank verwendet werden. Es steht immer nur die passende Option zur Verfügung, d. h. es ist nicht möglich, ein Backup der Produktionsdatenbank auf die Demo-Datenbank zurückzuspielen oder umgekehrt.

• Vorsicht: Die Funktion Restore überschreibt die gewählte Datenbank vollständig und stellt den Zustand wieder her, der beim Erstellen der Sicherungskopie bestand. Alle seither erstellten Anmeldungen und alle Änderungen in Anmeldungen und Vorlagen, im Adressbuch sowie in der Nutzerverwaltung gehen verloren!

#### Wiederherstellung der Demo-Datenbank

Wir wollen nun die Demo-Datenbank vom 09.09.2008 wiederherstellen.

- → Klicken Sie auf die Registerkarte Backup.
- Markieren Sie in der Liste die gewünschte Sicherungsdatei, in unserem Beispiel 20080909\_1708048.demo.zip.
- → Klicken Sie auf die Schaltfläche Restore (Wiederherstellen).

| 🔤 Server Ma  | Server Manager                                         |            |           |             |        |           |          |  |  |                    |                    |    |
|--------------|--------------------------------------------------------|------------|-----------|-------------|--------|-----------|----------|--|--|--------------------|--------------------|----|
| File Action  | File Action Help                                       |            |           |             |        |           |          |  |  |                    |                    | _  |
| Services     | Backup                                                 | Export     | Import    | Users       | Unlock | History   | Settings |  |  |                    |                    | ?  |
|              |                                                        |            |           |             |        |           |          |  |  |                    |                    |    |
| Type 🗥       | 5                                                      |            |           |             |        | File name |          |  |  |                    | File date          | A  |
| Demo 🕂       | estoredata                                             | \Backup\20 | 080908_17 | 0319.demo.  | zip    |           |          |  |  |                    | 08.09.2008 17:03:3 | 30 |
| Demo (       | G:\EPO_data                                            | \Backup\20 | 080909_17 | 0804.demo.  | zip    |           |          |  |  |                    | 09.09.2008 17:08:1 | 4  |
| Production ( | G:\EPO_data                                            | \Backup\20 | 080908_17 | 0250.prod.z | ip     |           |          |  |  |                    | 08.09.2008 17:03:0 | )2 |
| Production ( | Production G:\EPD_data\Backup\20080909_170722.prod.zip |            |           |             |        |           |          |  |  | 09.09.2008 17:07:3 | 32                 |    |
|              |                                                        |            |           |             |        |           |          |  |  |                    |                    |    |
|              |                                                        |            |           |             |        |           |          |  |  |                    |                    |    |
|              |                                                        |            |           |             |        |           |          |  |  |                    |                    |    |
|              |                                                        |            |           |             |        |           |          |  |  |                    |                    |    |
|              |                                                        |            |           |             |        |           |          |  |  |                    |                    |    |
|              |                                                        |            |           |             |        |           |          |  |  |                    |                    |    |
|              |                                                        |            |           |             |        |           |          |  |  |                    |                    |    |
|              |                                                        |            |           |             |        |           |          |  |  |                    |                    |    |
|              |                                                        |            |           |             |        |           |          |  |  |                    |                    |    |
| 1            |                                                        |            |           |             |        |           |          |  |  |                    |                    |    |

Abbildung 100: Sicherungsdatei für das Wiederherstellen der Demo-Datenbank auswählen

→ Klicken Sie in der Aufforderung *Restore logging* (Wiederherstellung anmelden) auf Start.

| Restore logging   |                            | <b>X</b> |
|-------------------|----------------------------|----------|
| C Produ<br>C Demo | ction database<br>database |          |
|                   | Start                      | Close    |

Abbildung 101: Restore für die Demo-Datenbank ausgewählt

Sobald die Wiederherstellung erfolgreich beendet ist, erscheint die folgende Meldung.

→ Klicken Sie auf OK, um fortzufahren.

| Information                                                   |                |
|---------------------------------------------------------------|----------------|
| Restoring of "C:\Program Files\EPO_OLF5\db\eOLFdi.gdb" is don | e successfully |
| Ok                                                            |                |
| ~~~~~~~~~~~~~~~~~~~~~~~~~~~~~~~~~~~~~~~                       |                |

Abbildung 102: Restore der Demo-Datenbank beendet

### Wiederherstellung der Produktions-Datenbank

Beim Wiederherstellen der Produktions-Datenbank folgt auf das Fenster **Restore logging** eine zusätzliche Abfrage zur Bestätigung, dass Sie wirklich die bestehende Datenbank überschreiben wollen.

→ Klicken Sie auf Ja, um alle Daten in der Datenbank zu überschreiben.

| Confirmation                                                                           | 8 |
|----------------------------------------------------------------------------------------|---|
| All data in the PROD database will be overwritten. Are you sure you want to overwrite? |   |
| Ja Nein                                                                                |   |

Abbildung 103: Warnung vor dem Wiederherstellen der Produktionsdatenbank

### 13.3 Leere Datenbank erzeugen (Empty)

Das Leeren der Datenbank erzeugt eine neue Datenbank und löscht dabei die vorhandenen Daten aus der bestehenden Datenbank. Sie können beim Leeren der Produktionsdatenbank bestimmen, welche Daten aus der alten Datenbank übernommen werden sollen:

- Alle Nutzer (users), Gruppen (groups), Profile (profiles) und Zuordnungen (mappings)
- Vorlagen (Templates)
- Adressbuch (Address Book)
- Alle Anmeldungen im Status Entwurf (Draft), Unterschriftsbereit (Ready to sign) und Sendebereit (Ready to send), d. h., alle Anmeldungen, die NICHT den Status Gesendet (Sent) haben.
- **Achtung:** Die gesendeten Anmeldungen werden immer gelöscht, wenn Sie die Datenbank leeren. Sollten Sie gesendete Anmeldungen archivieren wollen, nutzen Sie die Funktion Export und wählen alle gesendeten Anmeldungen aus.

Wir wollen die Produktionsdatenbank leeren und dabei alle Daten bis auf die gesendeten Anmeldungen in die neue Datenbank übernehmen.

- → Klicken Sie auf die Registerkarte *Backup*.
- → Klicken Sie auf die Schaltfläche Empty (Leeren).

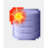

Falls gerade weitere Nutzer in Online-Einreichung eingeloggt sind, erscheint die Meldung, diese Nutzerverbindungen zuerst zu beenden.

→ Wählen Sie Option *Production database* (Produktionsdatenbank).

Die erweiterten Optionen sind standardmäßig markiert.

(i) Für die Demo-Datenbank gelten standardmäßig alle erweiterten Optionen.

→ Klicken Sie zum Fortfahren auf OK.

| 🔤 Empty database                                                                                                    |
|----------------------------------------------------------------------------------------------------|
| A complete new database will be created. Data which is currently stored in the selected database will be lost unless it is now explicitly marked for being taken over into the new database. Please select any of the following parts which should be taken over into the new database: |
| C Demo database                                                                                                    |
| • Production database                                                                                                    |
| All users, groups, profiles and mappings                                                                                                    |
| Templates                                                                                                    |
| AddressBook                                                                                                    |
| 🔽 All applications in status Draft, Ready to sign and Ready to send                                                                                                    |
|                                                                                                    |
|                                                                                                    |
|                                                                                                    |
|                                                                                                    |
| Ok Cancel                                                                                                    |

Abbildung 104: Auswahl der Daten zur Übernahme in neue Datenbank

→ Bestätigen Sie mit Klick auf Yes (Ja), dass Sie die Datenbank leeren wollen.

| Question                     |                             |
|------------------------------|-----------------------------|
| Are you sure you want to emp | ty the production database? |
| Yes                          | No                          |

Abbildung 105: Bestätigung zum Leeren der Produktionsdatenbank

Die laufenden Dienste werden beendet und die Datenbank komprimiert.

| Database emptying    |  |
|----------------------|--|
| Compressing database |  |
|                      |  |

Abbildung 106: Komprimieren der Datenbank

Nach dem Erstellen der neuen Datenbank werden die Dienste neu gestartet.

| ĺ | Database emptying       |
|---|-------------------------|
|   | Starting plugin servers |
|   |                         |

Abbildung 107: Neustart der Dienste nach dem Leeren der Datenbank

Zuletzt erscheint eine Meldung über das erfolgreiche Leeren der Produktionsdatenbank.

➔ Klicken Sie auf OK.

| Information                                           |
|-------------------------------------------------------|
| Emptying of production database is done successfully. |
| Ok                                                    |

Abbildung 108: Leeren der Produktionsdatenbank erfolgreich

# 14 Export und Import von Anmeldungen mit dem Server-Manager

#### Ziel

Wir wollen alle Anmeldungen exportieren, die sich im Datei-Manager in einem bestimmten Workflow-Status befinden. Dann wollen wir andere Anmeldungen, die mit einem bestimmten Status exportiert wurden, wieder für die Bearbeitung im Datei-Manager importieren.

#### Arbeitsschritte

- Wir exportieren mit dem Server-Manager alle Anmeldungen im Status Entwurf.
- Wir importieren mit dem Server-Manager die Anmeldungen im Status Sendebereit, die in unserem Standard-Importverzeichnis bereit liegen. Dann öffnen wir den Datei-Manager, um die importierten Anmeldungen weiter zu bearbeiten.

## 14.1 Anmeldungen/Vorlagen exportieren (Export)

In der Registerkarte *Export* sind sämtliche Anmeldungen und Vorlagen aufgelistet, die in der Datenbank von allen in Ihrem System eingerichteten Nutzern angelegt wurden. Die Funktion *Export* speichert jede Anmeldung bzw. Vorlage als eine ZIP-Datei. Diese enthält von Online-Einreichung erzeugte XML-Dateien und PDF-Dokumente.

(i) Die Exportfunktionen im Server-Manager entsprechen den Exportfunktionen im Datei-Manager und können grundsätzlich nur auf die im Produktionsmodus erstellten Daten angewendet werden.

#### Alle Anmeldungen aus gewähltem Ordner exportieren

Wir wollen in dieser Übung alle Anmeldungen im Status Entwurf (Draft) exportieren.

- → Klicken Sie auf die Registerkarte Export.
  - Auf der linken Seite sehen Sie die Ordner All Applications (Alle Anmeldungen) und Templates (Vorlagen) aus dem Datei-Manager. Die Ordner Drafts (Entwürfe), Ready to sign (Unterschriftsbereit), Ready to send (Sendebereit) und Sent (Gesendet) filtern die Liste der Anmeldungen nach dem jeweiligen Workflow-Status.
  - Die Liste auf der rechten Seite zeigt den Inhalt des gewählten Ordners bzw. alle Anmeldungen des gewählten Workflow-Status wie im Datei-Manager an.
- → Klicken Sie links auf den Ordner Drafts (Entwürfe).
- → Klicken Sie auf das Symbol ≤ in der Spaltenüberschrift, um alle Anmeldungen in diesem Ordner auszuwählen.

| Export         | Import                   | Users                                                                                                    | Unlock                                                                                                    | History                                                                                                    | Settings                                                                                                    |                                                                                                    |                                                                                                    |                                                                                                    |                                                                                                    |                                                                                                    |                                                                                                    |                                                                                                    |                                                                                                    | 6                                                                                                    |
|----------------|--------------------------|----------------------------------------------------------------------------------------------------|----------------------------------------------------------------------------------------------------|----------------------------------------------------------------------------------------------------|----------------------------------------------------------------------------------------------------|----------------------------------------------------------------------------------------------------|----------------------------------------------------------------------------------------------------|----------------------------------------------------------------------------------------------------|----------------------------------------------------------------------------------------------------|----------------------------------------------------------------------------------------------------|----------------------------------------------------------------------------------------------------|----------------------------------------------------------------------------------------------------|----------------------------------------------------------------------------------------------------|----------------------------------------------------------------------------------------------------|
| base after arc | hiving                   |                                                                                                    |                                                                                                    |                                                                                                    |                                                                                                    |                                                                                                    |                                                                                                    |                                                                                                    |                                                                                                    |                                                                                                    |                                                                                                    |                                                                                                    |                                                                                                    |                                                                                                    |
| oase after arc | hivina                   |                                                                                                    |                                                                                                    |                                                                                                    |                                                                                                    |                                                                                                    |                                                                                                    |                                                                                                    |                                                                                                    |                                                                                                    |                                                                                                    |                                                                                                    |                                                                                                    | -                                                                                                    |
|                | anving                   |                                                                                                    |                                                                                                    |                                                                                                    |                                                                                                    |                                                                                                    |                                                                                                    |                                                                                                    |                                                                                                    |                                                                                                    |                                                                                                    |                                                                                                    |                                                                                                    |                                                                                                    |
|                | 🖌 La                     | ast saved                                                                                                    | Reference                                                                                                    |                                                                                                    | Title                                                                                                    |                                                                                                    | 0                                                                                                    |                                                                                                    | ۵I                                                                                                    | Туре                                                                                                    | Ø                                                                                                    | 1                                                                                                    | Status                                                                                                    | <b>-</b>                                                                                                    |
|                | ✓ <sup>08.1</sup>        | 09.2008                                                                                                    | Beispiel 1200                                                                                                    | Entry into the 2000)                                                                                                    | e European pl                                                                                                    | nase (EPC                                                                                                    | 0                                                                                                    | 0                                                                                                    | 3                                                                                                    | EP(1200E2K                                                                                                    | 0                                                                                                    | Draft                                                                                                    |                                                                                                    | =                                                                                                    |
|                |                          | 09.2008                                                                                                    | Sample 1200                                                                                                    | Entry into the 2000)                                                                                                    | e European pł                                                                                                    | nase (EPC                                                                                                    | 0                                                                                                    | 3                                                                                                    | 3                                                                                                    | EP(1200E2K                                                                                                    | ) 1                                                                                                    | Draft                                                                                                    |                                                                                                    |                                                                                                    |
|                |                          | 09.2008                                                                                                    | Exemple<br>1200                                                                                                    | Entry into the 2000)                                                                                                    | e European pł                                                                                                    | nase (EPC                                                                                                    | 0                                                                                                    | 0                                                                                                    | 2                                                                                                    | EP(1200E2K                                                                                                    | ) 0                                                                                                    | Draft                                                                                                    |                                                                                                    |                                                                                                    |
| 1              | <b>I</b> <sup>09.1</sup> | 09.2008                                                                                                    | Beispiel 1001                                                                                                    | Request for<br>patent (EPC                                                                                                    | grant of a Eur<br>2000)                                                                                                    | opean                                                                                                    | 2                                                                                                    | 1                                                                                                    | 0                                                                                                    | EP(1001E2K                                                                                                    | ) 0                                                                                                    | Draft                                                                                                    |                                                                                                    |                                                                                                    |
|                | Ø 09.                    | 09.2008                                                                                                    | Sample 1001                                                                                                    | Request for<br>patent (EPC                                                                                                    | grant of a Eur<br>2000)                                                                                                    | opean                                                                                                    | 2                                                                                                    | 1                                                                                                    | 1                                                                                                    | EP(1001E2K                                                                                                    | ) 0                                                                                                    | Draft                                                                                                    |                                                                                                    |                                                                                                    |
|                |                          | ✓       14         ✓       08         ✓       08         ✓       08         ✓       08         ✓       08         ✓       08         ✓       08         ✓       08         ✓       08         ✓       08         ✓       08         ✓       09         ✓       09 | ✓       Last saved         ✓       08.09.2008         ✓       08.09.2008         ✓       08.09.2008         ✓       08.09.2008         ✓       09.09.2008         ✓       09.09.2008         ✓       09.09.2008         ✓       09.09.2008 | ✓         Last saved         Reference           ✓         08.09.2008         Beispiel 1200           ✓         08.09.2008         Sample 1200           ✓         08.09.2008         Sample 1200           ✓         08.09.2008         Exemple 1200           ✓         09.09.2008         Beispiel 1001           ✓         09.09.2008         Beispiel 1001           ✓         09.09.2008         Sample 1001 | ✓       Last saved       Reference         ✓       Last saved       Reference         ✓       08.09.2008       Beispiel 1200       Entry into th 2000)         ✓       08.09.2008       Sample 1200       Entry into th 2000)         ✓       08.09.2008       Exemple       Entry into th 2000)         ✓       08.09.2008       Exemple       Entry into th 2000)         ✓       09.09.2008       Beispiel 1001       Request for patent (EPC         ✓       09.09.2008       Sample 1001       Request for patent (EPC | ✓       Last saved       Reference       Title         Ø8.09.2008       Beispiel 1200       Entry into the European pr<br>2000)         ✓       08.09.2008       Sample 1200       Entry into the European pr<br>2000)         ✓       08.09.2008       Sample 1200       Entry into the European pr<br>2000)         ✓       08.09.2008       Exemple<br>1200       Entry into the European pr<br>2000)         ✓       09.09.2008       Beispiel 1001       Request for grant of a Eur<br>patent (EPC 2000)         ✓       09.09.2008       Sample 1001       Request for grant of a Eur<br>patent (EPC 2000) | ✓       Last saved       Reference       Title         ✓       08.09.2008       Beispiel 1200       Entry into the European phase (EPC 2000)         ✓       08.09.2008       Sample 1200       Entry into the European phase (EPC 2000)         ✓       08.09.2008       Sample 1200       Entry into the European phase (EPC 2000)         ✓       08.09.2008       Exemple 1200       Entry into the European phase (EPC 2000)         ✓       09.09.2008       Beispiel 1001       Request for grant of a European patent (EPC 2000)         ✓       09.09.2008       Sample 1001       Request for grant of a European patent (EPC 2000) | ✓       Last saved       Reference       Title       ✓         ✓       U8.09.2008       Beispiel 1200       Entry into the European phase (EPC 0 2000)       0         ✓       08.09.2008       Sample 1200       Entry into the European phase (EPC 0 2000)       0         ✓       08.09.2008       Exemple 2000)       Entry into the European phase (EPC 0 2000)       0         ✓       09.09.2008       Exemple 2000)       Entry into the European phase (EPC 0 2000)       0         ✓       09.09.2008       Beispiel 1001       Request for grant of a European phase (EPC 2000)       2         ✓       09.09.2008       Sample 1001       Request for grant of a European phase (EPC 2000)       2 | ✓       Last saved       Reference       Title       ♦       ▲         ✓       08.09.2008       Beispiel 1200       Entry into the European phase (EPC 0 0 2000)       0       0         ✓       08.09.2008       Sample 1200       Entry into the European phase (EPC 0 3 2000)       0       3         ✓       08.09.2008       Exemple 1200       Entry into the European phase (EPC 0 0 2000)       0       0         ✓       09.09.2008       Beispiel 1001       Request for grant of a European phase (EPC 0 0 2000)       0         ✓       09.09.2008       Beispiel 1001       Request for grant of a European phase (EPC 0 0 1 2000)       0         ✓       09.09.2008       Sample 1001       Request for grant of a European 2 1 patent (EPC 2000)       1         ✓       09.09.2008       Sample 1001       Request for grant of a European 2 1 patent (EPC 2000)       1 | ✓       Last saved       Reference       Title       ✓       ▲       ③         ✓       08.09.2008       Beispiel 1200       Entry into the European phase (EPC 0 0 3 3 2000)       0       3         ✓       08.09.2008       Sample 1200       Entry into the European phase (EPC 0 3 3 3 2000)       3       3         ✓       08.09.2008       Exemple 2000       Entry into the European phase (EPC 0 0 2 2000)       0       2         ✓       09.09.2008       Beispiel 1001       Request for grant of a European phase (EPC 0 0 0 2 2000)       0       2         ✓       09.09.2008       Beispiel 1001       Request for grant of a European phase (EPC 2000)       2       1       0         ✓       09.09.2008       Sample 1001       Request for grant of a European phase (EPC 2000)       2       1       1 | Last saved         Reference         Title         A         Type           08.09.2008         Beispiel 1200 Entry into the European phase (EPC 0         0         3         EP(1200E2K) 2000)           08.09.2008         Sample 1200 Entry into the European phase (EPC 0         0         3         3         EP(1200E2K) 2000)           08.09.2008         Sample 1200 Entry into the European phase (EPC 0         0         3         3         EP(1200E2K) 2000)           09.09.2008         Exemple         Entry into the European phase (EPC 0         0         2         EP(1200E2K) 2000)           09.09.2008         Beispiel 1001         Request for grant of a European phase (EPC 0         0         2         EP(1001E2K) 2000)           09.09.2008         Beispiel 1001         Request for grant of a European phase (EPC 2000)         2         1         1         EP(1001E2K) patent (EPC 2000)           09.09.2008         Sample 1001         Request for grant of a European phase (EPC 2000)         2         1         1         EP(1001E2K) patent (EPC 2000) | Image: Last saved         Reference         Title         Image: Last saved         Type         Image: Last saved         Type         Image: Last saved saved sav | Last saved       Reference       Title       A       Type       Image: Constraint of a European phase         Image: Constraint of a European phase       08.09.2008       Beispiel 1200 Entry into the European phase (EPC 0       0       3       EP(1200E2K)       0       Draft         Image: Constraint of a European phase       08.09.2008       Sample 1200 Entry into the European phase (EPC 0       0       3       3       EP(1200E2K)       1       Draft         Image: Constraint of a European phase       08.09.2008       Exemple Entry into the European phase (EPC 0       0       2       EP(1200E2K)       0       Draft         Image: Constraint of a European phase       09.09.2008       Beispiel 1001       Request for grant of a European phase       2       1       0       EP(1001E2K)       0       Draft         Image: Constraint of a European phase       09.09.2008       Sample 1001       Request for grant of a European phase       2       1       1       EP(1001E2K)       0       Draft         Image: Constraint of a European phase       2       1       1       EP(1001E2K)       0       Draft | ✓       Last saved       Reference       Title       ✓       ▲ ③       Type       ✓       Status         ✓       08.09.2008       Beispiel 1200 Entry into the European phase (EPC 0       0       3       EP(1200E2K)       0       Draft         ✓       08.09.2008       Sample 1200 Entry into the European phase (EPC 0       3       3       EP(1200E2K)       1       Draft         ✓       08.09.2008       Exemple       Entry into the European phase (EPC 0       0       2       EP(1200E2K)       0       Draft         ✓       08.09.2008       Exemple       Entry into the European phase (EPC 0       0       2       EP(1200E2K)       0       Draft         ✓       09.09.2008       Beispiel 1001       Request for grant of a European phase (EPC 0       0       2       EP(1200E2K)       0       Draft         ✓       09.09.2008       Beispiel 1001       Request for grant of a European phase (EPC 2000)       2       1       0       EP(1001E2K)       0       Draft         ✓       09.09.2008       Sample 1001       Request for grant of a European phase (EPC 2000)       2       1       1       EP(1001E2K)       0       Draft         ✓       09.09.2008       Sample 1001       Request for grant of a Euro |

→ Klicken Sie auf die Schaltfläche Export, um mit dem Exportieren der Daten zu beginnen.

Abbildung 109: Alle Anmeldungen mit Status "Draft" (Entwurf) exportieren

Jede Anmeldung wird als eigene ZIP-Datei in dem Standard-Exportverzeichnis gespeichert, das Sie in **Settings** (Einstellungen) festgelegt haben. Falls eine Anmeldung mit demselben Nutzerzeichen früher bereits einmal exportiert wurde, werden Sie aufgefordert, die bestehende ZIP-Datei zu überschreiben.

→ Klicken Sie zur Bestätigung auf Yes (Ja).

| Question                           |                                                              |
|------------------------------------|--------------------------------------------------------------|
| Existing zip files having the same | name will be overwritten. Do you want to continue exporting? |
|                                    | Cancel                                                       |

Abbildung 110: Aufforderung zum Überschreiben bestehender ZIP-Dateien beim Export

#### Objekte aus der Datenbank löschen

Während des Exportierens können Sie optional die exportierten Objekte aus der Datenbank löschen.

- Markieren Sie das Kontrollkästchen für die Option Delete items from database after archiving (Objekte nach dem Archivieren aus der Datenbank löschen).
- → Klicken Sie auf die Schaltfläche Export.

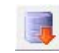

Die gewählten Objekte werden damit endgültig aus der Datenbank gelöscht. Sollten Sie diese später erneut bearbeiten wollen, nutzen Sie einfach die Funktion *Import* im Datei-Manager oder Server-Manager.

## 14.2 Anmeldungen/Vorlagen importieren (Import)

Die Registerkarte *Import* zeigt alle Anmeldungen und Vorlagen, die sich im Standard-Importverzeichnis befinden. Der Server-Manager liest die ZIP-Dateien, die zu einem früheren Zeitpunkt durch Export aus dem Datei-Manager oder Server-Manager erzeugt wurden, einschließlich der angehängten Dokumente.

(1) Wie *Export* funktioniert auch *Import* nur für im Produktionsmodus erstellte Anmeldungen und Vorlagen.

#### Alle Anmeldungen aus gewähltem Ordner importieren

Wir wollen alle Anmeldungen mit dem Status **Unterschriftsbereit** (Ready to sign) aus unserem Standard-Importverzeichnis auswählen und importieren.

- → Klicken Sie auf die Registerkarte Import.
- Klicken Sie auf den Ordner *Ready to sign* auf der linken Seite, um nur Anmeldungen in diesem Workflow-Status anzuzeigen.
- → Klicken Sie auf das Symbol ✓ in der Spaltenüberschrift, um alle Anmeldungen in diesem Ordner auszuwählen.
- → Klicken Sie auf die Schaltfläche Import.

| 🎫 Server Ma | inager      |        |        |        |           |         |           |           |                   |   | × |
|-------------|-------------|--------|--------|--------|-----------|---------|-----------|-----------|-------------------|---|---|
| File Action | i Help      |        |        |        |           |         |           |           |                   |   | _ |
| Services    | Backup      | Export | Import | Users  | Unlock    | History | Settings  |           |                   |   | ? |
| <b>S</b>    |             |        |        |        |           |         |           |           |                   |   |   |
| Import      | oplication  | s      |        |        | LastSaved |         |           | Reference | Туре              | ġ |   |
|             | plates      |        |        | 08.09. | 2008      | Beisp   | piel 1200 |           | Euro-PCT(1200E2K) | 0 |   |
| 🔚 Dra       | afts        | _      |        | 08.09. | 2008      | Exen    | nple 1200 |           | Euro-PCT(1200E2K) | 0 |   |
| 🔚 Re        | ady to sign |        |        | 08.09. | 2008      | Sam     | ple 1200  |           | Euro-PCT(1200E2K) | 1 |   |
| 🔚 Re        | ady to send |        |        |        |           |         |           |           |                   |   |   |
| 🔚 Se        | nt          |        |        |        |           |         |           |           |                   |   |   |
|             |             |        |        |        |           |         |           |           |                   |   |   |
|             |             |        |        |        |           |         |           |           |                   |   |   |
|             |             |        |        |        |           |         |           |           |                   |   |   |
|             |             |        |        |        |           |         |           |           |                   |   |   |
|             |             |        |        |        |           |         |           |           |                   |   |   |
| J           |             |        |        |        |           |         |           |           |                   |   |   |
|             |             |        |        |        |           |         |           |           |                   |   |   |

Abbildung 111: Alle Anmeldungen mit Status "Ready to sign" (Unterschriftsbereit) zum Import ausgewählt

Die ZIP-Dateien werden entpackt und in die Datenbank importiert. Dies kann einen Moment dauern.

**Achtung:** alle importieren Anmeldungen erhalten den Status **Draft** (Entwurf). Falls Anmeldungen importiert werden, die mit demselben Nutzerzeichen bereits in der Datenbank vorhanden sind, erscheint keine gesonderte Warnung.

→ Klicken Sie in der Meldung über das erfolgreiche Beenden des Imports auf OK.

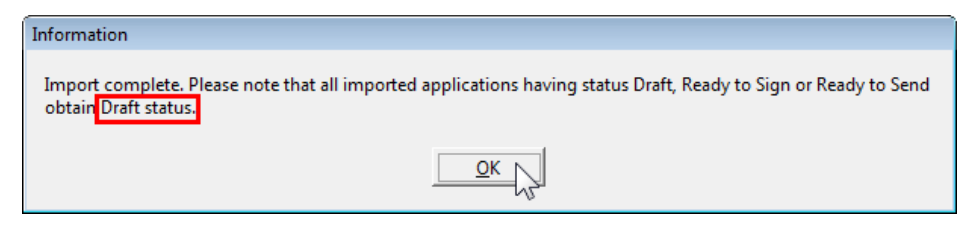

Abbildung 112: Import abgeschlossen, importierte Anmeldungen erhalten Status "Entwurf"

Im Datei-Manager finden Sie die importierten Anmeldungen jetzt in Ihrem Standard-Importverzeichnis, das Sie in *Settings* festgelegt haben, in unserem Beispiel *Applications\_2008*.

- → Klicken Sie auf den Ordner Applications\_2008.
- → Klicken Sie auf die Schaltfläche *Entwurf*, um die soeben importieren Anmeldungen zu sehen.

Sie können diese Anmeldungen erneut bearbeiten und sie dann in den gewünschten Status verschieben.

| Datei-Manager Beispiel 1200                                                                                      |                    |                |                               |                 |               |               | ×     |  |  |
|----------------------------------------------------------------------------------------------------|--------------------|----------------|-------------------------------|-----------------|---------------|---------------|-------|--|--|
| Datei Bearbeiten Ansicht Wo                                                                                      | orkflow Hilfsmitte | el Hilfe       |                               |                 |               |               |       |  |  |
| $\textcircled{P} \times \bigtriangledown \swarrow \Join \bigtriangledown \bigtriangledown \bigtriangledown \lor$ | @                  |                |                               |                 |               | Q             | (۲) ا |  |  |
| Applications_2008 - Entwu                                                                                        | rf - EP(1200E2k    | K) - Beispiel  | 1200                          |                 | 3 E           | inträge vorha | anden |  |  |
| Alle Anmeldungen                                                                                                 | Alle Entwur        | rf Unterschrif | ftsbereit Sendebereit         | Gesendet        | uletzt gesp 💌 |               | ٩     |  |  |
|                                                                                                    | Zuletzt gespei     | Nutzerzeichen  | Beschreibu                    | na (            | <u> </u>      | Tun A         | @     |  |  |
| Nano Enterprise                                                                                                  | 09.09.2008 Be      | eispiel 1200   | Eintritt in die europäische P | hase (EPÜ 2000) | 1 E           | EP(1200E2K)   | 0     |  |  |
|                                                                                                    | 09.09.2008 Sa      | ample 1200     | Eintritt in die europäische P | hase (EPÜ 2000) | 1 E           | P(1200E2K)    | 1     |  |  |
|                                                                                                    | 09.09.2008 Ex      | xemple 1200    | Eintritt in die europäische P | hase (EPÜ 2000) | 1 E           | P(1200E2K)    | 0     |  |  |
| Formblätter                                                                                                    | _                  |                |                               |                 |               |               |       |  |  |
| ▶ 🥞 Vorlagen                                                                                                    |                    |                |                               |                 |               |               |       |  |  |
| Trapierkorb                                                                                                    |                    |                |                               |                 |               |               |       |  |  |
|                                                                                                    |                    |                |                               |                 |               |               |       |  |  |
|                                                                                                    | ·                  |                |                               |                 |               |               | _     |  |  |
|                                                                                                    | 💋 Formblatt        | t EP(1200E2    | K)                            |                 |               |               |       |  |  |
|                                                                                                    | ID:                | 32             | 32                            |                 |               |               |       |  |  |
|                                                                                                    | Bezeichnung:       |                |                               |                 |               |               |       |  |  |
|                                                                                                    | Status:            | Ent            | Entwurf                       |                 |               |               |       |  |  |
|                                                                                                    | Meldungen:         | 0              | 💊 1 🛕 🔞                       |                 |               |               |       |  |  |
|                                                                                                    | Zuletzt gespei     | ichert: Adn    | ninistrator, 09.09.2008       |                 |               |               |       |  |  |
|                                                                                                    | Anmelder:          | Nar            | no Enterprise Ltd.            |                 |               |               |       |  |  |
|                                                                                                    | Anhänge:           | 0              | Ansicht                       |                 |               |               |       |  |  |
|                                                                                                    | Interne Notize     | en:            |                               |                 |               |               |       |  |  |
|                                                                                                    | I                  |                |                               |                 |               |               |       |  |  |
| Angemeldet als Administrator                                                                                     | Einträge ausgewäh  | hlt: 1         |                               |                 |               |               | 11.   |  |  |

Abbildung 113: Importierte Anmeldungen mit Status "Entwurf" im Datei-Manager

# 15 Sitzungen und Verbindungen verwalten

#### Ziel

Wir wollen beobachten, welche Anwender gerade in der Online-Einreichung eingeloggt sind und trennen Nutzerverbindungen. Dann wollen wir eine von einem bestimmten Nutzer blockierte Anmeldung wieder zur Bearbeitung freigeben.

#### Arbeitsschritte

- Wir loggen uns in verschiedenen Rollen gleichzeitig bei Online-Einreichung ein.
- Wir prüfen im Server-Manager die Nutzerverbindungen zu den verschiedenen Diensten.
- Wir trennen Nutzerverbindungen.
- Wir geben einen gesperrten Datensatz frei.
- Wir sehen das Sitzungsprotokoll ein.

### 15.1 Nutzersitzungen beobachten und trennen (Users)

Die Registerkarte **Users** (Nutzer) zeigt alle Anwender, die momentan mit dem Server von Online-Einreichung verbunden sind.

Einzelne Nutzer können gleichzeitig mehrere Verbindungen zum Server aufbauen: den Datei-Manager starten, Anmeldungen oder Vorlagen bearbeiten. Alle Plugins für die Verfahren (z. B. EP1001E2K) laufen in einer Server-Installation als eigenständige Dienste (Services). Mit diesen Diensten stellen Nutzer eine Verbindung her, wenn sie eine Anmeldung mit dem entsprechenden Verfahren bearbeiten.

#### Ansicht der Nutzerverbindungen

Bei Patentvertreter Meyer und Partner machen gerade zwei junge Anwälte aus USA ein Praktikum, Patricia Baxter und Alex Haselmere. Die beiden wollen sich auf europäisches Patentrecht spezialisieren und sollen in diesem Zusammenhang auch mit der Online-Einreichung arbeiten.

Wir wollen für die beiden Praktikanten Nutzerkennungen anlegen und uns in ihrer Rolle in Online-Einreichung einloggen.

- → Melden Sie sich als Administrator beim Datei-Manager an.
- → Erstellen Sie je eine neue Nutzerkennung für Patricia Baxter und Alex Haselmere.
- → Nehmen Sie beide Nutzer in die Gruppe der Rechtsassistenten auf.
- → Loggen Sie sich gleichzeitig falls möglich, auf verschiedenen Client-PCs in Ihrem Netzwerk als Alex Haselmere und Patricia Baxter bei Online-Einreichung ein.
- Erstellen Sie in diesen beiden Rollen jeweils eine neue Anmeldung in einem beliebigen Verfahren und speichern Sie diese, ohne sie aber zu schließen.
- Melden Sie sich jetzt als Administrator beim Server-Manager an (lassen Sie alle anderen Fenster von Online-Einreichung geöffnet).
- ➔ Klicken Sie auf die Registerkarte Users.

In der Liste auf der linken Seite erscheinen alle einzelnen Verbindungen mit dem **Plugin name** (Dienst für das gewählte Verfahren) und der **Session ID** des Nutzers. Die Spalte **User info** zeigt die IP-Adressen der Computer und die Windows-Benutzerkonten, mit denen sich die Nutzer im Netzwerk angemeldet haben (**Windows domain**) sowie ihre Nutzerkennungen in Online-Einreichung (**OLF login**). In der Spalte **State** (Status) erscheint **Active**, d. h. die Nutzerverbindung steht.

| E | Server Manager         |            |                                                                                               |                                   |                     |           |                                                                             |         |                                                                                                |
|---|------------------------|------------|-----------------------------------------------------------------------------------------------|-----------------------------------|---------------------|-----------|-----------------------------------------------------------------------------|---------|------------------------------------------------------------------------------------------------|
|   | File Action Help       |            |                                                                                               |                                   |                     |           |                                                                             |         |                                                                                                |
| L | Services Backup        | Export     | Import                                                                                        | Users                             | Unlock              | Histor    | y S                                                                         | Setting | 30                                                                                             |
|   | 🔖 🔐 💥 💈                | >          |                                                                                               |                                   |                     |           |                                                                             |         |                                                                                                |
|   | Plugin name            | Session ID |                                                                                               | Userin                            | nfo                 |           | State                                                                       | e  [    |                                                                                                |
|   | EPO OLF File Manager   | 1          | IP Address: 1                                                                                 | 92.168.178.                       | 21                  |           | Active                                                                      | — lı    | User Information: ID1=C:\Program Files\EP0_0LF\fmi.ini IP Address: 192.1                       |
|   |                        |            | Windows dor<br>Administrator                                                                  | main: PC007'<br>)                 | vpcadmin (OL        | .F login: |                                                                             | ſ       | 08.09.2008 17:06:06 ] User 1 data was loaded. User login - Administrator, $\boldsymbol{\iota}$ |
|   | EPO OLE File Manager   | 2          | IP Address: 1                                                                                 | 92 169 179                        | 24                  |           | Active                                                                      | [       | 08.09.2008 17:13:57 ] User ID = 1 logged out                                                   |
|   | El O OEI i lle manager | 2          | Windows dor<br>(OLF login: A                                                                  | nain: PC318<br>lex Haselmer       | \ahaselmere<br>'e)  |           | ACUVE                                                                       | ſ       | 09.09.2008 17:23:59 ] User ID = 1 logged in                                                    |
|   |                        |            |                                                                                               | 00 100 170                        | ~~                  |           | A                                                                           | - L     | User Information: ID1=C:\Program Files\EP0_0LF\fmi.ini_IP Address: 192.1                       |
|   | EPU ULF File Manager   | 3          | Windows dor<br>Patricia Baxte                                                                 | 92.168.178.<br>main:PC315'<br>erì | 33<br>\pbaxter (OLF | login:    | Active                                                                      | :       | 09.09.2008 17:24:02 ] User 1 data was loaded. User login - Administrator, $\boldsymbol{\iota}$ |
|   |                        |            |                                                                                               | ,                                 |                     |           |                                                                             | I       | 09.09.2008 17:47:28 ] User ID = 1 logged out                                                   |
|   | EPO OLF EP2000         | 1          | IP Address: 1<br>Windows dor                                                                  | 92.168.178.<br>main: PC315'       | 33<br>\pbaxter (OLF | login:    | Active                                                                      | ſ       | 10.09.2008 09:35:13 ] User ID = 1 logged in                                                    |
|   |                        |            | Patricia Baxte                                                                                | er)                               |                     |           |                                                                             | - h     | Iser Information: ID1-C\\Program Files\EP0_01E\(mi_ini_IP Address: 192.1                       |
|   | EPO OLF EP122K         | 1          | IP Address: 192.168.178.34<br>Windows domain: PC318\ahaselmere<br>(DLF login: Alex Haselmere) |                                   | Active              | [         | 10.09.2008 09:35:16 ] User 1 data was loaded. User login - Administrator, L |         |                                                                                                |
|   |                        |            |                                                                                               |                                   |                     |           |                                                                             |         | 4                                                                                              |
| Г |                        |            |                                                                                               |                                   |                     |           |                                                                             |         |                                                                                                |

Abbildung 114: Bei den Diensten von Online-Einreichung angemeldete Benutzer

#### Funktionen für Nutzersitzungen

| Schaltfläche | Funktion          | Erläuterung                                                                                         |
|--------------|-------------------|----------------------------------------------------------------------------------------------------|
| <b>B</b>     | Get user log      | Login-Informationen für einen ausgewählten Nutzer werden im rechten Bereich des Fensters angezeigt. |
|              | Get full user log | Weitere Detail-Informationen über den eingeloggten Nutzer anzeigen.                                 |
| *            | Terminate user    | Verbindung vom Nutzer zum Server trennen.                                                           |
| <b>3</b>     | Refresh           | Aktualisieren der Liste der gegenwärtig eingeloggten Nutzer.                                        |

#### Nutzersitzung trennen

Wir wollen vor dem Erstellen einer Sicherungskopie der Datenbank die aktiven Nutzer vom Server trennen. Wir beginnen mit der Nutzerin *Patricia Baxter* und beenden ihre Verbindung zum Datei-Manager.

- → Klicken Sie auf der linken Seite auf die Nutzersitzung EPO OLF File Manager mit dem OLF login Patricia Baxter.
- → Klicken Sie auf die Schaltfläche Terminate user (Nutzersitzung beenden).

| Po Server Manager    |                                                                                                    |              |                                                |                                                |                           |               |                 |       |                                                              |   |
|----------------------|----------------------------------------------------------------------------------------------------|--------------|------------------------------------------------|------------------------------------------------|---------------------------|---------------|-----------------|-------|--------------------------------------------------------------|---|
| Services             | Backup                                                                                                    | Export       | Import                                         | Users                                          | Unlock                    | History       | , Setti         | ngs   |                                                              | ? |
|                      | * 3                                                                                                    |              |                                                |                                                |                           |               |                 |       |                                                              |   |
| Plugin<br>EPO OLF Fi | hame 🐼 L s<br>ile Mar. Termin                                                                                              | nate user    | P Address: 1<br>Windows dor<br>Administrator   | Userir<br>92.168.178.<br>main: PC007'<br>)     | nfo<br>21<br>vpcadmin (OL | ,<br>F login: | State<br>Active | Click | "Get user log" or "Get full user log" button to see user log | * |
| EPO OLF Fi           | PD OLF File Manager 2 IP Address: 192.168.178.34 Active<br>Windows domain: PC318\ahaselmere<br>(OLF login: Alex Haselmere) |              |                                                |                                                |                           |               |                 |       |                                                              |   |
| EPO OLF F            | ile Manager                                                                                                    | 3            | IP Address: 1<br>Windows dor<br>Patricia Baxte | 92.168.178.<br>main: PC315<br>er)              | 33<br>vpbaxter (OLF       | login:        | Active          |       |                                                              |   |
| EPO OLF E            | P2000                                                                                                    | 1            | IP Address: 1<br>Windows dor<br>Patricia Baxte | 92.168.178.<br>nain: PC315 <sup>v</sup><br>er) | 33<br>vpbaxter (OLF       | ;<br>login:   | Active          |       |                                                              |   |
| EPO OLF E            | P122K                                                                                                    | 1  <br>\<br> | /P Address: 1<br>Windows dor<br>(OLF login: Al | 92.168.178.<br>nain: PC318'<br>lex Haselmer    | 34<br>Nahaselmere<br>rej  | ,             | Active          |       |                                                              | Ŧ |
|                      |                                                                                                    |              |                                                |                                                |                           |               |                 | ] •   | 4                                                            |   |

Abbildung 115: Aktive Benutzerverbindung trennen

Im Datei-Manager erhält die Nutzerin Patricia Baxter eine Meldung der Software, die sie über die Trennung der Verbindung zum Server informiert.

Achtung: Sämtliche Änderungen seit dem letzten Abspeichern gehen verloren!

➔ Klicken Sie auf OK.

Damit wird der Datei-Manager geschlossen und kann neu gestartet werden.

| Datei-Manager                                              | ×       |
|------------------------------------------------------------|---------|
| Verbindung zum Server verloren. Bitte schliessen und neu s | tarten. |
| ОК                                                         |         |

Abbildung 116: Verbindung zum Server verloren

Die Nutzerverbindungen mit den einzelnen Diensten, z. B. für die Verfahren EP(1001E2K) und EP(1200E2K), werden durch die Trennung vom Datei-Manager nicht beendet.

→ Beenden Sie nacheinander alle anderen Nutzerverbindungen, einschließlich die des Administrators.

## 15.2 Gesperrte Daten freigeben (Unlock)

Die Registerkarte **Unlock** (Entsperren) zeigt eine Liste aller Datensätze an, die aktuell von Nutzern blockiert sind.

#### Datensatz freigeben

Wir wollen eine Anmeldung entsperren, die der Nutzer Alex Haselmere gerade zur Bearbeitung geöffnet hat, dann aber seinen Arbeitsplatz verlassen hat. Ein anderer Mitarbeiter von Patentvertreter Meyer und Partner, der die Anmeldung im Datei-Manager öffnen will, bekommt die folgende Meldung angezeigt:

| Achtung                                                                                                    |
|----------------------------------------------------------------------------------------------------|
| Das gewünsche Dokument/Formblatt ist durch einen anderen Nutzer IP Address: 192.168.178.34<br>Windows domain: PC318\ahaselmere (OLF login: Alex Haselmere) blockiert. Das Formblatt wird<br>schreibgeschützt geöffnet. |
| OK                                                                                                    |

Abbildung 117: Formblatt blockiert

→ Klicken Sie auf die Registerkarte Unlock.

Der Server-Manager listet zu jedem Datensatz Informationen über **Plugin name** (Dienst für das gewählte Verfahren), **Session ID** (interne Nutzer-Nummer), **Table** (Tabelle in der Datenbank) und **Record** (interne Nummer des Datensatzes). Die Spalte **User info** zeigt die IP-Adresse des Computers und das Windows-Benutzerkonto, mit dem sich der Nutzer im Netzwerk angemeldet hat (**Windows domain**) sowie seine Nutzerkennung in Online-Einreichung (**OLF login**).

In unserem Beispiel sind aktuell Alex Haselmere mit dem Formblatt EP(1038E) und der Administrator mit dem Formblatt EP(1001E2K) eingeloggt.

- → Markieren Sie den Datensatz mit Formblatt EP(1038E), der von Alex Haselmere blockiert ist.
- → Klicken Sie auf die Schaltfläche Unlock (Entsperren).

| Server Manager<br>File Action Hel | p         |        |              |                             |                                |                                             |   |
|-----------------------------------|-----------|--------|--------------|-----------------------------|--------------------------------|---------------------------------------------|---|
| Services Back                     | up Export | Import | Users Unlock | History                     | Settings                       |                                             | 3 |
|                                   |           |        |              |                             |                                |                                             |   |
| Unlock                            | e Session | n ID   | Table Record |                             |                                | User info                                   | 1 |
| EPO OLF EP1038                    | 1         | FORMS  | 37           | IP Address:<br>Windows do   | 192.168.178.3<br>main: PC318\  | 4<br>ahaselmere (OLF login: Alex Haselmere) |   |
| EPO OLF EP122K                    | 1         | FORMS  | 35           | IP Address: "<br>Windows do | 192.168.178.3<br>main: PC318\  | 4<br>ahaselmere (OLF login: Alex Haselmere) |   |
| EPO OLF EP2000                    | 2         | FORMS  | 3 36         | IP Address: Windows do      | 192.168.178.2<br>main: PC007\j | 1<br>ocadmin (OLF login: Administrator )    |   |
| -                                 |           |        |              |                             |                                |                                             |   |

Abbildung 118: Formblatt entsperren, das von einem Benutzer blockiert ist

Mit der Entsperrung des Datensatzes wird immer auch gleichzeitig die aktive Nutzerverbindung getrennt.

Achtung: Sämtliche Änderungen in der Anmeldung seit dem letzten Abspeichern gehen verloren!

→ Bestätigen Sie Meldung mit Yes (Ja).

| Question                                                                                 |                                                   |
|------------------------------------------------------------------------------------------|---------------------------------------------------|
| Are you sure you want to unlock the selected database record<br>session if still active. | ? This will also terminate the corresponding user |
| Ves Ca                                                                                   | incel                                             |

Abbildung 119: Bestätigung zur Trennung einer Benutzerverbindung zu einem Formblatt

Alex Haselmere sieht eine Meldung über die Trennung der Verbindung zum Server, wenn er später an seinen Arbeitsplatz zurückkehrt und in der Anmeldung mit dem Formblatt EP(1038E) weiterarbeiten will.

→ Klicken Sie auf OK.

Damit schließt sich das Formblatt und kann neu geöffnet werden.

| EPO Online Filing - EP(1038E) - Nan | o_1038 🛛 🛃                       |
|-------------------------------------|----------------------------------|
| Verbindung zum Server verloren. B   | itte schliessen und neu starten. |
| ОК                                  |                                  |

Abbildung 120: Verbindung zum Server unterbrochen

### 15.3 Protokoll der Nutzersitzungen einsehen (History)

Die Registerkarte *History* (Protokoll) zeigt eine chronologische Liste der Login- und Logout-Aktionen aller Nutzer sowie den Status der Dienste in Online-Einreichung an. Für jeden Dienst ist ein eigenes Protokoll verfügbar. Ältere Einträge werden automatisch ausgeblendet.

Auf diese Weise kann der Administrator die Aktivitäten der Nutzer kontrollieren, Fehler suchen und eventuell unberechtigte Nutzungen unterbinden.

+ Klicken Sie auf die Schaltfläche Refresh (Aktualisieren), um den neuesten Status abzurufen.

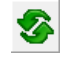

→ Klicken Sie auf einen Dienst (*Plugin name*), um das dazugehörige Protokoll auf der rechten Seite anzuzeigen.

| 🔤 Server M<br>File Action                                                                                                    | anager<br>n Help |        |         |                        |            |            |            |                                                                                                | × |
|----------------------------------------------------------------------------------------------------|------------------|--------|---------|------------------------|------------|------------|------------|------------------------------------------------------------------------------------------------|---|
| Services                                                                                                    | Backup           | Export | Import  | Users                  | Unlock     | History    | Setting    | \$                                                                                             | ? |
| <b>%</b>                                                                                                    |                  |        |         |                        |            |            |            |                                                                                                |   |
|                                                                                                    | Plugin nan       | ne     | Status  | Date/time              | User       | name       | Operation  | Information                                                                                    | * |
| EPO OL                                                                                                    | F File Manag     | er     | Running | 03.11.2009             | Wolfgang   | Knopp      | Logged in  | IP Address: 192.168.178.24                                                                     |   |
| EPO OL                                                                                                    | F EP1038         |        | Running | 17:05:18               |            |            |            | Windows domain: PCU1U\wknopp (ULF login: Wolfgang Knopp)                                       |   |
| EPO OL                                                                                                    | F EP122K         |        | Running | 03.11.2009             | Wolfgang   | Knopp      | Logged out |                                                                                                |   |
| EPO OL                                                                                                    | F EP2000         |        | Running | 17:11:17               |            |            |            |                                                                                                |   |
| EPO OL                                                                                                    | F EPOPPO         |        | Running | 03.11.2009             | Wolfgang   | Knopp      | Logged in  | IP Address: 192.168.178.24<br>Windows domain: PC010\wknopp (DLE login: Wolfgang Knopp)         |   |
| EPO OL                                                                                                    | F PCT            |        | Running |                        |            |            | 21 27 M    | windows domain. I coro www.hopp (oer login, woligang khopp)                                    |   |
| <all plug<="" td=""><td>jins&gt;</td><td></td><td></td><td>03.11.2009<br/>17:25:00</td><td>Wolfgang</td><td>Knopp</td><td>Logged out</td><td></td><td></td></all> | jins>            |        |         | 03.11.2009<br>17:25:00 | Wolfgang   | Knopp      | Logged out |                                                                                                |   |
|                                                                                                    |                  |        |         | 03.11.2009<br>17:37:44 | Administra | tor        | Logged out |                                                                                                |   |
|                                                                                                    |                  |        |         | 03.11.2009<br>17:37:46 | Administra | tor        | Logged in  | IP Address: 192.168.178.20<br>Windows domain: PC007\pcadmin (DLF login: Administrator)         |   |
|                                                                                                    |                  |        |         | 03.11.2009<br>18:04:15 | Thomas B   | }aumeister | Logged in  | IP Address: 192.168.178.21<br>Windows domain: PC201\tbaumeister (OLF login: Thomas Baumeister) |   |
|                                                                                                    |                  |        |         | 03.11.2009<br>18:04:58 | Thomas B   | aumeister  | Logged out |                                                                                                |   |
|                                                                                                    |                  |        |         | 03.11.2009<br>18:05:32 | Thomas B   | laumeister | Logged in  | IP Address: 192.168.178.21<br>Windows domain: PC201\tbaumeister (OLF login: Thomas Baumeister) |   |
|                                                                                                    |                  |        |         | 03.11.2009<br>19:52:03 | Administra | tor        | Logged out |                                                                                                |   |
|                                                                                                    |                  |        |         | 03.11.2009<br>19:52:07 | Thomas B   | aumeister  | Logged out |                                                                                                |   |
|                                                                                                    |                  |        |         | 03.11.2009<br>19:52:16 | Anna Stei  | iner       | Logged in  | IP Address: 192.168.178.25<br>Windows domain: PC245\asteiner (DLF login: Anna Steiner)         |   |
|                                                                                                    |                  |        |         | 03.11.2009             | Anna Stei  | iner       | Logged out |                                                                                                | - |

Abbildung 121: Protokoll der Nutzeraktivitäten im Datei-Manager